# INSTALLATION GUIDE Enhanced Support Facility 2.5.1

for Solaris<sup>™</sup> Operating System

The Customer acknowledges and agrees that the Product is designed, developed and manufactured as contemplated for general use, including without limitation, general office use, personal use, household use, and ordinary industrial use, but is not designed, developed and manufactured as contemplated for use accompanying fatal risks or dangers that, unless extremely high safety is secured, could lead directly to death, personal injury, severe physical damage or other loss (hereinafter "High Safety Required Use"), including without limitation, nuclear reaction control in nuclear facility, aircraft flight control, air traffic control, mass transport control, medical life support system, missile launch control in weapon system. The Customer, shall not use the Product without securing the sufficient safety required for the High Safety Required Use. In addition, Fujitsu (or its agents) shall not be liable against the Customer and/or any third party for any claims or damages arising in connection with the High Safety Required Use of the Product.

UNIX is a registered trademark of The Open Group in the United States and other countries. Sun, Solaris, HotJava and SunVTS are trademarks or registered trademarks of Sun Microsystems, Inc. in the U.S. and other countries.

Java and all Java-based trademarks and logos are trademarks or registered trademarks of Sun Microsystems, Inc. in the United States and other countries.

FLEXIm is a registered trademark of GLOBEtrotter Software, Inc. in U.S.

Microsoft is a registered trademark of Microsoft Corporation in the United States and/or other countries.

Netscape, Netscape Navigator and Netscape Communications are trademarks of Netscape Communications Corporation in the United States and in other countries.

PostScript is a trademark of Adobe System, Incorporated.

All other trademarks or registered trademarks are the property of their respective companies.

Copyright 1998- Sun Microsystems, Inc. All rights reserved.

Copyright 1995- GLOBEtrotter Software, Inc.

Copyright 1995- Software Research Associates, Inc.

All Rights Reserved.

All Rights Reserved, Copyright © FUJITSU LIMITED 2005

## Preface

System Control Facility driver is abbreviated to the following: SCF driver.

System Control Facility hardware is abbreviated to the following: SCF.

This documents also uses abbreviations for the names of supported models. See "Appendix. F Model Name Abbreviation and Platform Names" for the relationship between abbreviations and platform names used in this and previous Enhanced Support Facility Documents.

# Contents

| Chapter 1 Program Components                                                                                          | 5        |
|----------------------------------------------------------------------------------------------------|----------|
| 1.1 Solaris <sup>™</sup> 2.6 Operating System                                                                         | 5        |
| 1.2 Solaris™ 7 Operating System                                                                                       | 7        |
| 1.3 Solaris™ 8 Operating System                                                                                       | 9        |
| 1.4 Solaris™ 9 Operating System                                                                                       | 14       |
| 1.5 Solaris™ 10 Operating System                                                                                      | 18       |
| Chapter 2 Applicable Manuals                                                                                          | 22       |
| 2.1 Online Manuals                                                                                                    | 22       |
| 2.1.1 Referring to the online manuals (HTML format)                                                                   | 22       |
| 2.1.1.1 Using a PC                                                                                                    | 22       |
| 2.1.1.2 Using a server (Solaris™ Operating System)                                                                    | 22       |
| 2.1.2 Referring to the online manuals (PostScript™ format)                                                            | 22       |
| Chapter 3 Operating Environment                                                                                       | 23       |
| 3.1 Software Environment                                                                                              | 23       |
| 3.2 Hardware Environment                                                                                              | 26       |
| 3.3 Static Disk Requirements                                                                                          | 26       |
| 3.3.1 Disk requirements                                                                                               | 26       |
| 3.3.1.1 PRIMEPOWER900/1500 (Models equipped with SPARC64™ V)/2500                                                     | 26       |
| 3.3.1.2 PRIMEPOWER1500 (Models equipped with SPARC64™ GP)                                                             | 26       |
| 3.3.1.3 PRIMEPOWER250/450                                                                                             | 27       |
| 3.3.1.4 PRIMEPOWER650 (Models equipped with SPARC64 <sup>™</sup> V)/850(Models equipped with SPARC64 <sup>™</sup> V). | 27       |
| 3.3.1.5 PRIMEPOWER650 (Models equipped with SPARC64 <sup>TM</sup> GP)/850 (Models equipped with SPARC64 <sup>TM</sup> | GP)      |
| 3.3.1.6 PRIMEPOWER800/1000/2000                                                                                       | 21       |
| 3.3.1.7 GP7000F Models 1000/2000                                                                                      | 28       |
| 3.3.1.8 PRIMEPOWER200/400/600, GP7000F Models 200/200R/400/400R/400A/600/ 600R                                        | 28       |
| 3.3.1.9 PRIMEPOWER1                                                                                                   | 28       |
| 3.3.2 Work area requirements                                                                                          | 28       |
| 3.4 Dynamic Disk Resources                                                                                            | 29       |
| 3.4.1 Disk space requirements                                                                                         | 29       |
| 3.5 Memory Requirements                                                                                               | 29       |
| 3.6 Swap Space                                                                                                    | 30       |
| Chapter 4 Restrictions and Notes                                                                                      | 31       |
| 4.1 Restrictions                                                                                                    | 31       |
| 4.2 Cautions when Upgrading                                                                                           | 31       |
| 4.2.1 User data compatibility                                                                                         | 31       |
| 4.2.2 Environment definition file compatibility                                                                       | 31       |
| 4.3 Notes                                                                                                    | 31       |
| Chapter 5 Installation Procedures                                                                                     | 34       |
| 5.1 For PRIMEPOWER800/900/1000/1500/2000/2500 and GP7000F Models 1000/2000                                            | 34       |
| 5.1.1 Preparing for installation                                                                                      | 34       |
| 5.1.1.1 Checking the system environment                                                                               | 34       |
| 5.1.1.2 Saving the environment setting file                                                                           | 36       |
| 5.1.1.3 Notes                                                                                                    | 36       |
| 5.1.1.4 Installation time                                                                                             | 36       |
| 5.1.2 Installing Enhanced Support Facility                                                                            | 37       |
| 5.1.3 Environment restoration after installation                                                                      | 39       |
| 5.1.4 Keactivation of system                                                                                          | 40       |
| 5.1.5 Environment setting after installation                                                                          | 40       |
| 0.1.0 Applying mounications                                                                                           | 42<br>49 |
| 5.2 FOLT MINER OWEN 200/200/400/400/400/000/000/000/000 and GT 7000F Models 200/2001/400/400//400//400//000/000K      | ८+<br>१९ |
| 0.2.1 1 reparing for instantion                                                                                       | 40       |

| 5.2.1.1 Checking the system environment                                                    | 43     |
|--------------------------------------------------------------------------------------------|--------|
| 5.2.1.2 Saving the environment setting file                                                | 45     |
| 5.2.1.3 Notes                                                                              | 45     |
| 5.2.1.4 Installation time                                                                  | 45     |
| 5.2.2 Installing Enhanced Support Facility                                                 | 45     |
| 5.2.3 Environment restoration after installation                                           | 47     |
| 5.2.4 Reactivation of system                                                               |        |
| 5.2.5 Environment setting after installation                                               |        |
| 5.2.6 Applying modifications                                                               | 50     |
| Chapter 6 Removing Enhanced Support Facility                                               | 51     |
| 6.1 For PRIMEPOWER800/900/1000/1500/2000/2500 and GP7000F Models 1000/2000                 | 51     |
| 6.2 For PRIMEPOWER1/200/400/600/650/850 and GP7000F Models 200/200R/400/400R/400A/600/600R | 54     |
| Appendix A Command Reference                                                               |        |
| A.1 esfadd (1M)                                                                            | 57     |
| A.2 esfrm (1M)                                                                             |        |
| A.3 esfver (1M)                                                                            | 59     |
| Appendix B Troubleshooting                                                                 | 61     |
| B 1 Resolution of problems which occur when package is installed (I)                       | 62     |
| B 2 Resolution of problems which occur when package is installed (II)                      |        |
| B.3 Resolution of problems which occur when package is installed (III)                     |        |
| B.4 Resolution of problems, which occurred when package was removed (I).                   |        |
| B.5 Resolution of problems, which occurred when package was removed (II).                  |        |
| Appendix C. Installation of CPU performance counter (including ungrade installation)       | 65     |
|                                                                                            |        |
| C.1 Installation of CPU performance counter (including upgrade installation).              | 65<br> |
| 0.2 Oninstanting the OFO performance counter                                               |        |
| Appendix D Manual mount of CD-ROM in single-user mode                                      | 67     |
| Appendix E Solaris Live Upgrade                                                            | 67     |
| E.1 Restrictions                                                                           | 68     |
| E.2 Upgrading Procedure                                                                    | 68     |
| E.2.1 Preparation for creating "Inactive Boot Environment" and confirming environment      | 68     |
| E.2.1.1 Mounting the Enhanced Support Facility CD-ROM                                      | 69     |
| E.2.1.2 Checking the system environment                                                    | 69     |
| E.2.1.3 Notes                                                                              | 69     |
| E.3 Creating a New Boot Environment and Deleting Software                                  | 70     |
| E.3.1 Creating and mounting a new boot environment                                         | 70     |
| E.3.2 Saving the environment settings files                                                |        |
| E.3.2.1 Package containing environment settings files                                      |        |
| E.3.2.2 Saving environment settings files                                                  |        |
| E.3.3 Deleting the software from new boot environment                                      |        |
| E.3.4 Unmounting the new boot environment                                                  |        |
| E.4 Upgrading the Operating System                                                         |        |
| E.5 Installing Software                                                                    |        |
| E.5.1 Mounting the new boot environment.                                                   |        |
| E.5.2 Installing this software in the new boot environment                                 |        |
| E 7 Switching the Boot Environment                                                         |        |
| E.7.1 Unmounting the new boot environment                                                  |        |
| E.7.2 Switching the active boot environment                                                |        |
| E.7.3 Starting the system in the new boot environment                                      |        |
| E.8 Restoring the Environment after Starting the New Boot Environment                      |        |
| E.8.1 Restoring the environment                                                            |        |
| E.8.2 Restoring the system                                                                 | 77     |
| E.8.3 Environment setting after installation                                               | 77     |
| Appendix F Model Name Abbreviation and Platform Names                                      | 77     |
| Appendix G Specifying a Component Group for Installation                                   |        |
|                                                                                            |        |

| G.1 Notes on Using the Component Group Specification Option | 78 |
|-------------------------------------------------------------|----|
| G.2 Component Groups                                        | 78 |
| G.2.1 Program components (BASIC component group)            | 78 |
| G.2.2 Program components (CORE component group)             | 85 |
| G.3 Specifying a Component Group for Installation           | 91 |
| Appendix H When the corrective patches fail to be applied   | 92 |
| Appendix I Custom JumpStart                                 | 93 |
| I.1 Support Environment                                     | 93 |
| I.2 Procedure                                               | 93 |
| I.2.1 How to use the CD-ROM drive of installation server    | 93 |
| I.2.2 Installation script for Enhanced Support Facility     | 93 |
| I.3 Notes                                                   | 94 |
| Appendix J Solaris network installation using DHCP service  | 95 |
| Appendix K Solaris Zone                                     | 96 |
| Appendix L Notes on FJVTS                                   | 97 |

# Chapter 1 Program Components

The following components and packages comprise this software.

# 1.1 Solaris<sup>™</sup> 2.6 Operating System

PW-K: PRIMEPOWER800/1000/2000

PW-T : PRIMEPOWER200/400/600, GP7000F Models 200/200R/400/400R/400A/600/600R

| No. | Component                                                 | Package name | Version | PW-K | PW-T | Function                                                                                   |
|-----|-----------------------------------------------------------|--------------|---------|------|------|--------------------------------------------------------------------------------------------|
| 1   | Enhanced Support<br>Facility<br>Information<br>Management | FJSVbse      | 2.5.1   | 0    | 0    | Installation management of Enhanced Support<br>Facility                                    |
| 2   | SCF Driver                                                | FJSVscdx.us  | 1.9.2   | -    | 0    | RAS control device drivers(SCF,FaultLED)(64-bit)                                           |
|     |                                                           | FJSVscd.us   | 1.9.2   | -    | 0    | RAS control device drivers(SCF,FaultLED)                                                   |
|     |                                                           | FJSVscr.us   | 1.9.2   | -    | 0    | RAS control daemon, files                                                                  |
|     |                                                           | FJSVscu.us   | 1.9.2   | -    | 0    | RAS control commands                                                                       |
|     |                                                           | FJSVscuja    | 1.9.2   | -    | 0    | RAS control Japanese environment                                                           |
|     |                                                           | FJSVscd1     | 1.0     | 0    | -    | RAS control device drivers for<br>PRIMEPOWER800/1000/2000 (SCF2 driver)<br>(32-bit/64-bit) |
|     |                                                           | FJSVscr1     | 1.0     | 0    | -    | RAS control daemon, files for<br>PRIMEPOWER800/1000/2000                                   |
|     |                                                           | FJSVscu1     | 1.0     | 0    | -    | RAS control commands for<br>PRIMEPOWER800/1000/2000                                        |
|     |                                                           | FJSVscuj1    | 1.0     | 0    | -    | RAS control Japanese environment for<br>PRIMEPOWER800/1000/2000                            |
| 3   | SunVTS,                                                   | SUNWvts      | 2.1.3   | 0    | 0    | Online diagnostic test                                                                     |
|     | FJVTS                                                     | SUNWvtsmn    | 2.1.3   | 0    | 0    |                                                                                            |
|     |                                                           | FJSVvts      | 2.1.3   | 0    | 0    |                                                                                            |
| 4   | Web-Based<br>Admin View /                                 | FJSVwvcnf    | 2.0.3   | 0    | 0    | WWW server for Web-Based Admin View                                                        |
|     | WWW Server for<br>Admin View                              | FJSVwvbs     | 2.1.2   | 0    | 0    | Basic communication functionality for Web application.                                     |
| 5   | Machine                                                   | FJSVmasv     | 2.2.2   | 0    | 0    | Hardware dependent system operation and                                                    |
|     | Administration                                            | FJSVmand     | 2.2.3   | -    | 0    | maintenance support                                                                        |
|     |                                                           | FJSVmadm     | 1.2.1   | 0    | 0    |                                                                                            |
|     |                                                           | FJSVmaom     | 1.9.1   | 0    | 0    |                                                                                            |
|     |                                                           | FJSVkmnd     | 1.7.1   | 0    | -    |                                                                                            |
|     |                                                           | FJSVkmsv     | 2.5.1   | 0    | -    |                                                                                            |
| 6   | Remote Support                                            | FJSVmarm     | 1.9     | -    | 0    | Functions for connection to the Fujitsu Support                                            |
|     |                                                           | FJSVkmrm     | 1.0.5   | 0    | -    | Center                                                                                     |
|     |                                                           | FJSVrlib     | 8.2.1   | -    | 0    |                                                                                            |
|     |                                                           | FJSVragt     | 2.9     | -    | 0    |                                                                                            |
|     |                                                           | FJSVrmaos    | 2.9     | -    | 0    |                                                                                            |
|     |                                                           | FJSVrrda     | 2.9     | 0    | 0    |                                                                                            |
|     |                                                           | FJSVracm     | 2.9     | 0    | 0    |                                                                                            |
|     |                                                           | FJSVsirms    | 3.2     | 0    | 0    |                                                                                            |

O: Supported, -: Not supported

| No. | Component                            | Package name | Version | PW-K | PW-T | Function                                                                                                    |
|-----|--------------------------------------|--------------|---------|------|------|----------------------------------------------------------------------------------------------------|
| 7   | Auto Power<br>Control System         | FJSVapcs     | 1.4.0   | 0    | 0    | Automatic powering on or off of main cabinet power to a specified schedule                                                                                                    |
|     |                                      | FJSVapcwv    | 2.0     | 0    | 0    | Administrator View of the Auto Power Control<br>System                                                                                                    |
| 8   | Server Default<br>Configuration      | FJSVdef      | 1.1.4   | 0    | 0    | Enables the dump configuration to run the savecore command automatically at system reboot.                                                                                                    |
|     |                                      |              |         |      |      | Prevents excessive use of log files by the system .                                                                                                    |
|     |                                      | FJSVpnl.us   | 2.1     | 0    | -    | The Partition Dump Function<br>(32-bit panel driver)                                                                                                    |
|     |                                      | FJSVwarn.us  | 1.3     | 0    | 0    | The memory error inspection function                                                                                                    |
| 9   | System Data<br>Output Tool           | FJSVsnap     | 2.5     | 0    | 0    | Collects data regarding command execution results,<br>files about hardware and software configurations,<br>environment settings, logs, and operational status,<br>then outputs the system information for system<br>fault analysis to a tape unit, etc.                              |
| 10  | License Manager                      | FSUNlic      | 6.2     | 0    | 0    | Manages software licenses.                                                                                                    |
| 11  | Crash Dump<br>Assistant              | FJSVdmp      | 1.5     | 0    | 0    | During the creation of a crash dump file at system<br>reboot, Crash Dump Assistant invokes the "System<br>Data Output Tool" to save necessary system data<br>for problem investigation.                                                                                              |
| 12  | Auto Dump<br>Analyze Tool            | FJSVana      | 1.1     | 0    | 0    | This Auto Dump Analyze Tool automatically<br>analyzes the crash dump file at system reboot<br>following a system crash. This package contains a<br>tool named cocore that gathers files that are<br>necessary for analysis. Please refer to:<br>/opt/FJSVana/doc/README.cocore(.ja). |
| 13  | Reliability Driver                   | FJSVsef      | 1.0.1   | 0    | -    | Serial port driver for<br>PRIMEPOWER800/1000/2000 reliability                                                                                                    |
| 14  | CPU Patrol<br>Diagnosis              | FJSVcpupd    | 1.3     | 0    | 0    | Patrol diagnosis function for FUJITSU SPARC64<br>GP processors                                                                                                    |
| 15  | Tape Driver<br>Configuration<br>Tool | FJSVdcnf     | 1.0     | 0    | 0    | This function adds configuration parameter of target tape device automatically.                                                                                                    |

# 1.2 Solaris<sup>™</sup> 7 Operating System

PW-K: PRIMEPOWER800/1000/2000, GP7000F Models 1000/2000 PW-T : PRIMEPOWER200/400/600, GP7000F Models 200/200R/400/400R/400A/600/600R

| No. | Component                                                 | Package name | Version | PW-K | PW-T | Function                                                                                                    |
|-----|-----------------------------------------------------------|--------------|---------|------|------|----------------------------------------------------------------------------------------------------|
| 1   | Enhanced Support<br>Facility<br>Information<br>Management | FJSVbse      | 2.5.1   | 0    | 0    | Installation material data management of<br>Enhanced Support Facility                                                   |
| 2   | SCF Driver                                                | FJSVscdx.us  | 1.9.2   | -    | 0    | RAS control device drivers(SCF,FaultLED)<br>(64-bit)                                                                    |
|     |                                                           | FJSVscd.us   | 1.9.2   | -    | 0    | RAS control device drivers(SCF,FaultLED)                                                                                |
|     |                                                           | FJSVscr.us   | 1.9.2   | -    | 0    | RAS control daemon, files                                                                                               |
|     |                                                           | FJSVscu.us   | 1.9.2   | -    | 0    | RAS control commands                                                                                                    |
|     |                                                           | FJSVscuja    | 1.9.2   | -    | 0    | RAS control Japanese environment                                                                                        |
|     |                                                           | FJSViomp     | 2.3     | 0    | -    | IOMP level 2 framework for<br>PRIMEPOWER800/1000/2000 and GP7000F<br>Models 1000/2000                                   |
|     |                                                           | FJSVscd2     | 1.3     | 0    | -    | RAS control device drivers for<br>PRIMEPOWER800/1000/2000 and GP7000F<br>Models 1000/2000 (SCF2 driver) (32-bit/64-bit) |
|     |                                                           | FJSVscr2     | 1.3     | 0    | -    | RAS control daemon, files for<br>PRIMEPOWER800/1000/2000 and GP7000F<br>Models 1000/2000                                |
|     |                                                           | FJSVscu2     | 1.3     | 0    | -    | RAS control commands for<br>PRIMEPOWER800/1000/2000 and GP7000F<br>Models 1000/2000                                     |
|     |                                                           | FJSVscuj2    | 1.3     | 0    | -    | RAS control Japanese environment for<br>PRIMEPOWER800/1000/2000 and GP7000F<br>Models 1000/2000                         |
| 3   | SunVTS,                                                   | SUNWvts      | 4.0     | 0    | 0    | Online diagnostic test                                                                                                  |
|     | FJVTS                                                     | SUNWvtsmn    | 4.0     | 0    | 0    |                                                                                                    |
|     |                                                           | SUNWvtsx     | 4.0     | 0    | 0    | _                                                                                                    |
|     |                                                           | FJSVvts      | 4.0     | 0    | 0    |                                                                                                    |
| 4   | Web-Based<br>Admin View /                                 | FJSVwvcnf    | 2.0.3   | 0    | 0    | WWW server for Web-Based Admin View                                                                                     |
|     | WWW Server for<br>Admin View                              | FJSVwvbs     | 2.1.2   | 0    | 0    | Basic communication functionality for Web application.                                                                  |
| 5   | Machine                                                   | FJSVmasv     | 2.2.2   | 0    | 0    | Hardware dependent system operation and                                                                                 |
|     | Administration                                            | FJSVmand     | 2.2.3   | -    | 0    | maintenance support                                                                                                    |
|     |                                                           | FJSVmadm     | 1.2.1   | 0    | 0    |                                                                                                    |
|     |                                                           | FJSVmaom     | 1.9.1   | 0    | 0    |                                                                                                    |
|     |                                                           | FJSVkmnd     | 1.7.1   | 0    | -    |                                                                                                    |
|     |                                                           | FJSVkmsv     | 2.5.1   | 0    | -    |                                                                                                    |
| 6   | Remote Support                                            | FJSVmarm     | 1.9     | -    | 0    | Functions for connection to the Fujitsu Support                                                                         |
|     |                                                           | FJSVkmrm     | 1.0.5   | 0    | -    | Center                                                                                                    |
|     |                                                           | FJSVrlib     | 8.2.1   | -    | 0    |                                                                                                    |
|     |                                                           | FJSVragt     | 2.9     | -    | 0    |                                                                                                    |

O:Supported, -: Not supported

| No. | Component                            | Package name | Version | PW-K | PW-T | Function                                                                                                    |
|-----|--------------------------------------|--------------|---------|------|------|----------------------------------------------------------------------------------------------------|
|     |                                      | FJSVrmaos    | 2.9     | -    | 0    |                                                                                                    |
|     |                                      | FJSVrrda     | 2.9     | 0    | 0    |                                                                                                    |
|     |                                      | FJSVracm     | 2.9     | 0    | 0    |                                                                                                    |
|     |                                      | FJSVsirms    | 3.2     | 0    | 0    |                                                                                                    |
| 7   | Auto Power<br>Control System         | FJSVapcs     | 1.4.0   | 0    | 0    | Automatic powering on or off of main cabinet power to a specified schedule                                                                                                    |
|     |                                      | FJSVapcwv    | 2.0     | 0    | 0    | Administrator View of the Auto Power Control<br>System                                                                                                    |
| 8   | Server Default                       | FJSVdef      | 1.2.4   | 0    | 0    | Prevents excessive use of log files by the system.                                                                                                    |
|     | Configuration                        | FJSVssf      | 2.0.2   | 0    | 0    | Turns on certain trace functions to improve maintainability of the system.                                                                                                    |
|     |                                      | FJSVpnlx.us  | 2.1     | 0    | -    | The Partition Dump Function(64-bit panel driver)                                                                                                    |
|     |                                      | FJSVpnl.us   | 2.1     | 0    | -    | The Partition Dump Function(32-bit panel driver)                                                                                                    |
|     |                                      | FJSVwarn.us  | 1.3     | 0    | 0    | The memory error inspection function                                                                                                    |
| 9   | System Data<br>Output Tool           | FJSVsnap     | 2.5     | 0    | 0    | Collects data regarding command execution<br>results, files about hardware and software<br>configurations, environment settings, logs, and<br>operational status, then outputs the system<br>information for system fault analysis to a tape<br>unit, etc.                          |
| 10  | License Manager                      | FSUNlic      | 6.2     | 0    | 0    | Manages software licenses.                                                                                                    |
| 11  | Crash Dump<br>Assistant              | FJSVdmp      | 1.5     | 0    | 0    | During the creation of a crash dump file at system<br>reboot, Crash Dump Assistant invokes the<br>"System Data Output Tool" to save necessary<br>system data for problem investigation.                                                                                             |
| 12  | Auto Dump<br>Analyze Tool            | FJSVana      | 1.1     | 0    | 0    | The Auto Dump Analyze Tool automatically<br>analyzes the crash dump file at system reboot<br>following a system crash. This package contains a<br>tool named cocore that gathers files that are<br>necessary for analysis. Please refer to:<br>/opt/FJSVana/doc/README.cocore(.ja). |
| 13  | Reliability Driver                   | FJSVse       | 1.0.1   | 0    | -    | Serial port driver for<br>PRIMEPOWER800/1000/2000 and GP7000F<br>Models 1000/2000 (32-bit driver/64-bit driver)                                                                                                    |
| 14  | CPU Patrol<br>Diagnosis              | FJSVcpupd    | 1.3     | 0    | 0    | Patrol diagnosis function for FUJITSU SPARC64<br>GP processors                                                                                                    |
| 15  | Tape Driver<br>Configuration<br>Tool | FJSVdcnf     | 1.0     | 0    | 0    | This function adds configuration parameter of target tape device automatically.                                                                                                    |

# 1.3 Solaris<sup>™</sup> 8 Operating System

#### PW-P: PRIMEPOWER250/450

PW-CLZ : PRIMEPOWER900/1500 (Model equipped with SPARC64™ V)/2500

 $\operatorname{PW-CL}$  : PRIMEPOWER1500 (Model equipped with SPARC64TM GP)

 $\label{eq:pw-CMZ} PRIMEPOWER650 \mbox{ (Model equipped with SPARC64^{TM} V)} 850 \mbox{ (Model equipped with SPARC64^{TM} V)} PW-CM : PRIMEPOWER650 \mbox{ (Model equipped with SPARC64^{TM} GP)} 850 \mbox{ (Model equipped with SPARC64^{TM} GP)} PW-K : PRIMEPOWER800 \mbox{ (1000/2000, GP7000F Models 1000/2000)} 1000 \mbox{ (Model equipped with SPARC64^{TM} GP)} 850 \mbox{ (Model equipped with SPARC64^{TM} GP)} 850 \mbox{ (Model equipped with$ 

PW-T : PRIMEPOWER200/400/600, GP7000F Models 200/200R/400/400R/400A/600/600R PW-U : PRIMEPOWER1

| No. | Component                                                    | Package name | Ver-<br>sion | PW-<br>P | PW-<br>CLZ | PW-<br>CL  | PW-<br>CMZ | PW-<br>CM | PW-<br>K | PW-<br>T | PW-<br>U | Function                                                                                                    |
|-----|--------------------------------------------------------------|--------------|--------------|----------|------------|------------|------------|-----------|----------|----------|----------|----------------------------------------------------------------------------------------------------|
| 1   | Enhanced<br>Support<br>Facility<br>Information<br>Management | FJSVbse      | 2.5.1        | 0        | 0          | 0          | 0          | 0         | 0        | 0        | 0        | Installation material data<br>management of<br>Enhanced Support<br>Facility                                                          |
| 2   | DR<br>Command                                                | FJSVdrcmd    | 1.8          | -        | 0          | -<br>Note1 | -          | -         | 0        | -        | -        | Dynamic<br>Reconfiguration<br>command(64-bit)                                                                                        |
| 3   | SCF Driver                                                   | FJSVscdx.us  | 1.9.2        | -        | -          | -          | -          | -         | -        | 0        | -        | RAS control device<br>drivers(SCF,FaultLED)<br>(64-bit)                                                                              |
|     |                                                              | FJSVscd.us   | 1.9.2        | -        | -          | -          | -          | -         | -        | 0        | -        | RAS control device<br>drivers(SCF,FaultLED)                                                                                          |
|     |                                                              | FJSVscr.us   | 1.9.2        | -        | -          | -          | -          | -         | -        | 0        | -        | RAS control daemon, files                                                                                                    |
|     |                                                              | FJSVscu.us   | 1.9.2        | -        | -          | -          | -          | -         | -        | 0        | -        | RAS control commands                                                                                                    |
|     |                                                              | FJSVscuja    | 1.9.2        | -        | -          | -          | -          | -         | -        | 0        | -        | RAS control Japanese<br>environment                                                                                                  |
|     |                                                              | FJSViomp     | 2.3          | 0        | 0          | 0          | 0          | 0         | 0        | -        | -        | IOMP level 2 framework<br>for<br>PRIMEPOWER250/450/<br>650/800/850/900/1000/1<br>500/2000/2500 and<br>GP7000F Models<br>1000/2000    |
|     |                                                              | FJSVscd2     | 1.3          | -        | -          | -          | -          | -         | 0        | -        | -        | RAS control device<br>drivers for<br>PRIMEPOWER800<br>/1000/2000 and GP7000F<br>Models 1000/2000<br>(SCF2 driver)<br>(32-bit/64-bit) |

#### O: Supported, - : Not supported

| No. | Component | Package name | Ver-<br>sion | PW-<br>P | PW-<br>CLZ | PW-<br>CL | PW-<br>CMZ | PW-<br>CM | PW-<br>K | PW-<br>T | PW-<br>U | Function                                                                                               |
|-----|-----------|--------------|--------------|----------|------------|-----------|------------|-----------|----------|----------|----------|----------------------------------------------------------------------------------------------------|
|     |           | FJSVscr2     | 1.3          | -        | -          | -         | -          | -         | 0        | -        | -        | RAS control daemon,<br>files for<br>PRIMEPOWER800<br>/1000/2000 and GP7000F<br>Models 1000/2000        |
|     |           | FJSVscu2     | 1.3          | -        | -          | -         | -          | -         | 0        | -        | -        | RAS control commands<br>for PRIMEPOWER800/<br>1000/2000 and GP7000F<br>Models 1000/2000                |
|     |           | FJSVscuj2    | 1.3          | -        | -          | -         | -          | -         | 0        | -        | -        | RAS control Japanese<br>environment for<br>PRIMEPOWER800/1000<br>/2000 and GP7000F<br>Models 1000/2000 |
|     |           | FJSVlscdx    | 1.2          | -        | -          | -         | -          | -         | -        | -        | 0        | RAS control device<br>drivers<br>(SCF driver, FaultLED)<br>(64-bit)                                    |
|     |           | FJSVlscd     | 1.2          | -        | -          | -         | -          | -         | -        | -        | 0        | RAS control device<br>drivers<br>(SCF driver, FaultLED)                                                |
|     |           | FJSVlscr     | 1.2          | -        | -          | -         | -          | -         | -        | -        | 0        | RAS control control daemon, files                                                                      |
|     |           | FJSVlscu     | 1.2          | -        | -          | -         | -          | -         | -        | -        | 0        | RAS control commands                                                                                   |
|     |           | FJSVlscuj    | 1.2          | -        | -          | -         | -          | -         | -        | -        | 0        | RAS control Japanese environment                                                                       |
|     |           | FJSVscd3     | 1.3          | -        | 0          | 0         | 0          | Ο         | -        | -        | -        | RAS control device<br>drivers for<br>PRIMEPOWER650/850/<br>900/1500/2500(SCF3<br>driver) (64-bit)      |
|     |           | FJSVscr3     | 1.3          | -        | 0          | 0         | 0          | 0         | -        | -        | -        | RAS control daemon,<br>files for<br>PRIMEPOWER650/850/<br>900/1500/2500                                |
|     |           | FJSVscu3     | 1.3          | -        | 0          | 0         | 0          | 0         | -        | -        | -        | RAS control commands<br>for<br>PRIMEPOWER650/850/<br>900/1500/2500                                     |
|     |           | FJsvlscuj3   | 1.3          | -        | 0          | 0         | 0          | 0         | -        | -        | -        | RAS control Japanese<br>environment for<br>PRIMEPOWER650/850/<br>900/1500/2500                         |
|     |           | FJSVpscd     | 1.1          | 0        | -          | -         | -          | -         | -        | -        | -        | RAS control device<br>drivers for<br>PRIMEPOWER250/450<br>(SCF3 driver) (64-bit)                       |
|     |           | FJSVpscr     | 1.1          | 0        | -          | -         | -          | -         | -        | -        | -        | RAS control daemon,<br>files for<br>PRIMEPOWER250/450                                                  |

| No. | Component                         | Package name | Ver-<br>sion | PW-<br>P | PW-<br>CLZ | PW-<br>CL | PW-<br>CMZ | PW-<br>CM | PW-<br>K | PW-<br>T | PW-<br>U | Function                                                                            |
|-----|-----------------------------------|--------------|--------------|----------|------------|-----------|------------|-----------|----------|----------|----------|-------------------------------------------------------------------------------------|
|     |                                   | FJSVpscu     | 1.1          | 0        | -          | -         | -          | -         | -        | -        | -        | RAS control commands<br>for PRIMEPOWER250/<br>450                                   |
|     |                                   | FJSVpscuj    | 1.1          | 0        | -          | -         | -          | -         | -        | -        | -        | RAS control Japanese<br>environment for<br>PRIMEPOWER250/450                        |
| 4   | SunVTS,                           | SUNWvts      | 4.0          | 0        | 0          | 0         | 0          | 0         | 0        | 0        | 0        | Online diagnostic test                                                              |
|     | FJVTS                             | SUNWvtsmn    | 4.0          | 0        | 0          | 0         | 0          | 0         | 0        | 0        | 0        |                                                                                     |
|     |                                   | SUNWvtsx     | 4.0          | 0        | 0          | 0         | 0          | 0         | 0        | 0        | 0        |                                                                                     |
|     |                                   | FJSVvts      | 4.0          | 0        | 0          | 0         | 0          | 0         | 0        | 0        | 0        |                                                                                     |
| 5   | Web-Based<br>Admin View           | FJSVwvcnf    | 2.0.3        | 0        | 0          | 0         | 0          | 0         | 0        | 0        | 0        | WWW server for<br>Web-Based Admin View                                              |
|     | / WWW<br>Server for<br>Admin View | FJSVwvbs     | 2.1.2        | 0        | 0          | 0         | 0          | 0         | 0        | 0        | 0        | Basic communication<br>functionality for Web<br>application.                        |
| 6   | Machine                           | FJSVmasv     | 2.2.2        | 0        | 0          | 0         | 0          | 0         | 0        | 0        | 0        | Hardware dependent                                                                  |
|     | Administrati                      | FJSVmand     | 2.2.3        | -        | -          | -         | -          | -         | -        | 0        | 0        | system operation and                                                                |
|     | on                                | FJSVmadm     | 1.2.1        | 0        | 0          |           | 0          | 0         | 0        | 0        | 0        | maintenance support                                                                 |
|     |                                   | FJSVmaom     | 1.9.1        | 0        | 0          | 0         | 0          | 0         | 0        | 0        | 0        |                                                                                     |
|     |                                   | FJSVkmnd     | 1.7.1        | -        | -          | -         | -          | -         | 0        | -        | -        |                                                                                     |
|     |                                   | FJSVkmsv     | 2.5.1        | -        | -          | -         | -          | -         | 0        | -        | -        |                                                                                     |
|     |                                   | FJSVcmnd     | 1.5.1        | -        | 0          | 0         | 0          | 0         | -        | -        | -        |                                                                                     |
|     |                                   | FJSVpmnd     | 1.2.1        | 0        | -          | -         | -          | -         | -        | -        | -        |                                                                                     |
| 7   | Remote                            | FJSVmarm     | 1.9          | -        | -          | -         | -          | -         | -        | 0        | 0        | Functions for connection                                                            |
|     | Support                           | FJSVkmrm     | 1.0.5        | -        | -          | -         | -          | -         | 0        | -        | -        | to the Fujitsu Support                                                              |
|     |                                   | FJSVrlib     | 8.2.1        | 0        | -          | -         | 0          | 0         | -        | 0        | 0        | Center                                                                              |
|     |                                   | FJSVragt     | 2.9          | 0        | -          | -         | 0          | 0         | -        | 0        | 0        |                                                                                     |
|     |                                   | FJSVrmaos    | 2.9          | 0        | -          | -         | 0          | 0         | -        | 0        | 0        |                                                                                     |
|     |                                   | FJSVrrda     | 2.9          | 0        | 0          | 0         | 0          | 0         | 0        | 0        | 0        |                                                                                     |
|     |                                   | FJSVracm     | 2.9          | 0        | 0          | 0         | 0          | 0         | 0        | 0        | 0        |                                                                                     |
|     |                                   | FJSVsirms    | 3.2          | 0        | 0          | 0         | 0          | 0         | 0        | 0        | 0        |                                                                                     |
|     |                                   | FJSVcmrm     | 1.5          | -        | -          | -         | 0          | 0         | -        | -        | -        |                                                                                     |
|     |                                   | FJSVcmrm2    | 1.2          | -        | 0          | 0         | -          | -         | -        | -        | -        |                                                                                     |
|     |                                   | FJSVpmrm     | 1.2          | 0        | -          | -         | -          | -         | -        | -        | -        |                                                                                     |
| 8   | Auto Power<br>Control<br>System   | FJSVapcs     | 1.4.0        | 0        | 0          | 0         | 0          | 0         | 0        | 0        | -        | Automatic powering on<br>or off of main cabinet<br>power to a specified<br>schedule |
|     |                                   | FJSVapcwv    | 2.0          | 0        | 0          | 0         | 0          | 0         | 0        | 0        | 0        | Administrator View of<br>the Auto Power Control<br>System.                          |
| 9   | Server<br>Default                 | FJSVdef      | 1.2.4        | 0        | 0          | 0         | 0          | 0         | 0        | 0        | 0        | Prevents excessive use of log files by the system .                                 |
|     | Configuratio<br>n                 | FJSVssf      | 2.0.2        | Ο        | 0          | 0         | 0          | 0         | 0        | 0        | 0        | Turns on certain trace<br>functions to improve<br>maintainability of the<br>system. |

| No. | Component                  | Package name     | Ver-<br>sion | PW-<br>P | PW-<br>CLZ | PW-<br>CL | PW-<br>CMZ | PW-<br>CM | PW-<br>K | PW-<br>T | PW-<br>U | Function                                                                                                    |
|-----|----------------------------|------------------|--------------|----------|------------|-----------|------------|-----------|----------|----------|----------|----------------------------------------------------------------------------------------------------|
|     |                            | FJSVpnlx.us      | 2.1          | 0        | 0          | 0         | 0          | 0         | 0        | -        | -        | The Partition Dump<br>Function (64-bit panel<br>driver)                                                                                                    |
|     |                            | FJSVpnl.us       | 2.1          | 0        | 0          | 0         | 0          | 0         | 0        | -        | -        | The Partition Dump<br>Function (32-bit panel<br>driver)                                                                                                    |
|     |                            | FJSVwarn.us      | 1.3          | 0        | 0          | 0         | 0          | 0         | 0        | 0        | -        | The memory error inspection function                                                                                                    |
| 10  | System Data<br>Output Tool | FJSVsnap         | 2.5          | 0        | 0          | 0         | 0          | 0         | 0        | 0        | 0        | Collects data regarding<br>command execution<br>results, files about<br>hardware and software<br>configurations,<br>environment settings,<br>logs, and operational<br>status, then outputs the<br>system information for<br>system fault analysis to a<br>tape unit, etc.                          |
| 11  | License<br>Manager         | FSUNlic          | 6.2          | 0        | 0          | 0         | 0          | 0         | 0        | 0        | 0        | Manages software licenses.                                                                                                    |
| 12  | Crash Dump<br>Assistant    | FJSVdmp          | 1.5          | 0        | 0          | 0         | 0          | Ο         | 0        | 0        | 0        | During the creation of a<br>crash dump file at system<br>reboot, Crash Dump<br>Assistant invokes the<br>"System Data Output<br>Tool" to save necessary<br>system data for problem<br>investigation.                                                                                                |
| 13  | Auto Dump<br>Analyze Tool  | FJSVana          | 1.1          | 0        | 0          | Ο         | 0          | 0         | 0        | 0        | 0        | Auto Dump Analyze<br>Tool automatically<br>analyzes the crash dump<br>file at system reboot<br>following a system crash.<br>This package contains a<br>tool named cocore that<br>gathers files that are<br>necessary forcer analysis.<br>Please refer<br>/opt/FJSVana/doc/READ<br>ME .cocore(.ja). |
| 14  | Reliability                | FJSVse           | 2.1.2        | -        | -          | -         | -          | -         | 0        | -        | -        | Serial port driver                                                                                                    |
|     | Driver                     | FJSVsec          | 1.2.1        | -        | 0          | 0         | -          | -         | -        | -        | -        |                                                                                                    |
| 15  | CPU Patrol<br>Diagnosis    | FJSVcpupd        | 1.3          | -        | -<br>Note2 | 0         | -<br>Note2 | 0         | 0        | 0        | -        | Patrol diagnosis function<br>for FUJITSU SPARC64<br>GP processors                                                                                                    |
| 16  | G-LAN error notification   | FJSVgidad.u<br>s | 2.0.1        | 0        | 0          | 0         | 0          | 0         | 0        | 0        | -        | GigabitEthernet interface<br>error notification                                                                                                    |
| 17  | G-LAN<br>MTU setting       | FJSVgidr.us      | 2.0.0        | 0        | 0          | 0         | 0          | 0         | 0        | 0        | -        | The script to set MTU<br>changing when<br>JumboFrame for<br>GigabitEthernet<br>interface.                                                                                                    |

| No. | Component                             | Package name | Ver-<br>sion | PW-<br>P | PW-<br>CLZ | PW-<br>CL | PW-<br>CMZ | PW-<br>CM | PW-<br>K | PW-<br>T | PW-<br>U | Function                                                                                                    |
|-----|---------------------------------------|--------------|--------------|----------|------------|-----------|------------|-----------|----------|----------|----------|----------------------------------------------------------------------------------------------------|
| 18  | НСР                                   | FJSVhcp      | 1.0          | 0        | -          | -         | -          | -         | -        | -        | -        | XSCF User's Guide, firmware and utility.                                                                                    |
| 19  | System<br>Parameter<br>Diagnosis      | FJSVparam    | 1.1          | 0        | 0          | 0         | 0          | 0         | 0        | 0        | 0        | System parameters of the<br>Solaris system are<br>diagnosed.                                                                |
| 20  | HRM-S                                 | FJSVhrm      | 2.0.3        | 0        | 0          | 0         | 0          | 0         | -        | 0        | -        | This function supports<br>maintenance work<br>without a mistake early<br>for the purpose of stable<br>operation of a system |
| 21  | Tape Driver<br>Configuratio<br>n Tool | FJSVdcnf     | 1.0          | 0        | 0          | 0         | 0          | 0         | 0        | 0        | 0        | This function adds<br>configuration parameter<br>of target tape device<br>automatically.                                    |

Note1: DR command FJSVdrcmd is installed, but not supported.

Note2: CPU patrol diagnosis FJSVcpupd, installed but unsupported on PW-CLZ and PW-CMZ models.

# 1.4 Solaris<sup>™</sup> 9 Operating System

#### PW-P: PRIMEPOWER250/450

PW-CLZ : PRIMEPOWER900/1500 (Model equipped with SPARC64TM V)/2500

PW-CL : PRIMEPOWER1500 (Model equipped with SPARC64<sup>™</sup> GP)

 $\label{eq:pw-CMZ} PW-CMZ: PRIMEPOWER650 \mbox{ (Model equipped with SPARC64^{TM} V)} 850 \mbox{ (Model equipped with SPARC64^{TM} V)} PW-CM: PRIMEPOWER650 \mbox{ (Model equipped with SPARC64^{TM} GP)} 850 \mbox{ (Model equipped with SPARC64^{TM} GP)} PW-K: PRIMEPOWER800 \mbox{ (1000/2000, GP7000F Models 1000/2000)} 1000 \mbox{ (Model equipped with SPARC64^{TM} GP)} PW-K: PRIMEPOWER800 \mbox{ (Model equipped with SPARC64^{TM} GP)} 850 \mbox{ (Model equipped with SPARC64^{TM} GP)} PW-K: PRIMEPOWER800 \mbox{ (Model equipped with SPARC64^{TM} GP)} PW-K: PRIMEPOWER800 \mbox{ (Model equipped with SPARC64^{TM} GP)} PW-K: PRIMEPOWER800 \mbox{ (Model equipped with SPARC64^{TM} GP)} PW-K: PRIMEPOWER800 \mbox{ (Model equipped with SPARC64^{TM} GP)} PW-K: PRIMEPOWER800 \mbox{ (Model equipped with SPARC64^{TM} GP)} PW-K: PRIMEPOWER800 \mbox{ (Model equipped with SPARC64^{TM} GP)} PW-K \mbox{ (Model equipped with SPARC64^{TM} GP)} PW-K \mbox{ (Model equipped with SPARC64^{TM} GP)} PW-K \mbox{ (PRIMEPOWER800 \mbox{ (Model equipped with SPARC64^{TM} GP)} PW-K \mbox{ (PRIMEPOWER800 \mbox{ (Model equipped with SPARC64^{TM} GP)} PW-K \mbox{ (PRIMEPOWER800 \mbox{ (Model equipped with SPARC64^{TM} GP)} PW-K \mbox{ (PRIMEPOWER800 \mbox{ (Model equipped with SPARC64^{TM} GP)} PW-K \mbox{ (PRIMEPOWER800 \mbox{ (Model equipped with SPARC64^{TM} GP)} PW-K \mbox{ (Model equipped with SPARC64^{TM} GP)} PW-K \mbox{ (PRIMEPOWER800 \mbox{ (Model equipped with SPARC64^{TM} GP)} PW-K \mbox{ (PRIMEPOWER800 \mbox{ (Model equipped with SPARC64^{TM} GP)} PW-K \mbox{ (PRIMEPOWER800 \mbox{ (Model equipped with SPARC64^{TM} GP)} PW-K \mbox{ (Model equipped with SPARC64^{TM} GP)} PW-K \mbox{ (Model equipped with SPARC64^{TM} GP)} PW-K \mbox{ (PRIMEPOWER800 \mbox{ (Model equipped with SPARC64^{TM} GP)} PW-K \mbox{ (Model equipped with SPARC64^{TM} GP)} PW-K \mbox{ (PRIMEPOWER800 \mbox{ (Model equipped with SPARC64^{TM} GP)} PW-K \mbox{ (Model equipped with SPARC64^{TM} GP)} PW-K \mbox{ (Model equipped with SPARC64^{TM} GP)} PW-K \mbox{ (Model equippe$ 

PW-T : PRIMEPOWER200/400/600, GP7000F Models 200/200R/400/400R/400A/600/600R PW-U : PRIMEPOWER1

| No. | Component                                                        | Package name    | Ver-<br>sion | PW-<br>P | PW-<br>CLZ | PW-<br>CL  | PW-<br>CMZ | PW-<br>CM | PW-<br>K | PW-<br>T | PW-<br>U | Function                                                                                                    |
|-----|------------------------------------------------------------------|-----------------|--------------|----------|------------|------------|------------|-----------|----------|----------|----------|----------------------------------------------------------------------------------------------------|
| 1   | Enhanced<br>Support<br>Facility<br>Information<br>Managemen<br>t | FJSVbse         | 2.5.1        | 0        | 0          | 0          | 0          | 0         | 0        | 0        | 0        | Installation material data<br>management of Enhanced<br>Support Facility                                                          |
| 2   | NGDR<br>Command                                                  | FJSVdr          | 1.3          | -        | 0          | -<br>Note1 | -          | -         | 0        | -        | -        | Dynamic Reconfiguration                                                                                                    |
| 3   | SCF Driver                                                       | FJSVscdx.u<br>s | 1.9.2        | -        | -          | -          | -          | -         | -        | 0        | -        | RAS control device<br>drivers(SCF,FaultLED)<br>(64-bit)                                                                           |
|     |                                                                  | FJSVscd.us      | 1.9.2        | -        | -          | -          | -          | -         | -        | 0        | -        | RAS control device<br>drivers(SCF,FaultLED)                                                                                       |
|     |                                                                  | FJSVscr.us      | 1.9.2        | -        | -          | -          | -          | -         | -        | 0        | -        | RAS control daemon, files                                                                                                    |
|     |                                                                  | FJSVscu.us      | 1.9.2        | -        | -          | -          | -          | -         | -        | 0        | -        | RAS control commands                                                                                                    |
|     |                                                                  | FJSVscuja       | 1.9.2        | -        | -          | -          | -          | -         | -        | 0        | -        | RAS control Japanese<br>environment                                                                                               |
|     |                                                                  | FJSViomp        | 2.3          | 0        | 0          | 0          | 0          | 0         | 0        | -        | -        | IOMP level 2 framework<br>for PRIMEPOWER250/<br>450/650/800/850/1000/200<br>0 and GP7000F Models<br>1000/2000                     |
|     |                                                                  | FJSVscd2        | 1.3          | -        | -          | -          | -          | -         | 0        | -        | -        | RAS control device<br>drivers for<br>PRIMEPOWER800<br>/1000/2000 and GP7000F<br>Models 1000/2000 (SCF2<br>driver) (32-bit/64-bit) |
|     |                                                                  | FJSVscr2        | 1.3          | -        | -          | -          | -          | -         | 0        | -        | -        | RAS control daemon, files<br>for PRIMEPOWER800<br>/1000/2000 and GP7000F<br>Models 1000/2000                                      |
|     |                                                                  | FJSVscu2        | 1.3          | -        | -          | -          | -          | -         | 0        | -        | -        | RAS control commands<br>for<br>PRIMEPOWER800/1000/<br>2000 and GP7000F<br>Models 1000/2000                                        |

#### O: Supported, - : Not supported

| No. | Component          | Package name  | Ver-<br>sion | PW-<br>P | PW-<br>CLZ | PW-<br>CL | PW-<br>CMZ | PW-<br>CM | PW-<br>K | PW-<br>T | PW-<br>U | Function                                                                                               |
|-----|--------------------|---------------|--------------|----------|------------|-----------|------------|-----------|----------|----------|----------|----------------------------------------------------------------------------------------------------|
|     |                    | FJSVscuj2     | 1.3          | -        | -          | -         | -          | -         | 0        | -        | -        | RAS control Japanese<br>environment for<br>PRIMEPOWER800/1000/<br>2000 and GP7000F<br>Models 1000/2000 |
|     |                    | FJSVlscdx     | 1.2          | -        | -          | -         | -          | -         | -        | -        | 0        | RAS control device<br>drivers<br>(SCF driver, FaultLED)<br>(64-bit)                                    |
|     |                    | FJSVlscd      | 1.2          | -        | -          | -         | -          | -         | -        | -        | 0        | RAS control device<br>drivers<br>(SCF driver, FaultLED)                                                |
|     |                    | FJSVlscr      | 1.2          | -        | -          | -         | -          | -         | -        | -        | 0        | RAS control control daemon, files                                                                      |
|     |                    | FJSVlscu      | 1.2          | -        | -          | -         | -          | -         | -        | -        | 0        | RAS control commands                                                                                   |
|     |                    | FJSVlscuj     | 1.2          | -        | -          | -         | -          | -         | -        | -        | 0        | RAS control Japanese<br>environment                                                                    |
|     |                    | FJSVscd3      | 1.3          | -        | 0          | 0         | 0          | 0         | -        | -        | -        | RAS control device<br>drivers for<br>PRIMEPOWER650/850<br>(SCF3 driver) (64-bit)                       |
|     |                    | FJSVscr3      | 1.3          | -        | 0          | 0         | 0          | 0         | -        | -        | -        | RAS control daemon, files<br>for<br>PRIMEPOWER650/850                                                  |
|     |                    | FJSVscu3      | 1.3          | -        | 0          | 0         | 0          | 0         | -        | -        | -        | RAS control commands<br>for<br>PRIMEPOWER650/850                                                       |
|     |                    | FJSVscuj3     | 1.3          | -        | 0          | 0         | 0          | 0         | -        | -        | -        | RAS control Japanese<br>environment for<br>PRIMEPOWER650/850                                           |
|     |                    | FJSVpscd      | 1.1          | 0        | -          | -         | -          | -         | -        | -        | -        | RAS control device<br>drivers for<br>PRIMEPOWER250/450<br>(SCF3 driver) (64-bit)                       |
|     |                    | FJSVpscr      | 1.1          | 0        | -          | -         | -          | -         | -        | -        | -        | RAS control daemon, files<br>for<br>PRIMEPOWER250/450                                                  |
|     |                    | FJSVpscu      | 1.1          | 0        | -          | -         | -          | -         | -        | -        | -        | RAS control commands<br>for<br>PRIMEPOWER250/450                                                       |
|     |                    | FJSVpscuj     | 1.1          | 0        | -          | -         | -          | -         | -        | -        | -        | RAS control Japanese<br>environment for<br>PRIMEPOWER250/450                                           |
| 4   | SunVTS,            | SUNWvts       | 5.1          | 0        | 0          | 0         | 0          | 0         | 0        | 0        | 0        | Online diagnostic test                                                                                 |
|     | FJVTS              | SUNWvtsm<br>n | 5.1          | 0        | 0          | 0         | 0          | 0         | 0        | 0        | 0        |                                                                                                    |
|     |                    | SUNWvtsx      | 5.1          | 0        | 0          | 0         | 0          | 0         | 0        | 0        | 0        |                                                                                                    |
|     |                    | FJSVvts       | 5.1          | 0        | 0          | 0         | 0          | 0         | 0        | 0        | 0        |                                                                                                    |
| 5   | Web-Based<br>Admin | FJSVwvcnf     | 2.0.3        | 0        | 0          | 0         | 0          | 0         | 0        | 0        | 0        | WWW server for<br>Web-Based Admin View                                                                 |

| No. | Component                                    | Package name    | Ver-<br>sion | PW-<br>P | PW-<br>CLZ | PW-<br>CL | PW-<br>CMZ | PW-<br>CM | PW-<br>K | PW-<br>T | PW-<br>U | Function                                                                            |
|-----|----------------------------------------------|-----------------|--------------|----------|------------|-----------|------------|-----------|----------|----------|----------|-------------------------------------------------------------------------------------|
|     | View /<br>WWW<br>Server for<br>Admin<br>View | FJSVwvbs        | 2.1.2        | 0        | 0          | 0         | 0          | 0         | 0        | 0        | 0        | Basic communication<br>functionality for Web<br>application.                        |
| 6   | Machine                                      | FJSVmasv        | 2.2.2        | 0        | 0          | 0         | 0          | 0         | 0        | 0        | 0        | Hardware dependent                                                                  |
|     | Administrati                                 | FJSVmand        | 2.2.3        | -        | -          | -         | -          | -         | -        | 0        | 0        | system operation and                                                                |
|     | on                                           | FJSVmadm        | 1.2.1        | 0        | 0          | 0         | 0          | 0         | 0        | 0        | 0        | maintenance support                                                                 |
|     |                                              | FJSVmaom        | 1.9.1        | 0        | 0          | 0         | 0          | 0         | 0        | 0        | 0        |                                                                                     |
|     |                                              | FJSVkmnd        | 1.7.1        | -        | -          | -         | -          | -         | 0        | -        | -        |                                                                                     |
|     |                                              | FJSVkmsv        | 2.5.1        | -        | -          | -         | -          | -         | 0        | -        | -        |                                                                                     |
|     |                                              | FJSVcmnd        | 1.5.1        | -        | 0          | 0         | 0          | 0         | -        | -        | -        |                                                                                     |
|     |                                              | FJSVpmnd        | 1.2.1        | 0        | -          | -         | -          | -         | -        | -        | -        |                                                                                     |
| 7   | Remote                                       | FJSVmarm        | 1.9          | -        | -          | -         | -          | -         | -        | 0        | 0        | Functions for connection                                                            |
|     | Support                                      | FJSVkmrm        | 1.0.5        | -        | -          | -         | -          | -         | 0        | -        | -        | to the Fujitsu Support                                                              |
|     |                                              | FJSVrlib        | 8.2.1        | 0        | -          | -         | 0          | 0         | -        | 0        | 0        | Center                                                                              |
|     |                                              | FJSVragt        | 2.9          | 0        | -          | -         | 0          | 0         | -        | 0        | 0        |                                                                                     |
|     |                                              | FJSVrmaos       | 2.9          | 0        | -          | -         | 0          | 0         | -        | 0        | 0        |                                                                                     |
|     |                                              | FJSVrrda        | 2.9          | 0        | 0          | 0         | 0          | 0         | 0        | 0        | 0        |                                                                                     |
|     |                                              | FJSVracm        | 2.9          | 0        | 0          | 0         | 0          | 0         | 0        | 0        | 0        |                                                                                     |
|     |                                              | FJSVsirms       | 3.2          | 0        | 0          | 0         | 0          | 0         | 0        | 0        | 0        |                                                                                     |
|     |                                              | FJSVcmrm        | 1.5          | -        | -          | -         | 0          | 0         | -        | -        | -        |                                                                                     |
|     |                                              | FJSVcmrm2       | 1.2          | -        | 0          | 0         | -          | -         | -        | -        | -        |                                                                                     |
|     |                                              | FJSVpmrm        | 1.2          | 0        | -          | -         | -          | -         | -        | -        | -        |                                                                                     |
| 8   | Auto Power<br>Control<br>System              | FJSVapcs        | 1.4.0        | 0        | 0          | 0         | 0          | 0         | 0        | 0        | -        | Automatic powering on or<br>off of main cabinet power<br>to a specified schedule    |
|     |                                              | FJSVapcwv       | 2.0          | 0        | 0          | 0         | 0          | 0         | 0        | 0        | 0        | Administrator View of the<br>Auto Power Control<br>System.                          |
| 9   | Server<br>Default                            | FJSVdef         | 1.3.1        | 0        | 0          | 0         | 0          | 0         | 0        | 0        | 0        | Prevents the system from using log files excessively.                               |
|     | Configuratio<br>n                            | FJSVssf         | 2.0.2        | 0        | 0          | 0         | 0          | 0         | 0        | 0        | 0        | Turns on certain trace<br>functions to improve<br>maintainability of the<br>system. |
|     |                                              | FJSVpnlx.us     | 2.1          | 0        | 0          | 0         | 0          | 0         | 0        | -        | -        | The Partition Dump<br>Function (64-bit panel<br>driver)                             |
|     |                                              | FJSVpnl.us      | 2.1          | 0        | 0          | 0         | 0          | 0         | 0        | -        | -        | The Partition Dump<br>Function (32-bit panel<br>driver)                             |
|     |                                              | FJSVwarn.u<br>s | 1.3          | 0        | 0          | 0         | 0          | 0         | 0        | 0        | -        | The memory error inspection function                                                |

|     |                       |              |       |     |       |     |       | -   | -   | -   |     |                             |
|-----|-----------------------|--------------|-------|-----|-------|-----|-------|-----|-----|-----|-----|-----------------------------|
| No. | Component             | Package name | Ver-  | PW- | PW-   | PW- | PW-   | PW- | PW- | PW- | PW- | Function                    |
| 10  | Sustam Data           | EISVanan     | sion  | P   | CLZ   | CL  | CMZ   | СМ  | K   | T   | U   | Collects data recording     |
| 10  | Output Tool           | rj5 vsnap    | 2.3   | 0   | 0     | 0   | 0     | 0   | 0   | 0   | 0   | command execution           |
|     | Output 1001           |              |       |     |       |     |       |     |     |     |     | results files about         |
|     |                       |              |       |     |       |     |       |     |     |     |     | hardware and software       |
|     |                       |              |       |     |       |     |       |     |     |     |     | configurations,             |
|     |                       |              |       |     |       |     |       |     |     |     |     | environment settings, logs, |
|     |                       |              |       |     |       |     |       |     |     |     |     | and operational status,     |
|     |                       |              |       |     |       |     |       |     |     |     |     | then outputs the system     |
|     |                       |              |       |     |       |     |       |     |     |     |     | information for system      |
|     |                       |              |       |     |       |     |       |     |     |     |     | fault analysis to a tape    |
|     |                       |              |       |     |       |     |       |     |     |     |     | unit, etc.                  |
| 11  | License               | FSUNlic      | 6.2   | 0   | 0     | 0   | 0     | 0   | 0   | 0   | 0   | Manages software            |
|     | Manager               |              |       |     |       |     |       |     |     |     |     | licenses.                   |
| 12  | Crash Dump            | FJSVdmp      | 1.5   | 0   | 0     | 0   | 0     | 0   | 0   | 0   | 0   | During the creation of a    |
|     | Assistant             |              |       |     |       |     |       |     |     |     |     | crash dump file at system   |
|     |                       |              |       |     |       |     |       |     |     |     |     | reboot,Crash Dump           |
|     |                       |              |       |     |       |     |       |     |     |     |     | "System Data Output         |
|     |                       |              |       |     |       |     |       |     |     |     |     | Tool" to save necessary     |
|     |                       |              |       |     |       |     |       |     |     |     |     | system data for problem     |
|     |                       |              |       |     |       |     |       |     |     |     |     | investigation.              |
| 13  | Auto Dump             | FJSVana      | 2.1   | 0   | 0     | 0   | 0     | 0   | 0   | 0   | 0   | Gather files that are       |
|     | Analyze               |              |       |     |       |     |       |     |     |     |     | necessary for core dump     |
|     | Tool                  |              |       |     |       |     |       |     |     |     |     | analysis.                   |
|     |                       |              |       |     |       |     |       |     |     |     |     | (NOTE: This version ds      |
|     |                       |              |       |     |       |     |       |     |     |     |     | not provide the automatic   |
|     |                       |              |       |     |       |     |       |     |     |     |     | crash dump analysis         |
|     |                       |              |       |     |       |     | -     |     |     |     |     | function.)                  |
| 14  | Reliability<br>Driver | FJSVse       | 3.0.1 | -   | -     | -   | -     | -   | 0   | -   | -   | Serial port driver          |
|     | Dirver                | FJSVsec      | 2.0.1 |     | 0     | 0   | -     | -   | -   | -   | -   |                             |
| 15  | CPU Patrol            | FJSVcpupd    | 1.3   | -   | -     | 0   | -     | 0   | 0   | 0   | -   | Patrol diagnosis function   |
|     | Diagnosis             |              |       |     | Note2 |     | Note2 |     |     |     |     | for FUJITSU SPARC64         |
| 16  | CLAN                  | EIGW-: dad   | 2.1.1 | 0   | 0     | 0   | 0     | 0   | 0   | 0   |     | GP processors               |
| 10  | G-LAN                 | FJS v gldad. | 2.1.1 | 0   | 0     | 0   | 0     | 0   | 0   | 0   | -   | orgabitEthernet interface   |
|     | notification          | us           |       |     |       |     |       |     |     |     |     | citor notification          |
| 17  | НСР                   | FISVhen      | 1.0   | 0   | _     | _   | _     | _   | -   | -   | _   | XSCE User's Guide           |
| 17  | nor                   | r us v nep   | 1.0   | Ũ   |       |     |       |     |     |     |     | firmware and utility.       |
| 18  | System                | FJSVparam    | 1.1   | 0   | 0     | 0   | 0     | 0   | 0   | 0   | 0   | System parameters of the    |
|     | Parameter             | -            |       |     |       |     |       |     |     |     |     | Solaris system are          |
|     | Diagnosis             |              |       |     |       |     |       |     |     |     |     | diagnosed.                  |
| 19  | HRM-S                 | FJSVhrm      | 2.0.3 | 0   | 0     | 0   | 0     | 0   | -   | 0   | -   | This function supports      |
|     |                       |              |       |     |       |     | 1     |     |     |     |     | maintenance work without    |
|     |                       |              |       |     |       |     |       |     |     |     |     | a mistake early for the     |
|     |                       |              |       |     |       |     | 1     |     |     |     |     | purpose of stable operation |
|     |                       |              |       |     |       |     |       |     |     |     |     | ot a system                 |
| 20  | Tape Driver           | FJSVdenf     | 1.0   | 0   | 0     | 0   | 0     | 0   | 0   | 0   | 0   | This function adds          |
|     | Configuratio          |              |       |     |       |     | 1     |     |     |     |     | configuration parameter of  |
|     | 11 1001               |              |       |     |       |     |       |     |     |     |     | automatically               |

Note1: NGDR command FJSVdr is installed, but not supported.

Note2: CPU patrol diagnosis FJSVcpupd, installed but not supported on PW-CLZ and PW-CMZ models.

# 1.5 Solaris<sup>™</sup> 10 Operating System

#### PW-P: PRIMEPOWER250/450

PW-CLZ : PRIMEPOWER900/1500 (Model equipped with SPARC64TM V)/2500

PW-CL : PRIMEPOWER1500 (Model equipped with SPARC64™ GP)

PW-CMZ : PRIMEPOWER650 (Model equipped with SPARC64<sup>™</sup> V)/850 (Model equipped with SPARC64<sup>™</sup> V) PW-CM : PRIMEPOWER650(Model equipped with SPARC64<sup>™</sup> GP)/850(Model equipped with SPARC64<sup>™</sup> GP) PW-K : PRIMEPOWER800/1000/2000, GP7000F Models 1000/2000

PW-T : PRIMEPOWER200/400/600, GP7000F Models 200/200R/400/400R/400A/600/600R

PW-U: PRIMEPOWER1

| No. | Component                                                        | Package name    | Ver-  | PW-<br>P | PW-<br>CLZ | PW-        | PW-<br>CMZ | PW-<br>CM | PW-<br>K | PW-<br>T | PW- | Function                                                                                                    |
|-----|------------------------------------------------------------------|-----------------|-------|----------|------------|------------|------------|-----------|----------|----------|-----|----------------------------------------------------------------------------------------------------|
| 1   | Enhanced<br>Support<br>Facility<br>Information<br>Managemen<br>t | FJSVbse         | 2.5.1 | 0        | 0          | 0          | 0          | 0         | 0        | 0        | 0   | Installation material data<br>management of Enhanced<br>Support Facility                                                          |
| 2   | NGDR<br>Command                                                  | FJSVdr          | 1.3   | -        | 0          | -<br>Note1 | -          | -         | 0        | -        | -   | Dynamic Reconfiguration                                                                                                    |
| 3   | SCF Driver                                                       | FJSVscdx.u<br>s | 1.9.2 | -        | -          | -          | -          | -         | -        | 0        | -   | RAS control device<br>drivers(SCF,FaultLED)<br>(64-bit)                                                                           |
|     |                                                                  | FJSVscd.us      | 1.9.2 | -        | -          | -          | -          | -         | -        | 0        | -   | RAS control device<br>drivers(SCF,FaultLED)                                                                                       |
|     |                                                                  | FJSVscr.us      | 1.9.2 | -        | -          | -          | -          | -         | -        | 0        | -   | RAS control daemon, files                                                                                                    |
|     |                                                                  | FJSVscu.us      | 1.9.2 | -        | -          | -          | -          | -         | -        | 0        | -   | RAS control commands                                                                                                    |
|     |                                                                  | FJSVscuja       | 1.9.2 | -        | -          | -          | -          | -         | -        | 0        | -   | RAS control Japanese<br>environment                                                                                               |
|     |                                                                  | FJSViomp        | 2.3   | 0        | 0          | 0          | 0          | 0         | 0        | -        | -   | IOMP level 2 framework<br>for PRIMEPOWER250/<br>450/650/800/850/1000/200<br>0 and GP7000F Models<br>1000/2000                     |
|     |                                                                  | FJSVscd2        | 1.3   | -        | -          | -          | -          | -         | 0        | -        | -   | RAS control device<br>drivers for<br>PRIMEPOWER800<br>/1000/2000 and GP7000F<br>Models 1000/2000 (SCF2<br>driver) (32-bit/64-bit) |
|     |                                                                  | FJSVscr2        | 1.3   | -        | -          | -          | -          | -         | 0        | -        | -   | RAS control daemon, files<br>for PRIMEPOWER800<br>/1000/2000 and GP7000F<br>Models 1000/2000                                      |
|     |                                                                  | FJSVscu2        | 1.3   | -        | -          | -          | -          | -         | 0        | -        | -   | RAS control commands<br>for<br>PRIMEPOWER800/1000/<br>2000 and GP7000F<br>Models 1000/2000                                        |

#### O: Supported, -: Not supported

| No. | Component          | Package name  | Ver-<br>sion | PW-<br>P | PW-<br>CLZ | PW-<br>CL | PW-<br>CMZ | PW-<br>CM | PW-<br>K | PW-<br>T | PW-<br>U | Function                                                                                               |
|-----|--------------------|---------------|--------------|----------|------------|-----------|------------|-----------|----------|----------|----------|----------------------------------------------------------------------------------------------------|
|     |                    | FJSVscuj2     | 1.3          | -        | -          | -         | -          | -         | 0        | -        | -        | RAS control Japanese<br>environment for<br>PRIMEPOWER800/1000/<br>2000 and GP7000F<br>Models 1000/2000 |
|     |                    | FJSVlscdx     | 1.2          | -        | -          | -         | -          | -         | -        | -        | Ο        | RAS control device<br>drivers<br>(SCF driver, FaultLED)<br>(64-bit)                                    |
|     |                    | FJSVlscd      | 1.2          | -        | -          | -         | -          | -         | -        | -        | 0        | RAS control device<br>drivers<br>(SCF driver, FaultLED)                                                |
|     |                    | FJSVlscr      | 1.2          | -        | -          | -         | -          | -         | -        | -        | 0        | RAS control control daemon, files                                                                      |
|     |                    | FJSVlscu      | 1.2          | -        | -          | -         | -          | -         | -        | -        | 0        | RAS control commands                                                                                   |
|     |                    | FJSVlscuj     | 1.2          | -        | -          | -         | -          | -         | -        | -        | 0        | RAS control Japanese<br>environment                                                                    |
|     |                    | FJSVscd3      | 1.3          | -        | 0          | 0         | 0          | 0         | -        | -        | -        | RAS control device<br>drivers for<br>PRIMEPOWER650/850<br>(SCF3 driver) (64-bit)                       |
|     |                    | FJSVscr3      | 1.3          | -        | 0          | 0         | 0          | 0         | -        | -        | -        | RAS control daemon, files<br>for<br>PRIMEPOWER650/850                                                  |
|     |                    | FJSVscu3      | 1.3          | -        | 0          | 0         | 0          | 0         | -        | -        | -        | RAS control commands<br>for<br>PRIMEPOWER650/850                                                       |
|     |                    | FJSVscuj3     | 1.3          | -        | 0          | 0         | 0          | 0         | -        | -        | -        | RAS control Japanese<br>environment for<br>PRIMEPOWER650/850                                           |
|     |                    | FJSVpscd      | 1.1          | Ο        | -          | -         | -          | -         | -        | -        | -        | RAS control device<br>drivers for<br>PRIMEPOWER250/450<br>(SCF3 driver) (64-bit)                       |
|     |                    | FJSVpscr      | 1.1          | 0        | -          | -         | -          | -         | -        | -        | -        | RAS control daemon, files<br>for<br>PRIMEPOWER250/450                                                  |
|     |                    | FJSVpscu      | 1.1          | 0        | -          | -         | -          | -         | -        | -        | -        | RAS control commands<br>for<br>PRIMEPOWER250/450                                                       |
|     |                    | FJSVpscuj     | 1.1          | 0        | -          | -         | -          | -         | -        | -        | -        | RAS control Japanese<br>environment for<br>PRIMEPOWER250/450                                           |
| 4   | SunVTS,            | SUNWvts       | 5.1          | 0        | 0          | 0         | 0          | 0         | 0        | 0        | 0        | Online diagnostic test                                                                                 |
|     | FJVTS              | SUNWvtsm<br>n | 5.1          | 0        | 0          | 0         | 0          | 0         | 0        | 0        | 0        |                                                                                                    |
|     |                    | SUNWvtsx      | 5.1          | 0        | 0          | 0         | 0          | 0         | 0        | 0        | 0        |                                                                                                    |
|     |                    | FJSVvts       | 5.1          | 0        | 0          | 0         | 0          | 0         | 0        | 0        | 0        |                                                                                                    |
| 5   | Web-Based<br>Admin | FJSVwvcnf     | 2.0.3        | 0        | 0          | 0         | 0          | 0         | 0        | 0        | 0        | WWW server for<br>Web-Based Admin View                                                                 |

| No. | Component                                    | Package name    | Ver-<br>sion | PW-<br>P | PW-<br>CLZ | PW-<br>CL | PW-<br>CMZ | PW-<br>CM | PW-<br>K | PW-<br>T | PW-<br>U | Function                                                                            |
|-----|----------------------------------------------|-----------------|--------------|----------|------------|-----------|------------|-----------|----------|----------|----------|-------------------------------------------------------------------------------------|
|     | View /<br>WWW<br>Server for<br>Admin<br>View | FJSVwvbs        | 2.1.2        | 0        | 0          | 0         | 0          | 0         | 0        | 0        | 0        | Basic communication<br>functionality for Web<br>application.                        |
| 6   | Machine                                      | FJSVmasv        | 2.2.2        | 0        | 0          | 0         | 0          | 0         | 0        | 0        | 0        | Hardware dependent                                                                  |
|     | Administrati                                 | FJSVmand        | 2.2.3        | -        | -          | -         | -          | -         | -        | 0        | 0        | system operation and                                                                |
|     | on                                           | FJSVmadm        | 1.2.1        | 0        | 0          | 0         | 0          | 0         | 0        | 0        | 0        | maintenance support                                                                 |
|     |                                              | FJSVmaom        | 1.9.1        | 0        | 0          | 0         | 0          | 0         | 0        | 0        | 0        |                                                                                     |
|     |                                              | FJSVkmnd        | 1.7.1        | -        | -          | -         | -          | -         | 0        | -        | -        |                                                                                     |
|     |                                              | FJSVkmsv        | 2.5.1        | -        | -          | -         | -          | -         | 0        | -        | -        |                                                                                     |
|     |                                              | FJSVcmnd        | 1.5.1        | -        | 0          | 0         | 0          | 0         | -        | -        | -        |                                                                                     |
|     |                                              | FJSVpmnd        | 1.2.1        | 0        | -          | -         | -          | -         | -        | -        | -        |                                                                                     |
| 7   | Remote                                       | FJSVmarm        | 1.9          | -        | -          | -         | -          | -         | -        | 0        | 0        | Functions for connection                                                            |
|     | Support                                      | FJSVkmrm        | 1.0.5        | -        | -          | -         | -          | -         | 0        | -        | -        | to the Fujitsu Support                                                              |
|     |                                              | FJSVrlib        | 8.2.1        | 0        | -          | -         | 0          | 0         | -        | 0        | 0        | Center                                                                              |
|     |                                              | FJSVragt        | 2.9          | 0        | -          | -         | 0          | 0         | -        | 0        | 0        |                                                                                     |
|     |                                              | FJSVrmaos       | 2.9          | 0        | -          | -         | 0          | 0         | -        | 0        | 0        |                                                                                     |
|     |                                              | FJSVrrda        | 2.9          | 0        | 0          | 0         | 0          | 0         | 0        | 0        | 0        |                                                                                     |
|     |                                              | FJSVracm        | 2.9          | 0        | 0          | 0         | 0          | 0         | 0        | 0        | 0        |                                                                                     |
|     |                                              | FJSVsirms       | 3.2          | 0        | 0          | 0         | 0          | 0         | 0        | 0        | 0        |                                                                                     |
|     |                                              | FJSVcmrm        | 1.5          | -        | -          | -         | 0          | 0         | -        | -        | -        |                                                                                     |
|     |                                              | FJSVcmrm2       | 1.2          | -        | 0          | 0         | -          | -         | -        | -        | -        |                                                                                     |
|     |                                              | FJSVpmrm        | 1.2          | 0        | -          | -         | -          | -         | -        | -        | -        |                                                                                     |
| 8   | Auto Power<br>Control<br>System              | FJSVapcs        | 1.4.0        | 0        | 0          | 0         | 0          | 0         | 0        | 0        | -        | Automatic powering on or<br>off of main cabinet power<br>to a specified schedule    |
|     |                                              | FJSVapcwv       | 2.0          | 0        | 0          | 0         | 0          | 0         | 0        | 0        | 0        | Administrator View of the<br>Auto Power Control<br>System.                          |
| 9   | Server<br>Default                            | FJSVdef         | 1.4          | 0        | 0          | 0         | 0          | 0         | 0        | 0        | 0        | Prohibit executions of the system suspending.                                       |
|     | Configuratio<br>n                            | FJSVssf         | 3.0.1        | 0        | 0          | 0         | 0          | 0         | 0        | 0        | 0        | Turns on certain trace<br>functions to improve<br>maintainability of the<br>system. |
|     |                                              | FJSVpnl.us      | 3.0          | 0        | 0          | 0         | 0          | 0         | 0        | -        | -        | The Partition Dump<br>Function (32-bit panel<br>driver)                             |
|     |                                              | FJSVwarn.u<br>s | 2.0.1        | 0        | 0          | 0         | 0          | 0         | 0        | 0        | -        | The memory error inspection function                                                |

| No. | Component                             | Package name | Ver-  | PW- | PW-        | PW- | PW-        | PW- | PW- | PW- | PW- | Function                                                                                                    |
|-----|---------------------------------------|--------------|-------|-----|------------|-----|------------|-----|-----|-----|-----|----------------------------------------------------------------------------------------------------|
|     |                                       |              | sion  | Р   | CLZ        | CL  | CMZ        | СМ  | Κ   | Т   | U   |                                                                                                    |
| 10  | System Data<br>Output Tool            | FJSVsnap     | 2.5   | 0   | 0          | O   | 0          | 0   | 0   | 0   | Ο   | Collects data regarding<br>command execution<br>results, files about<br>hardware and software<br>configurations,<br>environment settings, logs,<br>and operational status,<br>then outputs the system<br>information for system<br>fault analysis to a tape<br>unit, etc. |
| 11  | License<br>Manager                    | FSUNlic      | 6.2   | 0   | 0          | 0   | 0          | 0   | 0   | 0   | 0   | Manages software licenses.                                                                                                    |
| 12  | Crash Dump<br>Assistant               | FJSVdmp      | 1.5   | 0   | 0          | O   | 0          | 0   | 0   | 0   | 0   | During the creation of a<br>crash dump file at system<br>reboot,Crash Dump<br>Assistant invokes the<br>"System Data Output<br>Tool" to save necessary<br>system data for problem<br>investigation.                                                                        |
| 13  | Auto Dump<br>Analyze<br>Tool          | FJSVana      | 2.1   | 0   | 0          | 0   | 0          | 0   | 0   | 0   | 0   | Gather files that are<br>necessary for core dump<br>analysis.<br>(NOTE: This version ds<br>not provide the automatic<br>crash dump analysis<br>function.)                                                                                                    |
| 14  | Reliability                           | FJSVse       | 4.0   | -   | -          | -   | -          | -   | 0   | -   | -   | Serial port driver                                                                                                    |
|     | Driver                                | FJSVsec      | 3.0   |     | 0          | 0   | -          | -   | -   | -   | -   |                                                                                                    |
| 15  | CPU Patrol<br>Diagnosis               | FJSVcpupd    | 1.3   | -   | -<br>Note2 | 0   | -<br>Note2 | 0   | 0   | 0   | -   | Patrol diagnosis function<br>for FUJITSU SPARC64<br>GP processors                                                                                                    |
| 16  | G-LAN<br>error<br>notification        | FJSVgidad    | 2.2.1 | 0   | 0          | 0   | 0          | 0   | 0   | 0   | -   | GigabitEthernet interface<br>error notification                                                                                                    |
| 17  | НСР                                   | FJSVhcp      | 1.0   | 0   | -          | -   | -          | -   | -   | -   | -   | XSCF User's Guide, firmware and utility.                                                                                                    |
| 18  | System<br>Parameter<br>Diagnosis      | FJSVparam    | 1.1   | 0   | 0          | 0   | 0          | 0   | 0   | 0   | 0   | System parameters of the<br>Solaris system are<br>diagnosed.                                                                                                    |
| 19  | HRM-S                                 | FJSVhrm      | 2.0.3 | 0   | 0          | 0   | 0          | 0   | -   | 0   | -   | This function supports<br>maintenance work without<br>a mistake early for the<br>purpose of stable operation<br>of a system                                                                                                    |
| 20  | Tape Driver<br>Configuratio<br>n Tool | FJSVdcnf     | 1.0   | 0   | 0          | 0   | 0          | 0   | 0   | 0   | 0   | This function adds<br>configuration parameter of<br>target tape device<br>automatically.                                                                                                    |

Note1: NGDR command FJSVdr is installed, but not supported.

Note2: CPU patrol diagnosis FJSVcpupd, installed but not supported on PW-CLZ and PW-CMZ models.

# Chapter 2 Applicable Manuals

## 2.1 Online Manuals

The following manuals, in HTML or PDF format, are stored on the Software CDROM.

| No. | Manual title                                             | Format      |
|-----|----------------------------------------------------------|-------------|
| 1   | Enhanced Support Facility User's Guide                   | HTML , pdf  |
| 2   | Machine Administration Guide                             | HTML , pdf  |
| 3   | REMCS Agent Operator's Guide                             | HTML , pdf  |
| 4   | FJVTS Test Reference Manual                              | HTML , pdf  |
| 5   | SunVTS 2.1 Quick Reference Card                          | PostScript™ |
| 6   | Enhanced Support Facility Update Information             | HTML , pdf  |
| 7   | Dynamic Reconfiguration User's Guide                     | HTML , pdf  |
| 8   | CPU Patrol Diagnosis User's Guide                        | HTML , pdf  |
| 9   | Web-Based Admin View Operation Guide                     | HTML , pdf  |
| 10  | Dynamic Reconfiguration User's Guide I/O device edition  | HTML , pdf  |
| 11  | PCI Hot Plug User's Guide                                | HTML , pdf  |
| 12  | PCI Hot Plug User's Guide I/O device edition             | HTML , pdf  |
| 13  | XSCF User's Guide                                        | pdf         |
| 14  | NTP Operator's Guide                                     | pdf         |
| 15  | System Parameter Diagnosis User's Guide                  | HTML , pdf  |
| 16  | Tape driver configuration tool User's Guide              | pdf         |
| 17  | Security System Building Guide Enhanced Support Facility | pdf         |

## 2.1.1 Referring to the online manuals (HTML format)

You can refer to the online manuals on the server or at a personal computer (PC) by using a Web browser that supports HTML3.2 (Microsoft® Internet Explorer 3.0 or later, Netscape Navigator® 3.0 or later, or Netscape® Communicator 4.0 or later, or Netscape 6.0 or later). Do not attempt to view these online manuals using HotJava <sup>TM</sup>. This may cause operational problems.

## 2.1.1.1 Using a PC

- 1. Insert the CD-ROM into the CD-ROM drive.
- 2. Open the following file using the Web browser.
  - CD-ROM\_drive\_name :\MANUAL\ENGLISH\INDEX.HTM

## 2.1.1.2 Using a server (Solaris™ Operating System)

- 1. Insert the CD-ROM into the CD-ROM drive on the server.
- 2. If the CD-ROM has not been mounted, mount it.

# /etc/init.d/volmgt start <Return>

3. Open the following file using the Web browser.

/mount\_point/manual/english/index.htm

## 2.1.2 Referring to the online manuals (PostScript<sup>™</sup> format)

Refer to the following file using Image Viewer, etc. or print it by PostScript<sup>™</sup> printer.

/mount\_point/manual/english/sunvts/qref2le.ps

/mount\_point/manual/english/sunvts/qref2lec.ps
/mount\_point/manual/english/sunvts/qref2lel.ps

# Chapter 3 Operating Environment

To use this software, the following software and hardware prerequisites must be satisfied.

## 3.1 Software Environment

## 1) Basic Software prerequisites

Before you can use this software, one of the following Basic Software products must be installed.

| No. | Name of Basic Software                                                                                                    | Remarks                                                                                                    |
|-----|----------------------------------------------------------------------------------------------------|----------------------------------------------------------------------------------------------------|
| 1   | Solaris 2.6<br>To use this software on PRIMEPOWER and GP7000F<br>systems, the following packages are required.<br>SUNWbtool, SUNWtltk, SUNWxwice,<br>SUNWdtcor, SUNWesu, SUNWxwfnt,<br>SUNWxilrl, SUNWtoo, SUNWxildh,<br>SUNWxwrtl, SUNWscpu, SUNWlibC,<br>SUNWxcu4, SUNWscpu, SUNWlibC,<br>SUNWxcu4, SUNWdoc, SUNWipe,<br>SUNWmfrun, SUNWxilow, SUNWxwplt,<br>SUNWmfrun, SUNWxilow, SUNWjvrt,<br>SUNWaudio, SUNWolrte, SUNWdtbas,<br>SUNWjvjit, SUNWdtdte, SUNWdtbas,<br>SUNWjvjit, SUNWdtdte, SUNWdtdmn,<br>SUNWoldst, SUNWadmc, SUNWcar,<br>SUNWkvm, SUNWxi18n, SUNWjxcft,<br>SUNWjxplt        | <ul> <li>For PRIMEPOWER and GP7000F, Solaris 2.6<br/>Hardware : 5/98 can be used.</li> <li>If you select the software group that contains<br/>"Developer System Support" when you install<br/>Solaris 2.6 Hardware : 5/98 , you can install<br/>Solaris 2.6 Hardware : 5/98 and the required<br/>packages at the same time.</li> </ul> |
| 2   | Solaris 7<br>To use this software on PRIMEPOWER and GP7000F<br>systems, the following packages are required.<br>SUNWbtool, SUNWcslx, SUNWtltk,<br>SUNWxwice, SUNWctpls, SUNWdtcor,<br>SUNWesu, SUNWxwfnt, SUNWxilrl,<br>SUNWtoo, SUNWxildh, SUNWxwrtl,<br>SUNWscpu, SUNWibC, SUNWxcu4,<br>SUNWscpu, SUNWibC, SUNWxcu4,<br>SUNWdoc, SUNWipc, SUNWmfrun,<br>SUNWxilow, SUNWxwplt, SUNWxwcft,<br>SUNWxilow, SUNWyyrt, SUNWaudio,<br>SUNWolrte, SUNWdtbas, SUNWjvjit,<br>SUNWolrte, SUNWdtbas, SUNWjvjit,<br>SUNWdtdte, SUNWdtdmn, SUNWoldst,<br>SUNWcar, SUNWkvm, SUNWxi18n,<br>SUNWjxcft, SUNWjxplt | <ul> <li>For PRIMEPOWER and GP7000F, Solaris 7<br/>5/99 or later can be used.</li> <li>If you select the software group that contains<br/>"Developer System Support" when you install<br/>Solaris 7 5/99 or later, you can install Solaris 7<br/>5/99 or later and the required packages at the<br/>same time.</li> </ul>              |

| No. | Name of Basic Software                                                                                                    | Remarks                                                                                                    |
|-----|----------------------------------------------------------------------------------------------------|----------------------------------------------------------------------------------------------------|
| 3   | Solaris 8<br>To use this software on PRIMEPOWER and GP7000F<br>systems, the following packages are required.<br>SUNWbtool, SUNWcslx, SUNWtltk,<br>SUNWswice, SUNWctor, SUNWctpls,<br>SUNWesu, SUNWxwfnt, SUNWxilrl,<br>SUNWoo, SUNWxildh, SUNWxwrtl,<br>SUNWscpu, SUNWlibC, SUNWocfr,<br>SUNWlpmsg, SUNWpcr, SUNWpcu,<br>SUNWppm, SUNWpsf, SUNWpsr,<br>SUNWpsu, SUNWmp, SUNWxcu4,<br>SUNWdoc, SUNWipc, SUNWipcx,<br>SUNWlibCx, SUNWmfrun, SUNWxilow,<br>SUNWj2rt, SUNWocf, SUNWxwplt,<br>SUNWxwcft, SUNWorte, SUNWjvrt,<br>SUNWaudio, SUNWolrte, SUNWdtbas,<br>SUNWjvjit, SUNWdtdte, SUNWdtdmn,<br>SUNWoldst, SUNWcar, SUNWkvm,<br>SUNWdrr, SUNWdrrx, SUNWxi18n,<br>SUNWjexpl                                                                                                    | <ul> <li>For PRIMEPOWER800/1000/2000 and GP7000F<br/>Models 1000/2000, Solaris 8 6/00<br/>PRIMEPOWER800/1000/2000 Compliance or<br/>Solaris 8 7/01 or later can be used.</li> <li>For PRIMEPOWER650(Model equipped with<br/>SPARC64<sup>TM</sup> GP), Solaris 8 7/01<br/>PRIMEPOWER650/850 Compliance,<br/>Solaris 8 2/02 PRIMEPOWER(650/850<br/>available) or Solaris 8 2/02 Rev.4 can be used.</li> <li>For PRIMEPOWER650(Model equipped with<br/>SPARC64<sup>TM</sup> V)/ 850(Model equipped with<br/>SPARC64<sup>TM</sup> V)/ 850(Model equipped with<br/>SPARC64<sup>TM</sup> V)/ 850(Model equipped with<br/>SPARC64<sup>TM</sup> V), Solaris 8 2/02 Rev.4 can be<br/>used.</li> <li>For PRIMEPOWER250/450/900/1500/<br/>2500, Solaris 8 2/02 Rev.4 can be used.</li> <li>If you select the software group that contains<br/>"Developer Solaris Software Group" when you<br/>install Solaris 8 , you can install Solaris 8 and<br/>the required packages at the same time.</li> </ul> |
| 4   | Solaris 9<br>To use this software on PRIMEPOWER and GP7000F<br>systems, the following packages are required.<br>SUNWbtool, SUNWcslx, SUNWtltk,<br>SUNWxwice, SUNWctor, SUNWctpls,<br>SUNWseu, SUNWxwfnt, SUNWxilrl,<br>SUNWtoo, SUNWxildh, SUNWxwrtl,<br>SUNWtoo, SUNWxildh, SUNWxwrtl,<br>SUNWscpr, SUNWscpu, SUNWlibC,<br>SUNWxcu4, SUNWdoc, SUNWipc,<br>SUNWlibCx, SUNWmfrun, SUNWxilow,<br>SUNWcpp, SUNWzlib, SUNWxwplt,<br>SUNWcpp, SUNWzlib, SUNWxwplt,<br>SUNWdtbas, SUNWj3rt, SUNWolrte,<br>SUNWdtbas, SUNWj3rt, SUNWolrte,<br>SUNWdtr.us, SUNWdrrx.us, SUNWolrte,<br>SUNWdtr.s, SUNWdrrx.us, SUNWcar,<br>SUNWkvm, SUNWxi18n, SUNWlccom,<br>SUNWeurf, SUNWxi18n, SUNWlccom,<br>SUNWeurf, SUNWxi8rf, SUNWi2rf,<br>SUNWi4rf, SUNWi5rf, SUNWi15rf,<br>SUNWi8rf, SUNWi9rf, SUNWi15rf,<br>SUNWarrf, SUNWtxfnt, SUNWcunft,<br>SUNWsmft, SUNWtxfnt, SUNWeuoff,<br>SUNWjxmft, SUNWtxfnt, SUNWeuoff,<br>SUNWjxmft, SUNWlxmlx, SUNWzlibx,<br>SUNWgss, SUNWfns, SUNWgssc,<br>SUNWgssx, SUNWfnsx, SUNWxwplx,<br>SUNWxwicx, SUNWcpc, SUNWcpcu,<br>FJSVcpc | <ul> <li>For PRIMEPOWER1/200/400/600/800/<br/>1000/2000, GP7000F Models 200/200R/400/<br/>400R/400A/600/600R/1000/2000, Solaris 9 or<br/>later.</li> <li>For PRIMEPOWER650(Model equipped with<br/>SPARC64™ GP), Solaris 9 12/02 or later.</li> <li>For PRIMEPOWER250/450/650(Model<br/>equipped with SPARC64™ V)/850(Model<br/>equipped with SPARC64™ V)/850(Model<br/>equipped with SPARC64™ V)/900/1500,<br/>Solaris 9 4/03 or later.</li> <li>For PRIMEPOWER2500, Solaris 9 12/03 or<br/>later.</li> <li>If you select the software group that contains<br/>"Developer Solaris Group" when you install<br/>Solaris 9, you can install Solaris 9 and the<br/>required packages at the same time.</li> </ul>                                                                                                    |

| No. | Name of Basic Software                         | Remarks |
|-----|------------------------------------------------|---------|
| 5   | Solaris 10                                     |         |
|     | To use this software on PRIMEPOWER and GP7000F |         |
|     | systems, the following packages are required.  |         |
|     | SUNWbtool, SUNWtltk,                           |         |
|     | SUNWxwice, SUNWdtcor, SUNWctpls,               |         |
|     | SUNWesu, SUNWxwfnt, SUNWxilrl,                 |         |
|     | SUNWtoo, SUNWxildh, SUNWxwrtl,                 |         |
|     | SUNWscpr, SUNWscpu, SUNWlibC,                  |         |
|     | SUNWxcu4, SUNWdoc, SUNWipc,                    |         |
|     | SUNWmfrun, SUNWxilow,                          |         |
|     | SUNWcpp, SUNWzlib, SUNWxwplt,                  |         |
|     | SUNWxwcft, SUNWxwopt, SUNWolrte,               |         |
|     | SUNWdtbas, SUNWj3rt, SUNWj3irt,                |         |
|     | SUNWdrr.us, SUNWcar,                           |         |
|     | SUNWkvm, SUNWxi18n, SUNWlccom,                 |         |
|     | SUNWeurf, SUNWxwacx, SUNWi2rf,                 |         |
|     | SUNWi4rf, SUNWi5rf, SUNWi7rf,                  |         |
|     | SUNWi8rf, SUNWi9rf, SUNWi15rf,                 |         |
|     | SUNWarrf, SUNWkxmft, SUNWcxmft,                |         |
|     | SUNW5xmft, SUNWtxfnt, SUNWeuodf,               |         |
|     | SUNWjxmft, SUNWjxcft, SUNWjxplt                |         |
|     | SUNWlxml,                                      |         |
|     | SUNWgss, SUNWfns, SUNWgssc,                    |         |
|     | SUNWcpc, SUNWcpcu,                             |         |
|     | FJSVcpc                                        |         |
|     |                                                |         |

#### 2) Software requirements

The software products listed in the following table are required to use Web-Based Admin View

| No. | Name of software product                              | Package name                                                             | Version                                                                                  | Remarks                                                                                                    |
|-----|-------------------------------------------------------|--------------------------------------------------------------------------|------------------------------------------------------------------------------------------|----------------------------------------------------------------------------------------------------|
| 1   | Java(TM)2 Runtime<br>Environment,<br>Standard Edition | j2re-1_3_1_15-<br>windows-i586-i.<br>exe                                 | 1.3.1                                                                                    | Needed to use<br>Web-Based Admin View<br>in Microsoft(R)<br>Windows.                                                 |
|     |                                                       | j2re-1_4_2_07-<br>windows-i586-p<br>.exe                                 | 1.4.2                                                                                    | This is stored on<br>Enhanced Support<br>Facility CD-ROM.                                                            |
| 2   | Java(TM) Plug-in                                      |                                                                          | 10.1.2.2,REV<br>=1999.12.06.<br>10.02 over<br>20.1.2.2,REV<br>=1999.10.14.<br>18.04 over | Needed to use<br>Web-Based Admin View<br>in Solaris OS.                                                              |
| 3   | Java(TM)2 Runtime<br>Environment,<br>Standard Edition | j2re-1_3_1_15-s<br>olaris-sparc.sh<br>j2re-1_4_2_07-s<br>olaris-sparc.sh | 1.3.1<br>1.4.2                                                                           | Needed to use<br>Web-Based Admin View<br>in Solaris OS.<br>This is stored on<br>Enhanced Support<br>Facility CD-ROM. |

3) Excluded software

When this software is used, do not install the following software product.

| No. | Name of software product | Package name | Version       | Remarks |
|-----|--------------------------|--------------|---------------|---------|
| 1   | System Console Software  | All packages | 1.0 and later |         |

#### 4) Patch requirements

None

# 3.2 Hardware Environment

The following hardware environment is required when using this software.

#### 1) Main memory

Main memory of 64Mbytes or more

For PRIMEPOWER800/900/1000/1500/2000/2500 and GP7000F Models 1000/2000, main memory must be  $512\mathrm{Mbytes}$  or more.

#### 2) Hardware requirements

None

## 3.3 Static Disk Requirements

The disk space requirements for this software are shown below.

## 3.3.1 Disk requirements

The following tables list the disk space requirements for installing this software. If disk space is insufficient, expand the size of the appropriate file systems.

#### 3.3.1.1 PRIMEPOWER900/1500 (Models equipped with SPARC64™ V)/2500

| NT  | D            | Disk space requirement (in Mbytes) |           |            |  |
|-----|--------------|------------------------------------|-----------|------------|--|
| No. | Directory    | Solaris 8                          | Solaris 9 | Solaris 10 |  |
| 1   | root         | 3.0                                | 3.0       | 3.0        |  |
| 2   | /usr         | 1.5                                | 1.5       | 1.5        |  |
| 3   | /var         | 7.0                                | 10.0      | 15.5       |  |
| 4   | /export/home | 0                                  | 0         | 0          |  |
| 5   | /opt *       | 180.0                              | 235.0     | 235.0      |  |

\*) Do not attempt to install this software in a directory other than "/opt."

#### 3.3.1.2 PRIMEPOWER1500 (Models equipped with SPARC64™ GP)

| ŊŢ  | Directory    | Disk space requirement (in Mbytes) |           |            |  |
|-----|--------------|------------------------------------|-----------|------------|--|
| No. |              | Solaris 8                          | Solaris 9 | Solaris 10 |  |
| 1   | root         | 3.0                                | 3.0       | 3.0        |  |
| 2   | /usr         | 1.5                                | 1.5       | 1.5        |  |
| 3   | /var         | 7.0                                | 10.0      | 15.5       |  |
| 4   | /export/home | 0                                  | 0         | 0          |  |
| 5   | /opt *       | 180.0                              | 235.0     | 235.0      |  |

\*) Do not attempt to install this software in a directory other than "/opt."

#### 3.3.1.3 PRIMEPOWER250/450

| N   | Di           | Disk space requirement (in Mbytes) |           |            |  |
|-----|--------------|------------------------------------|-----------|------------|--|
| No. | Directory    | Solaris 8                          | Solaris 9 | Solaris 10 |  |
| 1   | root         | 2.5                                | 2.5       | 4.0        |  |
| 2   | /usr         | 1.5                                | 1.5       | 1.5        |  |
| 3   | /var         | 6.0                                | 8.5       | 13.5       |  |
| 4   | /export/home | 0                                  | 0         | 0          |  |
| 5   | /opt *       | 196.0                              | 247.5     | 247.5      |  |

\*) Do not attempt to install this software in a directory other than "/opt."

# 3.3.1.4 PRIMEPOWER650 (Models equipped with SPARC64<sup>™</sup> V)/850(Models equipped with SPARC64<sup>™</sup> V)

| NT  | D            | Disk space requirement (in Mbytes) |           |            |  |
|-----|--------------|------------------------------------|-----------|------------|--|
| No. | Directory    | Solaris 8                          | Solaris 9 | Solaris 10 |  |
| 1   | root         | 2.5                                | 2.5       | 2.5        |  |
| 2   | /usr         | 1.5                                | 1.5       | 1.5        |  |
| 3   | /var         | 7.0                                | 9.5       | 16.0       |  |
| 4   | /export/home | 0                                  | 0         | 0          |  |
| 5   | /opt *       | 220.0                              | 270.0     | 270.0      |  |

\*) Do not attempt to install this software in a directory other than "/opt."

# 3.3.1.5 PRIMEPOWER650 (Models equipped with SPARC64<sup>™</sup> GP)/850 (Models equipped with SPARC64<sup>™</sup> GP)

| N   | Directory    | Disk space requirement (in Mbytes) |           |            |  |
|-----|--------------|------------------------------------|-----------|------------|--|
| No. |              | Solaris 8                          | Solaris 9 | Solaris 10 |  |
| 1   | root         | 2.5                                | 2.5       | 2.5        |  |
| 2   | /usr         | 1.5                                | 1.5       | 1.5        |  |
| 3   | /var         | 7.0                                | 9.5       | 16.0       |  |
| 4   | /export/home | 0                                  | 0         | 0          |  |
| 5   | /opt *       | 220.0                              | 270.0     | 270.0      |  |

\*) Do not attempt to install this software in a directory other than "/opt."

## 3.3.1.6 PRIMEPOWER800/1000/2000

| No. | D            | Disk space requirement (in Mbytes) |           |           |           |            |  |
|-----|--------------|------------------------------------|-----------|-----------|-----------|------------|--|
|     | Directory    | Solaris 2.6                        | Solaris 7 | Solaris 8 | Solaris 9 | Solaris 10 |  |
| 1   | root         | 2.0                                | 2.5       | 3.0       | 3.0       | 2.5        |  |
| 2   | /usr         | 1.5                                | 1.5       | 1.5       | 1.5       | 1.5        |  |
| 3   | /var         | 2.0                                | 5.0       | 5.0       | 7.0       | 11.0       |  |
| 4   | /export/home | 0                                  | 0         | 0         | 0         | 0          |  |
| 5   | /opt *       | 94.5                               | 132.0     | 133.0     | 184.5     | 184.5      |  |

\*) Do not attempt to install this software in a directory other than "/opt."

## 3.3.1.7 GP7000F Models 1000/2000

| N             |              | Disk space requirement (in Mbytes) |           |           |            |  |  |
|---------------|--------------|------------------------------------|-----------|-----------|------------|--|--|
| No. Directory |              | Solaris 7                          | Solaris 8 | Solaris 9 | Solaris 10 |  |  |
| 1             | root         | 2.5                                | 3.0       | 3.0       | 2.5        |  |  |
| 2             | /usr         | 1.5                                | 1.5       | 1.5       | 1.5        |  |  |
| 3             | /var         | 5.0                                | 5.0       | 7.0       | 11.0       |  |  |
| 4             | /export/home | 0                                  | 0         | 0         | 0          |  |  |
| 5             | /opt *       | 132.0                              | 133.0     | 184.5     | 184.5      |  |  |

\*) Do not attempt to install this software in a directory other than "/opt."

#### 3.3.1.8 PRIMEPOWER200/400/600, GP7000F Models 200/200R/400/400R/400A/600/ 600R

| NT  | D            | Disk space requirement (in Mbytes) |           |           |           |            |  |
|-----|--------------|------------------------------------|-----------|-----------|-----------|------------|--|
| No. | Directory    | Solaris 2.6                        | Solaris 7 | Solaris 8 | Solaris 9 | Solaris 10 |  |
| 1   | root         | 2.0                                | 2.0       | 2.0       | 2.5       | 2.5        |  |
| 2   | /usr         | 1.5                                | 1.5       | 1.5       | 1.5       | 1.5        |  |
| 3   | /var         | 4.5                                | 4.5       | 5.0       | 7.5       | 11.0       |  |
| 4   | /export/home | 0                                  | 0         | 0         | 0         | 0          |  |
| 5   | /opt *       | 122.0                              | 149.0     | 190.5     | 242.0     | 242.0      |  |

\*) Do not attempt to install this software in a directory other than "/opt."

#### 3.3.1.9 PRIMEPOWER1

| N   |              | Disk space requirement (in Mbytes) |           |            |  |  |
|-----|--------------|------------------------------------|-----------|------------|--|--|
| No. | Directory    | Solaris 8                          | Solaris 9 | Solaris 10 |  |  |
| 1   | root         | 2.0                                | 2.0       | 2.0        |  |  |
| 2   | /usr         | 1.5                                | 1.5       | 1.5        |  |  |
| 3   | /var         | 5.0                                | 7.5       | 11.0       |  |  |
| 4   | /export/home | 0                                  | 0         | 0          |  |  |
| 5   | /opt *       | 147.0                              | 200.0     | 200.0      |  |  |

\*) Do not attempt to install this software in a directory other than "/opt."

## 3.3.2 Work area requirements

When you install this software with the following installation procedures, additional disk workspace as shown below might be required.

| No. | Via spool directory | Directory | Disk space requirement<br>(in Mbytes) | Remarks |
|-----|---------------------|-----------|---------------------------------------|---------|
| 1   | No                  | /tmp      | 0.5                                   |         |

## 3.4 Dynamic Disk Resources

The dynamic disk space requirements for this software are shown below.

## 3.4.1 Disk space requirements

When you use this software for the following operations, additional disk space might be required in the directories listed in "3.3 Static Disk Requirements." If disk space is insufficient, expand the size of the appropriate file systems as shown.

#### PW-P: PRIMEPOWER250/450

PW-CLZ : PRIMEPOWER900/1500(Model equipped with SPARC64<sup>™</sup> V)/2500

 $\operatorname{PW-CL}$  : PRIMEPOWER1500 (Model equipped with SPARC64^{TM} GP)

PW-CMZ : PRIMEPOWER650 (Model equipped with SPARC64<sup>™</sup> V)/850 (Model equipped with SPARC64<sup>™</sup> V) PW-CM : PRIMEPOWER650(Model equipped with SPARC64<sup>™</sup> GP)/850(Model equipped with SPARC64<sup>™</sup> GP) PW-K : PRIMEPOWER800/1000/2000, GP7000F Models 1000/2000

PW-T : PRIMEPOWER200/400/600, GP7000F Models 200/200R/400/400R/400A/600/600R PW-U : PRIMEPOWER1

| No. | Component                       | Directory        | Additional di<br>requirement | isk space<br>(in M bytes) | Operation                                |
|-----|---------------------------------|------------------|------------------------------|---------------------------|------------------------------------------|
| 1   | DR Command/<br>NGDR Command     | /var/opt/FJSVdr/ |                              | 1.0                       |                                          |
|     |                                 | /opt             |                              | 0.01                      |                                          |
|     |                                 | /etc/opt         | 0.003                        |                           |                                          |
| 2   | FJVTS                           | /var             |                              | 0.1                       | message log                              |
| 3   | Machine                         | /opt             | PW-T                         | 0.2                       |                                          |
|     | Administration                  | /var             | PW-T                         | 2.0                       |                                          |
|     |                                 |                  | PW-K                         | 14.0                      |                                          |
|     |                                 |                  | PW-P                         | 203.8                     |                                          |
|     |                                 |                  | PW-CM,                       | 237.1                     |                                          |
|     |                                 |                  | PW-CMZ                       |                           |                                          |
|     |                                 |                  | PW-CL,                       | 92.6                      |                                          |
|     |                                 |                  | PW-CLZ                       | 83.6                      |                                          |
| 4   | License Manager                 | /var             |                              | 1.0                       |                                          |
| 5   | Server Default<br>Configuration | /var             |                              | 1.0                       | Normal operation<br>(Solaris 7 or later) |
| 6   | CPU Patrol<br>Diagnosis         | /var             |                              | 0.1                       | message log                              |
| 7   | System Parameter<br>Diagnosis   | /var             |                              | 2.0                       | log, backup                              |
| 8   | HRM-S                           | /var/opt/        |                              | 100.0                     | Operation log                            |

## 3.5 Memory Requirements

The following table shows the memory required when you use this software for the following operations

| No. | Component | Memory required (unit: MB) | Operation                                                        |
|-----|-----------|----------------------------|------------------------------------------------------------------|
| 1   | FJVTS     | 16.1                       | Executing the TP option with the default value, in the following |
|     |           |                            | situation:                                                       |
|     |           |                            | • 2CPU, 1Disk(4GB), 128MB memory                                 |

| No. | Component                  | Memory required<br>(unit: MB) | Operation                                                                                                    |
|-----|----------------------------|-------------------------------|----------------------------------------------------------------------------------------------------|
|     |                            | 46.0                          | <ul> <li>Executing the TP option with the default value, in the following situation:</li> <li>1CPU, 2Disk(4GBx2), 128MB memory</li> </ul> |
| 2   | CPU Performance<br>Counter | 1.0                           | Using the CPU performance function.                                                                                                    |
| 3   | CPU Patrol<br>Diagnosis    | 2.5                           | Standard use                                                                                                    |
| 4   | HRM-S                      | 32.0                          | Equipment composition information                                                                                                    |

# 3.6 Swap Space

The following shows the swap space requirement of this software in normal operation. The swap space requirement depends on the system situation. The total swap space can be calculating as the sum of each individual swap space requirement. If the swap space provided by the system is insufficient, it must be expanded.

| No. | Component                                                 | Swap capacity<br>(unit: Mbytes) | Description                                                                                                    |
|-----|-----------------------------------------------------------|---------------------------------|----------------------------------------------------------------------------------------------------|
| 1   | DR Command/<br>NGDR<br>Command                            | 0.1                             | Executing Dynamic Reconfiguration.                                                                                              |
| 2   | SCF Driver                                                | 0.1                             | Normal operation (daemon, commands)                                                                                             |
| 3   | FJVTS                                                     | 35.4                            | Executing the TP option with the default value, in the following situation:                                                     |
|     |                                                           |                                 | • 2CPU, 1Disk(4GB), 128MB memory                                                                                                |
|     |                                                           | 54.0                            | Executing the TP option with the default value, in the following situation:                                                     |
|     |                                                           |                                 | • 1CPU, 2Disk(4GBx2), 128MB memory                                                                                              |
| 4   | Web-Based<br>Admin View<br>/ WWW Server<br>for Admin View | 0.4                             | Starting the web daemon, and then accessing the management server from the client.                                              |
|     |                                                           | 19.2                            | Starting Java VM on the management server.                                                                                      |
|     |                                                           | 20.6                            | Starting Java VM on the management server, then starting the environment setting menu on the management server from the client. |
|     |                                                           | 20.4                            | Starting Java VM on the management server, then starting the Logging View menu on the management server from the client.        |
| 5   | Machine<br>Administration                                 | 46.7                            | Standard use (daemon, GUI menu)                                                                                                 |
| 6   | Remote Support                                            | 4.2                             | Standard use (daemon)                                                                                                    |
| 7   | Server Default<br>Configuration                           | 0.5                             | Normal operation (Solaris 7 or later)                                                                                           |
|     |                                                           | 0.7                             | Using the memory error inspection function.                                                                                     |
| 8   | License<br>Manager                                        | 0.7                             | Normal management. Starting a license daemon.                                                                                   |
| 9   | CPU Patrol<br>Diagnosis                                   | 32.6                            | Standard use (deamon, diagnostic program)                                                                                       |
| 10  | HRM-S                                                     | 40.0                            | Equipment composition information                                                                                               |

# Chapter 4 Restrictions and Notes

## 4.1 Restrictions

None

# 4.2 Cautions when Upgrading

The cautions when upgrading from the previous level to this software level are described below.

## 4.2.1 User data compatibility

There are no user data incompatibilities between this version and the previous version of this software.

## 4.2.2 Environment definition file compatibility

There are no environment definition file incompatibilities between this version and the previous version of this software.

## 4.3 Notes

The notes shown below refer to functions described in this manual.

| No. | Component                                                 | Description                                                                                                    |
|-----|-----------------------------------------------------------|----------------------------------------------------------------------------------------------------|
| 1   | Enhanced Support<br>Facility<br>Information<br>Management | At version 1.3 this software name changed from "Basic Software Extension" to "Enhanced Support Facility."                                                                                                    |
|     |                                                           | You cannot install this software onto the System Management Console of PRIMEPOWER800/900/1000/1500/2000/2500 or GP7000F Models 1000/2000.                                                                                                    |
|     |                                                           | The component "Online Trace" has been removed from version 1.7.                                                                                                    |
| 2   | SunVTS                                                    | If the SUNWvts package is installed, "/opt/SUNWvts/README" is stored on the disk. Although it contains an explanation of the SUNWodu package, this package is not supported on PRIMEPOWER and GP7000F.                                                                                                    |
| 3   | Web-Based<br>Admin View/<br>WWW Server for                | • The user group "wvroot" is automatically registered after installing the product.<br>Register user name to this "wvroot" group when using the functions Environment Setting and<br>Logging view menus by logging in with a user name which is not "root".                                                                                                  |
|     | Admin View                                                | <ul> <li>The numbers 8081, 9397, 9398, and 9399 are preset as the default port numbers for TCP protocol. The number 9396 is preset as the default port number for UDP protocol. Confirm that other products do not use these port numbers.</li> <li>These port numbers are added to the (ata/inst/carriiges file after this product is installed.</li> </ul> |
|     |                                                           | Refer to "Web-Based Admin View Operation Guide" when changing them.                                                                                                    |
|     |                                                           | Java may create a core file in the following directories while using Web-Based Admin View, but<br>this presents not problems for the use of Web-Based Admin View.<br>• /var/opt/FJSVwvbs/logs/server<br>• /var/opt/FJSVwvbs/logs/node                                                                                                    |

| No. | Component                 | Description                                                                                                    |  |  |
|-----|---------------------------|----------------------------------------------------------------------------------------------------|--|--|
| 3   | Web-Based                 | The following Web browsers support Web-Based Admin View/WWW Server for Admin                                                                                                    |  |  |
|     | Admin View/               | View:                                                                                                    |  |  |
|     | WWW Server for            | - PC client                                                                                                    |  |  |
|     | Admin View                | • Netscape Communicator 4.5 $\sim$ 4.7x,Netscape 7.x                                                                                                    |  |  |
|     |                           | Microsoft Internet Explorer 5.x or later                                                                                                    |  |  |
|     |                           | - Solaris OS client                                                                                                    |  |  |
|     |                           | • Netscape Communicator 4.5 $\sim$ 4.7x,Netscape 7.x                                                                                                    |  |  |
|     |                           | Web-Based Admin View is only supported on the following Java platforms.                                                                                                    |  |  |
|     |                           | • Java platforms bundled with the following Solaris                                                                                                    |  |  |
|     |                           | 1) Solaris 2.6                                                                                                    |  |  |
|     |                           | 2) Solaris 7                                                                                                    |  |  |
|     |                           | 3) Solaris 8                                                                                                    |  |  |
|     |                           | 4) Solaris 9                                                                                                    |  |  |
|     |                           | 5) Solaris 10                                                                                                    |  |  |
|     |                           | • The following Java platforms obtained from the Internet site of Sun Microsystems, Inc. etc. (Please refer to the attached README file when applying these products.)                                                                                                    |  |  |
|     |                           | 1) Latest Java(TM) Development Kit 1.1.8                                                                                                    |  |  |
|     |                           | 2) Java(TM) 2 SDK Standard Edition 1.2.2 or later, or Java(TM) Runtime Environment 1.2.2                                                                                                    |  |  |
|     |                           | 3) Java(TM) 2 Runtime Environment Standard Edition v1.3.1                                                                                                    |  |  |
|     |                           | 4) Java(TM) 2 Runtime Environment Standard Edition v1.4.2                                                                                                    |  |  |
|     |                           | <ul> <li>It is necessary to set up the Java Plug-in software on the client to use the<br/>Machine Administration Menu. Refer to "Web-Based Admin View Operation Guide" for<br/>the set up method.</li> </ul>                                                                                                    |  |  |
|     |                           |                                                                                                    |  |  |
|     |                           | Operation using the Dynamic Host Configuration Protocol(DHCP) environment is not supported in Web-Based Admin View. The following messages are displayed when Web-Based Admin View is installed in a DHCP environment.                                                                                                    |  |  |
|     |                           | ## Executing postinstall script.                                                                                                    |  |  |
|     |                           | cat: cannot open <be_name>/etc/nodename</be_name>                                                                                                    |  |  |
|     |                           | <pre><be name="">: Blank when installing normally. The root directory</be></pre>                                                                                                    |  |  |
|     |                           | (e.g. /.alt.copy1) of the inactive boot environment if installing by LiveUpgrade.                                                                                                    |  |  |
|     |                           | Note: however, that the installation of Enhansed Support Facility is correct and operational even if the above messages are displayed.                                                                                                    |  |  |
|     |                           |                                                                                                    |  |  |
| 4   | Machine<br>Administration | Users other than the root user must have their groups and user accounts registered to use the Machine Administration Menu.                                                                                                    |  |  |
|     | Remote Support            | • Register the group as "cemainte."                                                                                                    |  |  |
|     |                           | The group is necessary on both the management server and the monitored node.                                                                                                    |  |  |
|     |                           | <ul> <li>Register the user accounts into the group "cemainte."</li> </ul>                                                                                                    |  |  |
|     |                           | <ul> <li>The management server and the monitored node of Web-Based Admin View<br/>The user accounts are necessary on both the management server and the monitored node.<br/>However, on PRIMEPOWER800/900/1000/1500/2000/2500 and GP7000F Models 1000/2000,<br/>the group "cemainte" and its users are automatically registered when you install Solaris (OS)</li> </ul> |  |  |
|     |                           | from the System Management Console.                                                                                                    |  |  |
|     |                           | The same version of Machine Administration is required on both the management server and the monitored node.                                                                                                    |  |  |
|     |                           |                                                                                                    |  |  |

| No | Component                       | Description                                                                                                    |
|----|---------------------------------|----------------------------------------------------------------------------------------------------|
| 5  | Auto Power<br>Control System    | Set the Auto Power Control System so that PRIMEPOWER800/900/1000/1500/2000/2500 and GP7000F Models 1000/2000 can be powered on or off automatically from the System Management Console.                                                                                                    |
| 6  | Server Default<br>Configuration | <ul> <li>Although Solaris Documentation mentions "Editing the /etc/init.d/sysetup file to activate the saving of crash dump files" in section "Enabling and Disabling Crash Dumps." You do not need to edit the /etc/init.d/sysetup script.</li> <li>The dump configuration for saving crash dump is enabled automatically at Enhanced Support Facility installation. (Solaris 2.6 only)</li> <li>Reference manuals:</li> <li>Solaris 2.6 System Administrator Collection Vol.1 "Solaris Administration Guide"</li> <li>Solaris Documentation reminds you (in "Stopping and Disabling System Accounting") that when you disable Solaris system accounting, you must also remove "/var/adm/pacet".</li> <li>Reference manuals:</li> <li>Solaris 2.6 System Administrator Collection Vol.1 "Solaris Administration Guide"</li> <li>Solaris 2.6 System Administrator Collection Vol.1 "Solaris Administration Guide"</li> <li>Solaris 2.6 System Administrator Collection Vol.1 "Solaris Administration Guide"</li> <li>Solaris 2.6 System Administrator Collection Vol.1 "Solaris Administration Guide"</li> <li>Solaris 2.6 System Administrator Collection "Solaris Administration Guide"</li> <li>Solaris 8 System Administrator Collection "Solaris Administration Guide"</li> <li>Solaris 9 System Administrator Collection " System Administration Guide: Advanced Administration"</li> </ul> |
| 7  | License Manager                 | <ul> <li>When a user logs on as a normal user using the CDE(dtlogin) login screen, "Solaris User<br/>Registration" will not be displayed. (PRIMEPOWER and GP7000F only)</li> <li>Do not disable the LOG_NOTICE (enabled by default) as the FJSVwarn package requires the<br/>LOG_NOTICE of syslog</li> <li>Prohibit the execution of system suspending by normal users.<br/>(PRIMEPOWER and GP7000F only)</li> <li>Please do an appropriate action referring to "11.2.5 Installing a Package" of the Enhanced Support<br/>Facility 2.5 User's Guide when you install two or more FSUNlic packages.</li> </ul>                                                                                                    |
| 8  | Reliability Driver              | All the serial ports on the system board of PRIMEPOWER800/1000/2000 and GP7000F Models<br>1000/2000 can be used for the System Management Console.<br>Do not access to the following devices relating to serial ports. And, do not change the settings of<br>applications(such as a port monitor) using the following device files.<br>- /dev/term/a, b,<br>- /dev/cua/a, b,<br>- /dev/cua/a, b,<br>- /dev/cua/fa000, fa001,<br>- /dev/cua/fa000, fa001,<br>- /dev/se_hdlc<br>- /dev/se_hdlc<br>- /dev/se_hdlcl, se_hdlc1,<br>However, devices not used as the console path may only be used for FJVTS and SunVTS. The<br>usable default devices for FJVTS and SunVTS are /dev/term/fa003, fa004, and /dev/se_hdlc3,<br>se_hdlc4,<br>On PRIMEPOWER900/1500/2500, up to five serial ports excluding the two used for the console<br>path may be used for user.                                                                                                    |
| 9  | CPU Performance<br>Counter      | CPU performance counter is (or will be) provided as a Solaris 8 standard feature on<br>Solaris 8 10/01 or later versions.<br>For Solaris 8 7/01 or earlier versions extra installation/uninstallation procedures is<br>required in addition to those described in Chapter 5 "Installation Procedures".<br>These additional procedures are the same as required to upgrade the CPU performance counter<br>provided by Enhanced Support Facility 1.7, 1.7.1 or 1.8. See Appendix C.1 "Installation of CPU<br>performance counter (including upgrade installation)" and C.2 "Uninstallation of CPU<br>performance counter".                                                                                                    |

## **Chapter 5 Installation Procedures**

## 5.1 For PRIMEPOWER800/900/1000/1500/2000/2500 and GP7000F Models 1000/2000

To install the Enhanced Support Facility on PRIMEPOWER800/900/1000/1500/2000/2500 and GP7000F Models 1000/2000, use the CD-ROM drive connected to the System Management Console.

If you operate the OS console on the System Management Console, use the RC2000. For more detailed information about System Management Console and RC2000, refer to "System Console Software User's Guide."

In the following description, it assumes at the shell prompt, that operations performed in the System Management Console window use the "system console," and with PRIMEPOWER800/900/1000/1500/2000/2500 and GP7000F Models 1000/2000, use the "RC2000."

## 5.1.1 Preparing for installation

#### 5.1.1.1 Checking the system environment

- 1. Insert the Enhanced Support Facility CD-ROM into the CD-ROM drive connected to the System Management Console.
- 2. Type "su" at the shell prompt.

RC2000 % **su** <Return>

3. Enter the root (superuser) password.

Password:**password** <Return> RC2000 #

4. Enter the OpenBoot environment.

RC2000 # /usr/sbin/shutdown -y -g0 -i0 <Return>

5. Boot the system in single-user mode.

{?} ok **boot -s** <Return>

When the following message is displayed, enter the password.

```
INIT: SINGLE USER MODE
Type Ctrl-d to proceed with normal startup,
(or give root password for system maintenance):password <Return>
```

6. Mount the required file system.

RC2000 # /usr/sbin/mountall -1 <Return>

7. Activate the network.

Activate the network is different for the Solaris version being used.

Each work method is explained separately as follows for Solaris10 or Solaris2.6, Solaris7, Solaris8 or Solaris9.

Case A For Solaris10

RC2000 # svcadm enable /network/initial <Return>

Case B For Solaris2.6 or Solaris7 or Solaris8 or Solaris9

b-1) Activate the network

RC2000 # /etc/init.d/inetinit start <Return>

b-2) Start the RPC service.

RC2000 # /etc/init.d/rpc start <Return>

b-3) Activate the network interface.

RC2000 # /etc/init.d/inetsvc start <Return>

b-4) Start the nfs client.

RC2000 # /etc/init.d/nfs.client start <Return>

8. Mount the CD-ROM.

host:host name of System Management Console

RC2000 # mkdir -p /cdrom <Return>
RC2000 # /usr/sbin/mount -F nfs -o ro host:/cdrom/cdrom0 /cdrom <Return>

- 9. Change the directory to the CD-ROM drive.
  - RC2000 # cd /cdrom <Return>
- 10. Check the package that will be updated.

RC2000 # bin/esfadd -c <Return>

When the following message is displayed, type "yes."

```
Check the package that will be updated.
Platform: FJSV,GPUSK
OS Release: Solaris 8
```

Do you want to continue? [yes or no ?]: yes <Return>

When the following messages are displayed, it is a new installation. The save of environment setting files is unnecessary. Proceed to section "5.1.1.3 Notes."

```
esfadd: INFO: This software is not installed on the system.
```

The packages being updated will be displayed.

#### Example

| PKGNAME                                                                                                    | CURRENT VERSION                                   | FUTURE VERSION                               |  |
|----------------------------------------------------------------------------------------------------|---------------------------------------------------|----------------------------------------------|--|
| FJSVbse<br>FJSVvts                                                                                                    | 2.2,REV=2002.02.1100<br>4.0,REV=2000.11.2100<br>: | 2.5,REV=2005.02.1800<br>4.0,REV=2003.10.2100 |  |
| FSUNLic                                                                                                    | 6.1.8,REV=2000.10.1100                            | 6.2,REV=2002.03.2500                         |  |
| Please save data according to the INSTALLATION GUIDE if the package(s) for which the save of data is necessary exist in the above-mentioned package(s). |                                                   |                                              |  |

Check each package for an environment setting file. If the environment setting file exists, see "5.1.1.2 Saving the environment setting file" to save it. If the environment setting file do not exist, proceed to section "5.1.1.3 Notes."

The following table lists the packages that have environment setting files.

| Package name | Environment setting file                                                     |
|--------------|------------------------------------------------------------------------------|
| FJSVdr       | /etc/opt/FJSVdr/reply/C/dr_op                                                |
| rj5 vulciliu |                                                                              |
| FJSVscr2     | /etc/opt/FJSVhwr/adrc.conf                                                   |
| FJSVscr3     | /etc/opt/FJSVhwr/pwrctl.property                                             |
| FJSVscu3     | /etc/opt/FJSVhwr/scf.conf                                                    |
|              | /etc/opt/FJSVhwr/adrc.conf                                                   |
| FJSVwvbs     | Provides the wvEnvsave command to save/restore the environment setting file. |
| FJSVmasv     | Provides the savelogs command to save/restore the environment setting file.  |
| FJSVmaom     |                                                                              |
| FJSVkmnd     |                                                                              |
| FJSVcmnd     |                                                                              |
| FJSVapcs     | /var/opt/FJSVapcs/*                                                          |

#### 5.1.1.2 Saving the environment setting file

Save the reply file for Dynamic reconfiguration if you use Dynamic Reconfiguration and modified the reply file. Refer to "Dynamic Reconfiguration User's Guide 3.6.2 Reply file" for detail.

```
RC2000 # cp /etc/opt/FJSVdr/reply/C/dr_op save_file <Return>
```

Save the SCF Driver environment setting files.

- For the PRIMEPOWER800/1000/2000 and GP7000F Models 1000/2000.

```
RC2000 # cd /
```

RC2000 # ls /etc/opt/FJSVhwr/adrc.conf | cpio -o -O save\_file <Return>

- For the PRIMEPOWER900/1500/2500.

RC2000 # cd /

RC2000 # ls /etc/opt/FJSVhwr/pwrctl.property /etc/opt/FJSVhwr/scfconf /etc/opt/FJSVhwr/adrc.conf | cpio -o -0 save\_file <Return>

If you are using the Web-Based Admin View /WWW Server for Admin View, save the environment setting file of FJSVwvbs package with the wvEnvsave command.

RC2000 # /etc/opt/FJSVwvbs/etc/bin/wvEnvsave save\_file <Return>

If you are using Machine Administration or Remote Support, save the environment setting files of the packages constituting Machine Administration and Remote Support with the savelogs command.

RC2000 # /usr/sbin/FJSVmadm/savelogs -mo save\_file\_directory <Return>

If you are using the Auto Power Control System, save the older version of the environment setting file for the FJSVapcs package.

RC2000 # cd / <Return>
RC2000 # find /var/opt/FJSVapcs/ -print -depth | /usr/bin/cpio -o -O
save\_file <Return>

Save the System Management Console settings <ONLY for the PRIMEPOWER900/1500/2500>.

RC2000 # cp /etc/FJSVscslhostname save\_file <Return>

#### 5.1.1.3 Notes

- This software uses cron via the root and adm users. Before installing this software, cron ensure that the root and adm users are not disabled. By default these users are allowed to use cron, so there is no need to check your system if no changes have been made. If any change has been made to the system, install this software after you revert to the default settings.

(For example, the adm user must not be set to /bin/false in the /etc/passwd file.)

- When using the remote support function of this software, take care with the following.

The software investigation information collection function uses 3 semaphores in order to control its program resources. It is recommended that the value of system parameter "Semmni" is increased to at least 10 before the system is rebooted.

Semmni : Max number of semaphore identifiers, (referred to using the "sysdef(1M)" command).

To set up the value of the system parameter, insert a record (as shown below) in the /etc/system file.

```
To set Semmni to 20:
set semsys:seminfo_semmni = 20
```

## 5.1.1.4 Installation time

It takes about 15 minutes to install this software. Note that this installation time excludes any time for rebooting, as that depends on the system configuration.
## 5.1.2 Installing Enhanced Support Facility

- 1. Change the directory to the CD-ROM drive.
  - RC2000 # cd /cdrom <Return>
- 2. Install Enhanced Support Facility with the esfadd command.

RC2000 # bin/esfadd <Return>

It warns of the thing that the mount of the disk is not done when the following messages are displayed.

Please refer to "5.1.1.1 Checking the system environment" for the mount of the disk.

esfadd: ERROR: package install dir (/opt,/var) do not exist.

Do you want to continue with this installation? [yes or no ?]:

Please input "no" when there is necessity for doing the disk mount.

Then do the mount disk of "5.1.1.1 Checking the system environment".

Please input "yes" when there is not necessity for doing the disk mount.

When the following message is displayed, type "yes."

Example1: Installation of Enhanced Support Facility

Enhanced Support Facility 2.5 will be installed.

```
Platform: FJSV,GPUSK
OS Release: Solaris 8
```

Do you want to continue with this installation? [yes or no ?]: **yes** <Return>

Example2: Update of Enhanced Support Facility

```
Enhanced Support Facility will be updated to Enhanced Support Facility 2.5.

Platform: FJSV,GPUSK

OS Release: Solaris 8

Do you want to continue with this update? [yes or no ?]: yes <Return>
```

#### Note1

When the following message is displayed during the installation, type "n" to exit the installation process. Follow the instructions described in "A.3 Troubleshooting."

A version of the <pkginst> package is already installed on this machine. Current administration ds not allow new instances of an existing package to be created, nor existing instances to be overwritten.

No changes were made to the system.

There are n more packages to be installed.

Do you want to continue with installation [y,n,?]

Note2

The following message may be displayed when installing SUNWvts package on Solaris 2.6, but the installation will complete normally.

```
/var/sadm/pkg/SUNWvts/install/postinstall: usage: kill [ [ -sig ] id ... | -1]
```

Note3

The following message may be displayed when installing SUNWvts or SUNWvtsx packages on Solaris 7, 8, but the installation will complete normally.

Note: The SyMON configd package is not installed. This package is required in order to support the SunVTS physical configuration mapping mode. SunVTS will function normally in its default logical configuration mapping mode. However, if physical configuration mapping is desired, please install the correct SyMON configd package for your platform:

\* For Desktop platform, install SUNWeswsa package.

\* For WorkGroup Server platform, install SUNWeswga package.

\* For Enterprise Server platform, install SUNWsycfd package.

/var/sadm/pkg/SUNWvts/install/i.inetdconf: usage: kill [ [ -sig ] id ... | -1]

#### Note4

The following message may be displayed when installing SUNWvts package on Solaris 9, but the installation will complete normally.

| /var/sadm/pkg/SUNWvts/install/i.inetdconf: usage: kill [[-sig]id   -1 | ] |
|-----------------------------------------------------------------------|---|
|-----------------------------------------------------------------------|---|

#### Note5

The following message may be displayed when installing SUNWvts package on Solaris 10, but the installation will complete normally.

| <pre>inetconv: Notice: Service manifest for 100235/1 already generated as /var/svc/manifest/network/rpc/100235_1-rpc_ticotsord.xml, skipped</pre> |
|----------------------------------------------------------------------------------------------------|
| <pre>inetconv: Notice: Service manifest for 100083/1 already generated as /var/svc/manifest/network/rpc/100083_1-rpc_tcp.xml, skipped</pre>       |
| <pre>inetconv: Notice: Service manifest for 100068/2-5 already generated as /var/svc/manifest/network/rpc/100068_2-5-rpc_udp.xml, skipped</pre>   |
| inetconv: Notice: Service manifest for 100153/1 already generated as /var/svc/manifest/network/rpc/100153_1-rpc_udp.xml, skipped                  |
| Sending signal to inetd to read the modified conf file                                                                                            |
| <pre>/var/sadm/pkg/SUNWvts/install/i.inetdconf: usage: kill [ [ -sig ] id   -l ]</pre>                                                            |

#### Note6

The following message may be displayed when installing FJSVdef or FJSVcmnd package, but the installation will complete normally.

cron may not be running - call your system administrator

3. If there is a correction patch for the system, the patch will be applied automatically.

See the README under Patch directory of product CD-ROM for the information of correction patch.

Application of any patches begins automatically after installation of the packages.

```
Enhanced Support Facility 2.5 collection patches will be applied.

Checking installed patches...

Verifying sufficient filesystem capacity (dry run method)...

Installing patch packages...

:

:

:

---- esfpatchadd result. ----

Applied patches:

912542-01
```

#### Note

If the following message is displayed, check the system environment. See "Appendix H When the corrective patches fail to be applied" for details.

```
---- esfpatchadd result. ----
Patches not applied:
patch
```

#### Note

There is no problem in the application of the patch though the following messages are displayed Solaris10.

```
touch: /var/sadm/patch/.patchaddLock cannot create chmod:
WARNING: can't access /var/sadm/patch/.patchaddLock
/usr/lib/patch/patchadd[27]: /var/sadm/patch/.patchaddLock:
cannot create
```

4. Check the version of the individual packages included in the installed Enhanced Support Facility using the esfver command.

```
RC2000 # bin/esfver -1 <Return>
```

#### Example

```
esfver: INFO: Individual Packages Version of already installed Enhanced Support
Facility.
PKGNAME
        VERSION
               REVISION
FJSVbse
        2.5
              2005.02.1800
FJSVscuja
        1.9.1
                2003.11.1100
             :
             :
       1.0
                2002.10.0900
FJSVcpupd
 _____
```

#### Note

The individual package versions displayed by this command may be later than the version listed in the program components table. But the installation will be OK.

5. Unmount the CD-ROM drive.

| RC200      | 0 | #  | cd /  | <return></return> |                   |
|------------|---|----|-------|-------------------|-------------------|
| RC200      | 0 | #  | umoun | t /cdrom          | <return></return> |
| <b>c</b> . |   | .1 | C 11  |                   |                   |

6. After running the following commands, eject the CD-ROM.

system console % eject cdrom <Return>

## 5.1.3 Environment restoration after installation

Where a previous version of the environment setting file has been saved using the instructions provided in "5.1.1.2 Saving the environment setting file" it can be restored as follows:

Modify the new reply file that is located at /etc/opt/FJSVdr/reply/C/dr\_op. (Please use the saved version of previous reply file for reference). There may be new reply messages added as a result of the Enhanced Support Facility upgrade. Please also refer to "Dynamic Reconfiguration User's Guide 6.1.3.3 or 7.1.3.3" before modifying the reply file.

Restore the SCF Driver environment setting files.

- For the PRIMEPOWER800/1000/2000 and GP7000F Models 1000/2000.

```
RC2000 # cd / <Return>
RC2000 # cpio -iu -I save_file <Return>
RC2000 # chown root /etc/opt/FJSVhwr/adrc.conf <Return>
RC2000 # chgrp root /etc/opt/FJSVhwr/adrc.conf <Return>
- For the PRIMEPOWER900/1500/2500.
```

```
RC2000 # cd / <Return>
RC2000 # cpio -iu -I save_file <Return>
RC2000 # chown root /etc/opt/FJSVhwr/pwrctl.property
/etc/opt/FJSVhwr/scf.conf /etc/opt/FJSVhwr/adrc.conf <Return>
RC2000 # chgrp sys /etc/opt/FJSVhwr/pwrctl.property
/etc/opt/FJSVhwr/scf.conf <Return>
RC2000 # chgrp root /etc/opt/FJSVhwr/adrc.conf <Return>
```

Restore the environment setting file of the Web-Based Admin View /WWW Server for Admin View with the wvEnvload command.

RC2000 # /etc/opt/FJSVwvbs/etc/bin/wvEnvload save\_file <Return>

Restore the environment setting file of the Machine Administration and Remote Support with the savelogs command.

RC2000 # /usr/sbin/FJSVmadm/savelogs -r save\_file\_directory <Return>

Restore the environment setting file of the Auto Power Control System.

RC2000 # /usr/bin/cpio -iu -I save\_file <Return>

Restore the System Management Console setting <ONLY for the PRIMEPOWER900/1500/2500>

## 5.1.4 Reactivation of system

1. Reboot the system.

RC2000 # /usr/sbin/shutdown -y -g0 -i6 <Return>

## 5.1.5 Environment setting after installation

The following table lists the environment settings required to use this software. For documentation information, refer to "2 Applicable Manuals."

| No. | Component                 | Description                                                                                                    |
|-----|---------------------------|----------------------------------------------------------------------------------------------------|
| 1   | SCF Driver                | • If you use the RAS control device driver, you need to change the PATH environment variable. Refer to "1.3 Server Setup" in "Enhanced Support Facility User's Guide" for procedure.        |
| 2   | Machine<br>Administration | If the following message is displayed on the PRIMEPOWER900/1500/2500, change the System<br>Management Console setting and start system communication with the System Management<br>Console. |
|     |                           | Feb 28 10:28:23 host_name evsndd: Can't get host name.<br>Feb 28 10:28:23 host_name evsndd: Host or IP is not found.                                                                        |
|     |                           | To change the System Management Console setting and start communication:                                                                                                    |
|     |                           | 1. Execute the /usr/sbin/FJSVmadm/scslset command, and change the System Management Console settings.                                                                                       |
|     |                           | <pre># /usr/sbin/FJSVmadm/scslset <host console="" management="" name="" of="" system="" the=""> <return></return></host></pre>                                                             |
|     |                           | <pre>2. Start system communication with the System Management Console. # /usr/sbin/FJSVmadm/cmdevsnd -i <return></return></pre>                                                             |

| 3 | Web-Based<br>Admin View/     | • For Web-Based Admin View client setup, refer to "3.1 Preparations for Starting the Web-Based Admin View menu" in "Web-Based Admin View Operation Guide".                                                                                                    |
|---|------------------------------|----------------------------------------------------------------------------------------------------|
|   | WWW Server<br>for Admin View | • If the browser works incorrectly, remove the "swingall.jar" file, which was copied with the browser on the client, using the description in "3.1.3.2 Required for the Web Browser Environment" in the "Web-Based Admin View Operation Guide".                                                                                                    |
|   |                              | • The Web browser must be restarted, after installing this software.                                                                                                    |
|   |                              | • The working environment for Web-Based Admin View is set automatically (based on the network environment) when Enhanced Support Facility is installed. If the Solaris network environment is changed after installing Enhanced Support Facility, Web-Based Admin View may not work correctly. Refer to "Chapter 6 Changing the Settings" in "Web-Based Admin View Operation Guide" for how to change the working environment for Web-Based Admin View. |
|   |                              | • When Enhanced Support Facility is pre-installed, all settings of Web-Based Admin View are configured as localhost (127.0.0.1). To use Web-Based Admin View, you must change these IP address settings used by Web-Based Admin View. Refer to "Changing an IP Address on the Public LAN" and "Changing the management server" in "Web-Based Admin View Operation Guide V20."                                                                           |
|   |                              | <ul> <li>Web-Based Admin View and WWW Server for Admin View automatically use the network ports when the system boots. The numbers 8081, 9396, 9397, 9398, and 9399 are preset set as the default network ports. If, for security purposes, you need to stop using these network ports, reboot the system after executing the following command.</li></ul>                                                                                              |
|   |                              | - Machine Administration                                                                                                    |
|   |                              | - SynfinityDisk<br>- SynfinityCluster<br>- SynfinityFile/Global,SynfinityFile/Global POWER Edition<br>- Multipath Disk Control<br>- PRIMECLUSTER                                                                                                    |
|   |                              | Once the Web-Based Admin View and WWW Server for Admin View functions have been reset to automatic start, reboot the system after executing the following command.<br># /opt/FJSVwvbs/etc/bin/wvrcscript install <return></return>                                                                                                    |
|   |                              | • If the environment setting file of the FJSVwvbs package is restored using the wvEnvload command and the procedure described in "5.2.3 Environment restoration after installation" in Solaris 8, the environmental settings of Java in Web-Based Admin View will be changed to JDK 1.1 family (JDK 1.1.x). If you want to change these settings again, refer to "6.2.3 Changing Java Environment" in "Web-Based Admin View Operation Guide".           |

| 4 | System Data | fjsnap uses up memory and swap resources with the increase of the size of collected data                                               |
|---|-------------|----------------------------------------------------------------------------------------------------|
|   | Output Tool | because the command uses the /tmp directory as work area.                                                                              |
|   | -           |                                                                                                    |
|   |             | Under the PRIMECLUSTER system, failover might happen when you use fisnap while the                                                     |
|   |             | system is operating. So be sure to change the collected data and the working area of fjsnap.                                           |
|   |             |                                                                                                    |
|   |             | 1) Creation of the Forbidden file                                                                                                    |
|   |             | Create the Forbidden file (/etc/opt/FJSVsnap/exclude) and write the following two lines in order to reduce the size of collected data. |
|   |             | VAR_OPT                                                                                                    |
|   |             | /var/adm/sa                                                                                                    |
|   |             |                                                                                                    |
|   |             | 2) Change of the work area                                                                                                    |
|   |             | Specify work area other than the /tmp directory with -T option when you execute fjsnap.                                                |
|   |             | example# /opt/FJSVsnap/bin/fjsnap -T /var/tmp /var/tmp/fjsnap.out                                                                      |
|   |             |                                                                                                    |
|   |             | If the message of "fjsnap:WARNING: Not enough space in <work_dir>" is output</work_dir>                                                |
|   |             | while fjsnap is running, stop the process and re-execute fjsnap by specifying                                                          |
|   |             | work area whose free space is larger than the size of collected data.                                                                  |
|   |             |                                                                                                    |
|   |             | For more information of this procedure, refer to "Chapter 10 System Data Output Tool"                                                  |
|   |             | of the user's guide of "Enhanced Support Facirlity".                                                                                   |

# 5.1.6 Applying modifications

If the latest version of PTF (Program Temporary Fix), patches, etc. are available, please apply them. Refer to the manual supplied with the PTF or patches for information on how to do this.

# 5.2 For PRIMEPOWER1/200/250/400/450/600/650/850 and GP7000F Models 200/200R/400/400R/400A/600/600R

In a standard configuration, no CD-ROM drive is mounted on PRIMEPOWER1. In this case, use the CD-ROM drive mounted on another system on the network.

For information on how to use the CD-ROM drive, refer to the following manual in Solaris Documentation:

- Solaris 8 System Administrator Collection
   "Using CDs From the Command Line (Tasks)" in "System Administration Guide"
- Solaris 9 System Administrator Collection
   "Accessing Removable Media (Tasks)" in "System Administration Guide: Basic Administration"

#### Note

If you need to make local CDs available to other systems, add the following line to the /etc/rmmount.conf file.
share cdrom\* -o ro,anon=0

# 5.2.1 Preparing for installation

## 5.2.1.1 Checking the system environment

- 1. Type "su" at the shell prompt.
  - % **su** <Return>
- 2. Enter the root (superuser) password.

Password: **password** <Return> #

3. Enter the OpenBoot environment.

# /usr/sbin/shutdown -y -g0 -i0 <Return>

- 4. Boot the system in single-user mode.
  - {?} ok **boot -s** <Return>

When the following message is displayed, enter the password.

```
INIT: SINGLE USER MODE
Type Ctrl-d to proceed with normal startup,
(or give root password for system maintenance): password <Return>
```

5. Mount the required file system.

# /usr/sbin/mountall -1 <Return>

6. Start Volume Management, and insert the Enhanced Support Facility CD-ROM into the CD-ROM drive.

# /etc/init.d/volmgt start <Return>
volume management starting.

Note: If you cannot access the CD-ROM, see "Appendix D" for manual mounting of the CD-ROM.

7. Change the directory to the CD-ROM drive.

```
# cd /cdrom/cdrom0 <Return>
```

8. Check the package that will be updated.

# bin/esfadd -c <Return>

When the following message is displayed, type "yes."

```
Check the package that will be updated.

Platform: FJSV,GPUSK

OS Release: Solaris 8

Do you want to continue? [yes or no ?]: yes <Return>
```

When the following messages are displayed, it is a new installation. The save of environment setting files is unnecessary. Proceed to section "5.2.1.3 Notes."

The packages being updated will be displayed.

Example

| PKGNAME                         | CURRENT VERSION                                      | FUTURE VERSION                                                                |
|---------------------------------|------------------------------------------------------|-------------------------------------------------------------------------------|
| FJSVbse<br>FJSVvts              | 1.7,REV=2000.12.1100<br>4.0,REV=2000.11.2100         | 2.5,REV=2005.02.1800<br>4.0,REV=2003.10.2100                                  |
| FSUNLic                         | :<br>:<br>6.1.8,REV=2000.10.1100                     | 6.2,REV=2002.03.2500                                                          |
| Please save da<br>the save of c | ata according to the INST<br>lata is necessary exist | ALLATION GUIDE if the package(s) for which in the above-mentioned package(s). |

Check each package for an environment setting file. If the environment setting file exists, see "5.2.1.2 Saving the environment setting file" to save it. If the environment setting file ds not exist, proceed to section "5.2.1.3 Notes".

| Package name                                                                                                    | Environment setting file                                                     |
|----------------------------------------------------------------------------------------------------|------------------------------------------------------------------------------|
| FJSVscr.us<br>FJSVlscr<br>FJSVscr3<br>FJSVpsr                                                                                      | /etc/opt/FJSVhwr/pwrctl.property<br>/etc/opt/FJSVhwr/scf.conf                |
| FJSVwvbs                                                                                                    | Provides the wvEnvsave command to save/restore the environment setting file. |
| FJSVmand<br>FJSVmarm<br>FJSVmasv<br>FJSVrlib<br>FJSVragt<br>FJSVrmaos<br>FJSVcmrm<br>FJSVrmaos<br>FJSVcmnd<br>FJSVpmrm<br>FJSVpmrm | Provides the savelogs command to save/restore the environment setting file.  |
| FJSVapcs                                                                                                    | /var/opt/FJSVapcs/*                                                          |

The following table lists the packages that have environment setting files.

## 5.2.1.2 Saving the environment setting file

Save the SCF Driver environment setting files.

# cd / <Return>
# /bin/ls /etc/opt/FJSVhwr/pwrctl.property /etc/opt/FJSVhwr/scf.conf |
/usr/bin/cpio -o -O save\_file <Return>

If you are using the Web-Based Admin View /WWW Server for Admin View, save the environment setting file of FJSVwvbs package with the wvEnvsave command.

# /etc/opt/FJSVwvbs/etc/bin/wvEnvsave save\_file <Return>

If you are using the Machine Administration or the Remote Support, save the environment setting files of the packages constituting Machine Administration and Remote Support with the savelogs command.

# /usr/sbin/FJSVmadm/savelogs -mo save\_file\_directory <Return>

If you are using the Auto Power Control System, save the older version of the environment setting file for the FJSVapcs package.

```
# cd / <Return>
# find /var/opt/FJSVapcs/ -print -depth | /usr/bin/cpio -o -0 save_file
<Return>
```

## 5.2.1.3 Notes

- This software uses cron via the root and adm users. Before installing this software, cron ensure that the root and adm users are not disabled. By default these users are allowed to use cron, so there is no need to check your system if no changes have been made. If any change has been made to the system, install this software after you revert to the default settings.

(For example, the adm user must not be set to /bin/false in the /etc/passwd file.)

- When using the remote support function of this software, take care with the following.

The software investigation information collection function uses 3 semaphores in order to control its program resources. It is recommended that the value of system parameter "Semmni" is increased to at least 10 before the system is rebooted.

Semmni : Max number of semaphore identifiers (referred to using the "sysdef(1M)" command).

To set up the value of the system parameter insert a record (as shown below) in the /etc/system file. To set Semmni to 20.

set semsys:seminfo\_semmni = 20

#### 5.2.1.4 Installation time

2.

It takes about 15 minutes to install this software. Note that this installation time excludes any time for rebooting, as that depends on the system configuration.

## 5.2.2 Installing Enhanced Support Facility

- 1. Change the directory to the CD-ROM drive.
  - # cd /cdrom/cdrom0 <Return>
  - Install Enhanced Support Facility with the esfadd command.
  - # bin/esfadd <Return>

It warns of the thing that the mount of the disk is not done when the following messages are displayed.

Please refer to "5.2.1.1 Checking the system environment" for the mount of the disk.

esfadd: ERROR: package install dir (/opt,/var) do not exist.

Do you want to continue with this installation? [yes or no ?]:

Please input "no" when there is necessity for doing the disk mount.

Then do the mount disk of "5.2.1.1 Checking the system environment".

Please input "yes" when there is not necessity for doing the disk mount.

When the following message is displayed, type "yes."

**Example1: Installation of Enhanced Support Facility** 

```
Enhanced Support Facility 2.5 will be installed.
     Platform: FJSV, GPUS
     OS Release: Solaris 8
Do you want to continue with this installation? [yes or no ?]: yes <Return>
```

**Example2: Update of Enhanced Support Facility** 

```
Enhanced Support Facility will be updated to Enhanced Support Facility 2.5.
      Platform: FJSV, GPUS
      OS Release: Solaris 8
Do you want to continue with this update? [yes or no ?]: yes <Return>
```

Example3: Installation of Enhanced Support Facility on a system on which the common package has been already installed .

```
Enhanced Support Facility 2.5 will be installed after the following packages
are removed.
     Packages: ...
     Platform: FJSV, GPUS
     OS Release: Solaris 8
```

## Do you want to continue with this installation? [yes or no ?]: yes <Return>

#### Note1

When the following message is displayed during the installation, type "n" to exit the installation process. Follow the instructions described in "A.3 Troubleshooting."

```
A version of the pkginst> package is already installed on this machine.
                                                                       Current
administration ds not allow new instances of an existing package to be created,
nor existing instances to be overwritten.
No changes were made to the system.
There are n more packages to be installed.
```

```
Do you want to continue with installation [y,n,?]
```

Note2

The following message may be displayed when installing SUNWvts package on Solaris 2.6, but the installation will complete normally.

/var/sadm/pkg/SUNWvts/install/postinstall: usage: kill [ [ -sig ] id ... -1 ]

#### Note3

The following message may be displayed when installing SUNWvts or SUNWvtsx packages on Solaris 7, 8, but the installation will complete normally.

| Note: The SyMON configd package is not installed. This package is    |
|----------------------------------------------------------------------|
| required in order to support the SunVTS physical configuration       |
| mapping mode. SunVTS will function normally in its default logical   |
| configuration mapping mode. However, if physical configuration       |
| mapping is desired, please install the correct SyMON configd package |
| for your platform:                                                   |
| * For Desktop platform, install SUNWeswsa package.                   |
| * For WorkGroup Server platform, install SUNWeswga package.          |
| * For Enterprise Server platform, install SUNWsycfd package.         |

/var/sadm/pkg/SUNWvts/install/i.inetdconf: usage: kill [ [ -sig ] id ... | -1 ]

#### Note4

The following message may be displayed when installing SUNWvts package on Solaris 9, but the installation will complete normally.

/var/sadm/pkg/SUNWvts/install/i.inetdconf: usage: kill [ [ -sig ] id ... | -1 ]

#### Note5

The following message may be displayed when installing SUNWvts package on Solaris 10, but the installation will complete normally.

inetconv: Notice: Service manifest for 100235/1 already generated as /var/svc/manifest/network/rpc/100235\_1-rpc\_ticotsord.xml, skipped

```
inetconv: Notice: Service manifest for 100083/1 already generated as
/var/svc/manifest/network/rpc/100083_1-rpc_tcp.xml, skipped
inetconv: Notice: Service manifest for 100068/2-5 already generated as
/var/svc/manifest/network/rpc/100068_2-5-rpc_udp.xml, skipped
inetconv: Notice: Service manifest for 100153/1 already generated as
/var/svc/manifest/network/rpc/100153_1-rpc_udp.xml, skipped
Sending signal to inetd to read the modified conf file...
/var/sadm/pkg/SUNWvts/install/i.inetdconf: usage: kill [ [ -sig ] id ... | -1 ]
```

#### Note6

The following message may be displayed when installing FJSVscr or FJSVpscr or FJSVdef or FJSVcmnd packages, but the installation will complete normally.

cron may not be running - call your system administrator

3. If there are any corrective patches for the system, those patches will be applied automatically.

See the README under Patch directory of product CD-ROM for information on patches.

Application of any patches begins automatically after installation of the packages.

```
Enhanced Support Facility 2.5 collection patches will be applied.
Checking installed patches...
Verifying sufficient filesystem capacity (dry run method)...
Installing patch packages...
:
:
:
---- esfpatchadd result. ----
Applied patches:
912542-01
```

#### Note

If the following message is displayed, check the system environment. See "Appendix H When the corrective patches fail to be applied" for details.

```
---- esfpatchadd result. ----
Patches not applied:
patch
```

#### Note

There is no problem in the application of the patch though the following messages are displayed Solaris10.

```
touch: /var/sadm/patch/.patchaddLock cannot create chmod:
WARNING: can't access /var/sadm/patch/.patchaddLock
/usr/lib/patch/patchadd[27]: /var/sadm/patch/.patchaddLock:
cannot create
```

4. Check the individual package versions included in the installed Enhanced Support Facility with the esfver command.

```
# bin/esfver -1 <Return>
```

#### Note

The individual package versions displayed by this command may be later than the versions listed in the program components table. But the installation is OK.

5. After running the following commands, eject the CD-ROM.

```
# cd / <Return>
# eject cdrom <Return>
```

## 5.2.3 Environment restoration after installation

When a previous version of the environment setting file has been saved using the instructions provided in

"5.2.1.2 Saving the environment setting file" it can be restored as follows: Restore the SCF Driver environment setting files.

```
# cd / <Return>
# /usr/bin/cpio -iu -I save_file <Return>
# chown root /etc/opt/FJSVhwr/pwrctl.property /etc/opt/FJSVhwr/scf.conf
<Return>
# chgrp sys /etc/opt/FJSVhwr/pwrctl.property /etc/opt/FJSVhwr/scf.conf
<Return>
```

Restore the environment setting file of the Web-Based Admin View /WWW Server for Admin View with the wvEnvload command.

# /etc/opt/FJSVwvbs/etc/bin/wvEnvload save\_file <Return>

Restore the environment setting file of the Machine Administration and Remote Support with the savelogs command.

# /usr/sbin/FJSVmadm/savelogs -r save\_file\_directory <Return>

Restore the environment setting file of the Auto Power Control System, and then change the permission.

# /usr/bin/cpio -iu -I save\_file <Return>
# chmod 644 /var/opt/FJSVapcs/\* <Return>

## 5.2.4 Reactivation of system

1. Reboot the system.

# /usr/sbin/shutdown -y -g0 -i6 <Return>

## 5.2.5 Environment setting after installation

The following table lists the environment settings required to use this software. For documentation information, refer to "Chapter 2 Applicable Manuals".

| No. | Component  | Description                                                                                                    |
|-----|------------|----------------------------------------------------------------------------------------------------|
| 1   | SCF Driver | • If you use the RAS control device driver, you need to change the PATH environment variable.<br>Refer to "1.3 Server Setup" in "Enhanced Support Facility User's Guide" for procedure. |

| 2 | Web-Based<br>Admin                   | • To set up on client for Web-Based Admin View, refer to "3.1 Preparations for Starting the Web-Based Admin View menu" of "Web-Based Admin View Operation Guide".                                                                                                    |
|---|--------------------------------------|----------------------------------------------------------------------------------------------------|
|   | View/WWW<br>Server for<br>Admin View | • If the browser ds not work correctly, remove the "swingall.jar" file which was copied with the browser on the client using the description in "3.1.3.2 Required for the Web Browser Environment" in the "Web-Based Admin View Operation Guide".                                                                                                    |
|   |                                      | • The Web browser must be restarted, after installing this software.                                                                                                    |
|   |                                      | • The working environment for Web-Based Admin View is set automatically based on the network environment when Enhanced Support Facility is installed. If the Solaris network environment is changed after installing Enhanced Support Facility, Web-Based Admin View may not work correctly. Refer to "Chapter 6 Changing the Settings" of "Web-Based Admin View Operation Guide" for how to change the working environment for Web-Based Admin View. |
|   |                                      | • When Enhanced Support Facility is pre-installed, all settings of Web-Based Admin View are configured as localhost (127.0.0.1). To use Web-Based Admin View, you must change these IP settings Web-Based Admin View by referring to "Changing an IP Address on the Public LAN" and "Changing the management server" in "Web-Based Admin View Operation Guide V20."                                                                                   |
|   |                                      | <ul> <li>Web-Based Admin View and WWW Server for Admin View automatically use the network ports when the system boots. The numbers of 8081, 9396, 9397, 9398, and 9399 have preset as the default network ports. If, for security, you need to stop using these network port, reboot the system after executing the following command.</li> <li>#/opt/FJSVwvbs/etc/bin/wvrcscript uninstall</li> </ul>                                                |
|   |                                      | This command, makes Web-Based Admin View and WWW Server for Admin View default to non-automatic start. Note that in this case, the following functions and products can't be used from the Web browser. Use other functions such as CUI, as necessary.                                                                                                    |
|   |                                      | <ul> <li>Machine Administration</li> <li>SynfinityDisk</li> <li>SynfinityCluster</li> <li>SynfinityFile/Global,SynfinityFile/Global POWER Edition</li> <li>Multipath Disk Control</li> <li>PRIMECLUSTER</li> </ul>                                                                                                    |
|   |                                      | Once the Web-Based Admin View and WWW Server for Admin View functions are reset to automatic start, reboot the system after executing the following command.<br>#/opt/FJSVwvbs/etc/bin/wvrcscript install                                                                                                    |
|   |                                      | • If the environment setting file of the FJSVwvbs package is restored using the wvEnvload command and the procedure described in "5.2.3 Environment restoration after installation" in Solaris 8, the environment settings of Java in Web-Based Admin View will be changed to JDK 1.1 family (JDK 1.1.x). If you want to change these settings again, refer to "6.2.3 Changing Java Environment" in the "Web-Based Admin View Operation Guide".       |

| System Data | fjsnap uses up memory and swap resources with the increase of the size of collected data because                                       |
|-------------|----------------------------------------------------------------------------------------------------|
| Output Tool | the command uses the /tmp directory as work area.                                                                                      |
|             |                                                                                                    |
|             | Under the PRIMECLUSTER system, failover might happen when you use fjsnap while the system                                              |
|             | is operating. So be sure to change the collected data and the working area of fjsnap.                                                  |
|             |                                                                                                    |
|             | 1) Creation of the Forbidden file                                                                                                    |
|             | Create the Forbidden file (/etc/opt/FJSVsnap/exclude) and write the following two lines in order to reduce the size of collected data. |
|             | VAR_OPT                                                                                                    |
|             | /var/adm/sa                                                                                                    |
|             |                                                                                                    |
|             | 2) Change of the work area                                                                                                    |
|             | Specify work area other than the /tmp directory with -T option when you execute fjsnap.                                                |
|             | example# /opt/FJSVsnap/bin/fjsnap -T /var/tmp /var/tmp/fjsnap.out                                                                      |
|             |                                                                                                    |
|             | If the message of "fjsnap:WARNING: Not enough space in <work_dir>" is output</work_dir>                                                |
|             | while fjsnap is running, stop the process and re-execute fjsnap by specifying                                                          |
|             | work area whose free space is larger than the size of collected data.                                                                  |
|             |                                                                                                    |
|             | For more information of this procedure, refer to "Chapter 10 System Data Output Tool"                                                  |
|             | of the user's guide of "Enhanced Support Facirlity".                                                                                   |
|             | System Data<br>Output Tool                                                                                                    |

# 5.2.6 Applying modifications

If the latest version of PTF (Program Temporary Fix), patches, etc. are available, please apply them. Refer to the manual supplied with the PTF or patches for information on how to do this.

# Chapter 6 Removing Enhanced Support Facility

The following procedures describe how to remove all of the packages provided in this software.

# 6.1 For PRIMEPOWER800/900/1000/1500/2000/2500 and GP7000F Models 1000/2000

To remove the Enhanced Support Facility, use the esfrm command on the CD-ROM.

As PRIMEPOWER800/900/1000/1500/2000/2500 and GP7000F Models 1000/2000 are not supplied with a CD-ROM drive, use the CD-ROM drive connected to the System Management Console.

If you operate the OS console on the System Management Console, use the RC2000. For more detailed information about System Management Console and RC2000, refer to "System Console Software User's Guide."

In the following description, it assumes at the shell prompt, that operations performed in the System Management Console window use the "system console," and with PRIMEPOWER800/900/1000/1500/2000/2500 and GP7000F Models 1000/2000 use the "RC2000."

#### Note

- This software uses cron via the root and adm users. Before removing this software, cron ensure that the root and adm users are not disabled. By default these users are allowed to use cron, so there is no need to check your system if no changes have been made. If any change has been made to the system, remove this software after you revert to the default settings.

(For example, the adm user must not be set to /bin/false in the /etc/passwd file.)

- 1. Insert the Enhanced Support Facility CD-ROM into the CD-ROM drive connected to the System Management Console.
- 2. Type "su" at the shell prompt.
  - RC2000 % **su** <Return>
- 3. Enter the root(superuser) password.

Password:**password** <Return> RC2000 #

4. Enter the OpenBoot environment.

RC2000 # /usr/sbin/shutdown -y -g0 -i0 <Return>

5. Boot the system in single-user mode.

{?} ok **boot -s** <Return>

When the following message is displayed, enter the password.

```
INIT: SINGLE USER MODE
Type Ctrl-d to proceed with normal startup,
(or give root password for system maintenance):password <Return>
```

6. Mount the required file system.

RC2000 # /usr/sbin/mountall -1 <Return>

7. Activate the network.

Activate the network is different for the Solaris version being used.

Each work method is explained separately as follows for Solaris10 or Solaris2.6, Solaris7, Solaris8 or Solaris9.

Case A For Solaris10

| RC200  | 0 # | <pre>svcadm enable /network/initial <return></return></pre> |  |
|--------|-----|-------------------------------------------------------------|--|
| Case B | For | Solaris2.6 or Solaris7 or Solaris8 or Solaris9              |  |

b-1) Activate the network

| RC2000 # | <pre>/etc/init.d/inetinit</pre> | start | <return></return> |  |
|----------|---------------------------------|-------|-------------------|--|
|----------|---------------------------------|-------|-------------------|--|

b-2) Start the RPC service.

| RC2000 # | /etc/init.d/rpc | start | <return></return> |
|----------|-----------------|-------|-------------------|
|----------|-----------------|-------|-------------------|

b-3) Activate the network interface.

RC2000 # /etc/init.d/inetsvc start <Return>

b-4) Start the nfs client.

RC2000 # /etc/init.d/nfs.client start <Return>

8. Mount the CD-ROM.

host:host name of System Management Console

RC2000 # /usr/sbin/mount -F nfs -o ro host:/cdrom/cdrom0 /cdrom <Return>

9. Change the directory to the CD-ROM drive.

RC2000 # cd /cdrom <Return>

10. Remove Enhanced Support Facility with the esfrm command.

RC2000 # bin/esfrm <Return>

When the following message is displayed, type "all.", "no", or "part".

Enhanced Support Facility 2.5 will be removed.

FJSVbse Enhanced Support Facility Information Management (sparc) 2.5,REV=2005.02.1800

```
:
FJSVparam System Parameter Diagnosis
(sparc) 1.0,REV=2003.11.1800
```

There is a possibility to cause problem(s) in the system when the package(s) where '\*' adheres to the head of the package name is deleted. Please input 'all' when you want to remove all packages, input 'part' when you want to remove only package(s) where '\*' ds not adhere,

or input 'no' when you want to interrupt the uninstallation.

Please select. [all, no or part]:

Confirmation messages will be displayed when removing the packages. Type "y" to continue the removal.

Do not remove packages that are depended on by other packages. If you attempt to remove the package, the following message will be displayed. Type "n."

```
WARNING:
   The <pkg> package depends on the package currently
   being removed.
Dependency checking failed.
Do you want to continue with the removal of this package [y,n,?,q] n <Return>
```

If the following message is displayed, type "y" to continue the removal.

Do you want to continue with package removal [y,n,?,q] y <Return>

Note1

Please interrupt esfrm as shown in the figure below when packages preceded by "\*" exist. You will need to remove the cause of the "\*" display. Afterwards, execute "esfrm" again, and then use "part" to ensure package(s) still marked with "\*", are not deleted.

| Enhanced Supp | ort Facility 2.5 will be removed.                  |
|---------------|----------------------------------------------------|
| FJSVbse       | Enhanced Support Facility Information Management   |
|               | (sparc) 2.5, REV=2005.02.1800                      |
| FJSVscdx      | System Control Driver (SCF and Fault LED) (64-bit) |
|               | (sparc.sun4us) 1.9.1,REV=2003.11.1100              |
| *FJSVwvcnf    | WWW Server for Admin View                          |
|               | (sparc) 2.0.3, REV=2002.04.1800                    |
|               | :                                                  |
|               | :                                                  |
|               |                                                    |
| FJSVdmp       | Crash Dump Assistant                               |
| -             | (sparc) 1.5, REV=2002.11.2700                      |

There is a possibility to cause problem(s) in the system when the package(s) where '\*' adheres to the head of the package name is deleted. Please input 'all' when you want to remove all packages, input 'part' when you want to remove only package(s) where '\*' ds not adhere, or input 'no' when you want to interrupt the uninstallation. Please select. [all, no or part]:

#### Note2

The following message may be displayed when removing FJSVrlib package, but the removal will be complete normally.

```
mkdir: Faild to make directory "/opt/FJSVrlib/etc/apply"; No such file or
directory
```

#### Note3

The following message may be displayed when removing FJSVmadm or FJSVmasv package, but the removal will be complete normally.

rm: /var/opt/FJSVmadm/xxx/xxxxxxxx is a directory

#### Note4

The following message may be displayed when removing SUNWvts package on Solaris 2.6, 7, 8, 9, but the removal will complete normally.

```
/var/sadm/pkg/SUNWvts/install/preremove: usage: kill [ [ -sig ] id ... | -l ]
SMM message filter module 'msgfltr' not found
```

#### Note5

The following message may be displayed when removing SUNWvts package on Solaris 10, but the removal will complete normally.

```
inetconv: Notice: Service manifest for 100235/1 already generated as
/var/svc/manifest/network/rpc/100235_1-rpc_ticotsord.xml, skipped
inetconv: Notice: Service manifest for 100083/1 already generated as
/var/svc/manifest/network/rpc/100083_1-rpc_tcp.xml, skipped
inetconv: Notice: Service manifest for 100068/2-5 already generated as
/var/svc/manifest/network/rpc/100068_2-5-rpc_udp.xml, skipped
Sending signal to inetd to read the restored conf file...
/var/sadm/pkg/SUNWvts/install/r.inetdconf: usage: kill [ [ -sig ] id ... |
-1 ]
```

#### Note6

The following message may be displayed when removing FJSVdef package, but the removal will be complete normally.

cron may not be running - call your system administrator

#### Note7

The following message may be displayed when removing FJSVmadm package on Solaris 2.6, 7, 8, 9, but the removal will complete normally.

/var/sadm/pkg/FJSVmadm/install/preremove: /usr/bin/svcprop: not found

#### Note8

There is no problem in the deletion though the following messages might be displayed in the zone environment of Solaris 10 while deleting the package.

pkgrm: ERROR: unable to perform preremoval check of package <FJSVxxxx> in zone <zonearea>

11. Unmount the CD-ROM.

RC2000 # cd / <Return> RC2000 # umount /cdrom <Return>

12. Reboot the system.

RC2000 # /usr/sbin/shutdown -y -g0 -i6 <Return>

13. Eject the CD-ROM.

system console % eject cdrom <Return>

# 6.2 For PRIMEPOWER1/200/400/600/650/850 and GP7000F Models 200/200R/400/400R/400A/600/600R

No CD-ROM drive is mounted on PRIMEPOWER1 as standard. In this case, use the CD-ROM drive mounted on another system on the network.

For information on how to use the CD-ROM drive, refer to the following manual in Solaris Documentation: • Solaris 8 System Administrator Collection

- "Using CDs From the Command Line (Tasks)" in "System Administration Guide"
- Solaris 9 System Administrator Collection
- "Accessing Removable Media (Tasks)" in "System Administration Guide: Basic Administration"

#### Note

- If you need to make local CDs available to other systems, add the following line to the /etc/rmmount.conf file.

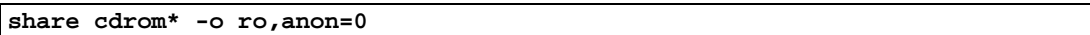

- This software uses cron via the root and adm users. Before removing this software, cron ensure that the root and adm users are not disabled. By default these users are allowed to use cron, so there is no need to check your system if no changes have been made. If any change has been made to the system, remove this software after you revert to the default settings.

(For example, the adm user must not be set to /bin/false in the /etc/passwd file.)

1. Type "su" at the shell prompt.

% **su** <Return>

#

2. Enter the root(superuser) password.

Password: **password** <Return>

3. Enter the OpenBoot environment.

# /usr/sbin/shutdown -y -g0 -i0 <Return>

4. Boot the system in single-user mode.

{?} ok **boot -s** <Return>

When the following message is displayed, enter the password.

```
INIT: SINGLE USER MODE
Type Ctrl-d to proceed with normal startup,
(or give root password for system maintenance):password <Return>
```

5. Mount the required file system.

# /usr/sbin/mountall -1 <Return>

6. Start Volume Management, and insert the Enhanced Support Facility CD-ROM into the CD-ROM drive.

# /etc/init.d/volmgt start <Return>
volume management starting.

Note: If you are unable to access the CD-ROM, see "Appendix D" for manual mounting of the CD-ROM.

7. Change the directory to the CD-ROM drive.

# cd /cdrom/cdrom0 <Return>

8. Remove Enhanced Support Facility with the esfrm command.

# bin/esfrm <Return>

When the following message is displayed, type "all", "no", or "part".

```
Enhanced Support Facility 2.5 will be removed.

FJSVbse Enhanced Support Facility Information Management
        (sparc) 2.5,REV=2005.02.1800
        :
        :
FJSVcpupd CPU patrol diagnosis
        (sparc) 1.3,REV=2002.10.0900

There is a possibility to cause problem(s) in the system when the
package(s) where '*' adheres to the head of the package name is deleted.

Please input 'all' when you want to remove all packages, input 'part'
when you want to remove only package(s) where '*' ds not adhere,
or input 'no' when you want to interrupt the uninstallation.

Please select. [all, no or part]:
```

Confirmation messages will be displayed when removing the packages. Type "y" to continue the removal.

Do not remove packages that are depended on by other packages. If you attempt to remove the package, the following message will be displayed. Type "n."

```
WARNING:
   The <pkg> package depends on the package currently
   being removed.
Dependency checking failed.
Do you want to continue with the removal of this package [y,n,?,q] n <Return>
```

If the following message is displayed, type "y" to continue the removal.

Do you want to continue with package removal [y,n,?,q] y <Return>

#### Note1

Please interrupt esfrm as shown in the figure below when packages preceded by an "\*" exist. You will need to remove the cause for the "\*" display. Afterwards, please execute "esfrm" again, and then use "part" to ensure package(s) still marked by"\*", are not deleted.

| Enhanced Supp                    | ort Facility 2.5 will be removed.                                                                                   |
|----------------------------------|----------------------------------------------------------------------------------------------------|
| FJSVbse                          | Enhanced Support Facility Information Management                                                                    |
|                                  | (sparc) 2.5, REV=2005.02.1800                                                                                       |
| FJSVscdx                         | System Control Driver (SCF and Fault LED) (64-bit)                                                                  |
|                                  | (sparc.sun4us) 1.9.1,REV=2003.11.1100                                                                               |
| *FJSVwvcnf                       | WWW Server for Admin View                                                                                           |
|                                  | (sparc) 2.0.2, REV=2001.07.0900                                                                                     |
|                                  | :                                                                                                    |
|                                  | :                                                                                                    |
| FJSVdmp                          | Crash Dump Assistant                                                                                                |
|                                  | (sparc) 1.5,REV=2002.11.2700                                                                                        |
| There is a pop<br>package(s) whe | ssibility to cause problem(s) in the system when the<br>ere '*' adheres to the head of the package name is deleted. |
| Please input                     | 'all' when you want to remove all packages, input 'part'                                                            |
| when you want                    | to remove only package(s) where '*' ds not adhere,                                                                  |
| or input 'no'                    | when you want to interrupt the uninstallation.                                                                      |
| Please select                    | . [all, no or part]:Select [all, no, part]:no                                                                       |

#### Note2

The following message may be displayed when removing FJSVrlib package, but the removal will be complete normally.

```
mkdir: Faild to make directory "/opt/FJSVrlib/etc/apply"; No such file or
directory
```

#### Note3

The following message may be displayed when removing FJSVmadm or FJSVmasv package, but the removal will be complete normally.

```
rm: /var/opt/FJSVmadm/xxx/xxxxxxxx is a directory
```

#### Note4

The following message may be displayed when removing the SUNWvts package on Solaris 2.6, 7, 8, 9, but the removal will complete normally.

```
/var/sadm/pkg/SUNWvts/install/preremove: usage: kill [ [ -sig ] id ... | -l ]
SMM message filter module 'msgfltr' not found
/var/sadm/pkg/SUNWvts/install/preremove: usage: kill [ [ -sig ] id ... | -l ]
/var/sadm/pkg/SUNWvts/install/r.inetdconf: usage: kill [ [ -sig ] id ... | -l ]
```

#### Note5

The following message may be displayed when removing SUNWvts package on Solaris 10, but the removal will complete normally.

| <pre>inetconv: Notice: Service manifest for 100235/1 already generate<br/>/var/svc/manifest/network/rpc/100235_1-rpc_ticotsord.xml, skippe</pre> | l as<br>1 |
|----------------------------------------------------------------------------------------------------|-----------|
| <pre>inetconv: Notice: Service manifest for 100083/1 already generate<br/>/var/svc/manifest/network/rpc/100083_1-rpc_tcp.xml, skipped</pre>      | l as      |
| <pre>inetconv: Notice: Service manifest for 100068/2-5 already genera /var/svc/manifest/network/rpc/100068_2-5-rpc_udp.xml, skipped</pre>        | ed as     |
| Sending signal to inetd to read the restored conf file                                                                                           |           |
| <pre>/var/sadm/pkg/SUNWvts/install/r.inetdconf: usage: kill [ [ -sig ] -1 ]</pre>                                                                | id        |

#### Note6

The following message may be displayed when removing FJSVscr or FJSVdef or FJSVcmnd packages, but the removal will complete normally.

cron may not be running - call your system administrator

#### Note7

The following message may be displayed when removing FJSVmadm package on Solaris 2.6, 7, 8, 9, but the removal will complete normally.

/var/sadm/pkg/FJSVmadm/install/preremove: /usr/bin/svcprop: not found

#### Note8

There is no problem in the deletion though the following messages might be displayed in the zone environment of Solaris 10 while deleting the package.

pkgrm: ERROR: unable to perform preremoval check of package <FJSVxxxx> in zone <zonearea>

9. After running the following commands, eject the CD-ROM.

```
# cd / <Return>
# eject cdrom <Return>
```

10. Reboot the system.

# /usr/sbin/shutdown -y -g0 -i6 <Return>

# Appendix A Command Reference

# A.1 esfadd (1M)

### NAME

esfadd - Install Enhanced Support Facility onto the system

### SYNOPSYS

esfadd [-c] [-R mountpoint][-O component-group] [-d directory]

## DESCRIPTION

esfadd determines the system platform automatically and installs Enhanced Support Facility onto the system using the Enhanced Support Facility media(CD-ROM). If an older versions of Enhanced Support Facility is already installed on the system, this command will upgrade them.

### **OPTIONS**

The following options are available:

-c

Display the current version and the new version of the packages to be updated.

#### -R mountpoint

Enhanced Support Facility will be installed in the Boot Environment specified by mountpoint

#### -0 component-group

Specifying a Component Group for Installation. If the –O option isn't specified, Full component group will be installed.

See "Appendix G. Specifying a Component group for the Installation" for more details.

#### -d directory

Specify the directory where the packages of Enhanced Support Facility exist with a full pathname.

| Platform | OS version  | package directory                             |
|----------|-------------|-----------------------------------------------|
| PW-CLZ   | Solaris 8   | <mount_point>/Platform/C_L_Z/8</mount_point>  |
|          | Solaris 9   | <mount_point>/Platform/C_L_Z/9</mount_point>  |
|          | Solaris 10  | <mount_point>/Platform/C_L_Z/10</mount_point> |
| PW-CMZ   | Solaris 8   | <mount_point>/Platform/C_M_Z/8</mount_point>  |
|          | Solaris 9   | <mount_point>/Platform/C_M_Z/9</mount_point>  |
|          | Solaris 10  | <mount_point>/Platform/C_M_Z/10</mount_point> |
| PW-CL    | Solaris 8   | <mount_point>/Platform/C_L/8</mount_point>    |
|          | Solaris 9   | <mount_point>/Platform/C_L/9</mount_point>    |
|          | Solaris 10  | <mount_point>/Platform/C_L/10</mount_point>   |
| PW-CM    | Solaris 8   | <mount_point>/Platform/C_M/8</mount_point>    |
|          | Solaris 9   | <mount_point>/Platform/C_M/9</mount_point>    |
|          | Solaris 10  | <mount_point>/Platform/C_M/10</mount_point>   |
| PW-K     | Solaris 2.6 | <mount_point>/Platform/K/2.6</mount_point>    |
|          | Solaris 7   | <mount_point>/Platform/K/7</mount_point>      |
|          | Solaris 8   | <mount_point>/Platform/K/8</mount_point>      |
|          | Solaris 9   | <mount_point>/Platform/K/9</mount_point>      |
|          | Solaris 10  | <mount_point>/Platform/K/10</mount_point>     |
| PW-P     | Solaris 8   | <mount_point>/Platform/P/8</mount_point>      |
|          | Solaris 9   | <mount_point>/Platform/P/9</mount_point>      |
|          | Solaris 10  | <mount_point>/Platform/P/10</mount_point>     |
| PW-T     | Solaris 2.6 | <mount_point>/Platform/T/2.6</mount_point>    |

The package directories are as follows:

|      | Solaris 7  | <mount_point>/Platform/T/7</mount_point>  |
|------|------------|-------------------------------------------|
|      | Solaris 8  | <mount_point>/Platform/T/8</mount_point>  |
|      | Solaris 9  | <mount_point>/Platform/T/9</mount_point>  |
|      | Solaris 10 | <mount_point>/Platform/T/10</mount_point> |
| PW-U | Solaris 8  | <mount_point>/Platform/U/8</mount_point>  |
|      | Solaris 9  | <mount_point>/Platform/U/9</mount_point>  |
|      | Solaris 10 | <mount_point>/Platform/U/10</mount_point> |

#### Note

The following messages are displayed when the model is wrong as correspond the package directory and it ends.

esfadd: ERROR: The specified source directory is incorrect.

#### EXIT STATUS

The following exit values are returned:

- 0 Successful execution.
- 1 Fatal error.
- 2 Usage or Warning.
- 3 Interruption.
- 4 Administration.
- 10 Reboot after installation of all packages.
- 20 Reboot after installation of this package.

#### SEE ALSO

esfrm(1M), pkgrm(1M), pkgadd(1M)

NOTES

- When the -c option is specified, Enhanced Support Facility will not be installed. This option is used to check for previous revisions of Enhanced Support Facility installed on the system.
- O option is available with Solaris 8 or later.
- When two or more packages are installed, the following messages are displayed, and the installation is ended. Please reinstall ESF after restoring the system. (Refer to appendix B.1.)

```
esfadd: ERROR: Two or more instances of the following package(s) are existing on
the system.
SUNWvts SUNWvts.2
```

Exit installation.

# A.2 esfrm (1M)

#### NAME

esfrm - Remove Enhanced Support Facility from the system

#### SYNOPSYS

esfrm [-n] [-R mountpoint]

#### DESCRIPTION

esfrm removes a previously installed Enhanced Support Facility from the system.

The default state for the command is in interactive mode, meaning that prompt messages are given during processing to allow the administrator to confirm the actions being taken for the removal of the Enhanced Support Facility. Non-interactive mode can be requested with the -n option.

When this command is invoked, the package list to be removed is displayed, and then the prompt with the input "all" displayed. The esfrm commands operates as follows after the prompt.

1. For the package(s) with the "\*" (warning) mark is displayed in the package list, exist.

- "all" : The esfrm command removes all packages in the list.
- "no": The esfrm command terminates, and ds not remove any Enhanced Support Facility packages.

- "part": The esfrm command removes all package(s) with out the "\*"(warning) displayed in the list.
- 2. For the package(s) with the "\*"(warning) mark is displayed in the package list, do not exist.
  - "all" : The esfrm command removes all packages in the list.
  - "no": The esfrm command terminates, and ds not remove any Enhanced Support Facility packages.
  - "part": Same result as "all."

#### OPTIONS

The following option is available:

-n

Removes Enhanced Support Facility from the system in non-interactive mode. Care must be taken as even if there is a need for interaction, esfrm will remove packages, when this option is used.

-R mountpoint

Enhanced Support Facility will be removed from the Boot Environment specified by the mountpoint.

## EXIT STATUS

The following exit values are returned:

- 0 Successful execution.
- 1 Fatal error.
- 2 Usage or Warning
- 3 Interruption.
- 4 Administration.
- 10 Reboot after removal of all packages.
- 20 Reboot after removal of this package.

#### SEE ALSO

esfadd(1M), pkgrm(1M)

#### NOTES

Be aware that other optional products may have dependencies on the packages in Enhanced Support Facility. In this case, esfrm will display WARNING messages as the result of dependency checking and ask you to verify the removal of the package.

Do not remove any package on which other software products depend, and type "y" to continue execution. Note that if the -n option is specified, such important dependencies will not be checked.

- A "\*"(warning) mark will be displayed when a package installed on the system is newer than the package on the CD-ROM. Be careful when removing the package because the package cannot be reinstalled with the CD-ROM. There may be other products on the system that require the package and removing the package may cause serious problems.

# A.3 esfver (1M)

NAME

esfver - Display the version of the installed Enhanced Support Facility

#### **SYNOPSYS**

esfver [-1] [ -R mountpoint]

#### DESCRIPTION

esfver displays the version of the installed Enhanced Support Facility.

When –l option is used, the version of each package included in the Enhanced Support Facility is displayed.

## OPTIONS

The following option is available:

-1

The version of each package included in the Enhanced Support Facility is displayed ..

#### -R mountpoint

The version of Enhanced Support Facility installed in Boot Environment specified by *mountpoint* will be displayed.

#### EXIT STATUS

The following exit values are returned:

- 0 Successful execution.
- 1 Fatal error.
- 2 Usage.

#### SEE ALSO

esfadd(1M), esfrm(1M), pkgparam(1M)

#### **EXAMPLES**

EXAMPLE1

```
# /opt/FJSVbse/bin/esfver
esfver: INFO: Integrated Version of already installed Enhanced Support Facility.
VERSION=2.5 REVISION=2005.02.1500,
ESF PATCH_VERSION = 2.5A00_20050215
#
```

EXAMPLE2 Example of displaying each package.

```
# /opt/FJSVbse/bin/esfver -1
esfver: INFO: Individual Packages Version of already installed Enhanced Support Facility.
PKGNAME VERSION REVISION
_____
              2005.02.1500
        2.5
FJSVbse
FJSVscdx 1.9.2 2004.12.2100
 :
 :
FJSVparam 1.1 2005.01.1100
FJSVhrm 2.0.3
               2005.02.1500
FJSVdcnf 1.0
                2005.01.3100
-----
ESF PATCH_VERSION = 2.5A00_20050215
#
```

EXAMPLE3 Example where two packages or more exist.

```
# /opt/FJSVbse/bin/esfver
esfver: INFO: Integrated Version of already installed Enhanced Support Facility.
VERSION=2.5 REVISION=2005.02.1500,
ESF PATCH_VERSION = 2.5A00_20050215
-- WARNING --
Two or more instances of the following packages have been installed on the system.
FSUNLic FSUNLic.2
#
```

Note

Please restore the system. Please refer to "Appendix B.1".

# Appendix B Troubleshooting

Case1

Please refer to "B.1" when the following messages are displayed while installing it.

```
esfadd: ERROR: Two or more instances of the following package(s) are existing on the
system.
package_name package_name.2
Exit installation.
```

## Case2

Please refer to "B.2" when the following messages are displayed while installing it.

```
A version of the <pkginst> package is already installed on this machine.
Current administration ds not allow new instances of an existing package to be created,
nor existing instances to be overwritten.
No changes were made to the system.
esfadd: ERROR: Installation of packages failed.
```

#### Case3

Please refer to "B.3" when the following messages are displayed while installing it.

```
# esfadd<Return>
    :
    :
    Installation of <pkginst> failed (error).
esfadd: ERROR:Installation of packages failed.
```

## Case4

Please refer to "B.4" when the following messages are displayed while deleting the package.

```
esfrm: ERROR: Two or more instances of the following package(s) are existing on the system.
package_name package_name.2
Exit installation.
```

#### Case 5

Please refer to "B.5" when the following messages are displayed while deleting the package.

```
# esfadd<Return>
    :
    :
    Removed of <pkginst> failed.
esfadd:ERROR:Removed of packages failed.
```

# B.1 Resolution of problems which occur when package is installed (I).

If the following message is displayed during installation, and the installation terminates abnormally, use the following solution.

```
esfadd: ERROR: Two or more instances of the following package(s) are existing on the
system.
package_name package_name.2
Exit installation.
```

#### Problem Cause

This message will be displayed when multiple instances of a particular package have already been installed on this system. Please execute the following procedures as the corrective action.

#### Solution

- 1. If an environment setting file exists for the package where the problem occurred, save the environment setting file. (Refer to "5.1.1.2 Saving the environment setting file" or "5.2.1.2 Saving the environment setting file" for details.)
- 2. Check the version of the package where the problem occurred.
- # pkginfo -x package\_name.\\* <Return>
- 3. Remove all packages where the problem has occurred.

# pkgrm package\_name.\\* <Return>

- 4. If the version of the problem package is later than that provided in the software, install the later version of the package.
- 5. Go on to step 2 in "5.1.2 Installing Enhanced Support Facility" or "5.2.2 Installing Enhanced Support Facility."
- 6. Restore the previously saved environment setting file, using the procedures in "5.1.3 Environment restoration after installation" or "5.2.3 Environment restoration after installation."

# B.2 Resolution of problems which occur when package is installed (II).

If the following message is displayed during installation, and the installation terminates abnormally, use the following solution.

```
A version of the <pkginst> package is already installed on this machine.
Current administration ds not allow new instances of an existing package to be created,
nor existing instances to be overwritten.
No changes were made to the system.
esfadd: ERROR: Installation of packages failed.
```

#### Problem Cause

This message will be displayed when the < pkginst > package installation fails. In particular, this message will be displayed when multiple instances of the < pkginst > package have already been installed on the system.

Execute the following procedure as the correction action.

Attention: Depending on the state of the system, this message might be displayed in addition to other display causes.

Therefore, you need to confirm whether there are other abnormalities, before proceeding.

Solution

- 1. If an environment setting file exists for the problem package , save the environment setting file. (Refer to "5.1.1.2 Saving the environment setting file" or "5.2.1.2 Saving the environment setting file" for details.)
- 2. Check the version of the package where the problem occurred.

# pkginfo -x package\_name.\\* <Return>

3. Remove all of the packages where problems occurred.

| # | pkgrm | package | _name.\* | <return></return> |
|---|-------|---------|----------|-------------------|
|---|-------|---------|----------|-------------------|

4. Remove the FJSVbse package.

# **pkgrm** FJSVbse <Return>

- 5. If the version of the problem package is later than the one provided in the software, install the later version of the package.
- 6. Go on to step 2 in "5.1.2 Installing Enhanced Support Facility" or "5.2.2 Installing Enhanced Support Facility."
- 7. Restore the saved environment setting file, using the procedures in "5.1.3 Environment restoration after installation" or "5.2.3 Environment restoration after installation."

# B.3 Resolution of problems which occur when package is installed(III).

If the following message is displayed during installation, and the installation terminates abnormally, use the following solution.

```
# esfadd<Return>
    :
    :
    Installation of <pkginst> failed (error).
esfadd: ERROR:Installation of packages failed.
```

#### Problem Causes

This message will be displayed when the *<pkginst>* package installation fails. In particular, the message will be displayed if the software was installed under the following situations.

- 1. Lack of disk space (Refer to "3.1.1 Disk requirements").
- 2. If using NFS to mount the CD-ROM drive on the system prior software installation, the options on the NFS mount are not appropriately specified.
- 3. The operator has executed procedures other than those described in the Installation Guide.
- Attention: Depending on the state of the system, this message might be displayed for other reasons than those mentioned above. Therefore, you need to confirm whether there are other abnormalities before proceeding.

#### Solution

- 1. If the environment setting file exists for the problem package, save the environment setting file. (Refer to "5.1.1.2 Saving the environment setting file" or "5.2.1.2 Saving the environment setting file" for details.)
- 2. Remove package where problem occurred.

|  | # | pkgrm | package_name | <return></return> |
|--|---|-------|--------------|-------------------|
|--|---|-------|--------------|-------------------|

- 3. Remove the FJSVbse package.
  - # **pkgrm** FJSVbse <Return>
- 4. Go on to step 2 in "5.1.2 Installing Enhanced Support Facility" or "5.2.2 Installing Enhanced Support Facility."
- Restore the saved environment setting file, using the procedures in "5.1.3 Environment restoration after installation" or "5.2.3 Environment restoration after installation."

#### Attention:

Even if the FJSVbse package is removed according to procedure3, the /opt/FJSVbse directory might not be deleted. However, this will not cause any operational problems.

# B.4 Resolution of problems, which occurred when package was removed (I).

If the following message is displayed during software removal, and the remove terminates abnormally, use the following solution.

```
esfrm: ERROR: Two or more instances of the following package(s) are existing on the system.
package_name package_name.2
Exit installation.
```

#### Problem Cause

This message will be displayed if multiple instances of a particular package have been installed on the system. Please execute the following procedures as the corrective action.

#### Solution

1. Remove package where problem occurred.

| # | pkarm   | package  | name | <return></return> |
|---|---------|----------|------|-------------------|
|   | Picgram | paonago_ |      | ALC COLLIP        |

 Go on to step 13 provided in "6.1For PRIMEPOWER800/900/1000/1500/2000/2500 and GP7000F Models 1000/2000" or step 8 provided in "6.2 For PRIMEPOWER1/200/250/400/450/600/650/850 and GP7000F Models 200/200R/400/400R/400A/600/600R"

# B.5 Resolution of problems, which occurred when package was removed (II).

If the following message is displayed during package removal, and the removal terminates abnormally, use the following solution.

```
# esfadd<Return>
    :
    :
    Removed of <pkginst> failed.
esfadd:ERROR:Removed of packages failed.
```

#### Problem Causes

This message will be displayed when the *<pkginst>* package removal fails. In particular, this message will be displayed if:

- 1. The *<pkginst>* package has dependence with other package(s).
- 2. The installed package instance has broken.
- 3. The operator executed procedures other than those described in the Installation Guide.

Attention: Depending on the state of the system, this message might be displayed in addition to others. Therefore, you need to confirm whether there are other abnormalities before proceeding.

#### Solution

- If the environment setting file exists for the problem package, save the environment setting file. (Refer to "5.1.1.2 Saving the environment setting file" or "5.2.1.2 Saving the environment setting file" for details.)
- 2. Remove package where problem occurred.

# pkgrm package\_name <Return>

3. Remove the FJSVbse package.

# **pkgrm** FJSVbse <Return>

- 4. Go on to step 2 in "5.1.2 Installing Enhanced Support Facility" or "5.2.2 Installing Enhanced Support Facility."
- 5. Restore the saved environment setting file, using the procedures in "5.1.3 Environment restoration after installation" or "5.2.3 Environment restoration after installation."

Attention:

Even if the FJSVbse package is removed according to procedure3, the /opt/FJSVbse directory might not be deleted. However, this will not cause any operational problems.

# Appendix C Installation of CPU performance counter (including upgrade installation)

# C.1 Installation of CPU performance counter (including upgrade installation).

NOTE: The following operations are only required with Solaris 8 7/01 or earlier. No additional operation is required with Solaris 8 10/01 or later.

#### (1) For PRIMEPOWER800/900/1000/1500/2000/2500 and GP7000F Models 1000/2000

This is basically a similar operation to that described in section 5.1 "For PRIMEPOWER800/900/1000/1500/2000/2500 and GP7000F Models 1000/2000." The differences are shown below:

a) For CPU performance counter installation only

Run the following instruction "Installation of FJSVcpc" in place of "2. Install Enhanced Support Facility with the esfadd command" in section 5.1.2 "Installing Enhanced Support Facility".

b)To install CPU performance counter as part of the Enhanced Support Facility Software installation. Run the following instruction "Installation of FJSVcpc" right after "2. Install Enhanced Support Facility with the esfadd command" in section 5.1.2 "Installing Enhanced Support Facility".

- Installation of FJSVcpc

1. Check if FJSVcpc package has been Installed.

RC2000 # pkginfo FJSVcpc <Return>

If FJSVcpc is installed, the following message is shown.

system FJSVcpc CPU Performance Counter package

Otherwise, the following message is shown.

ERROR: information for "FJSVcpc" was not found

2. If FJSVcpc has been installed, run this command to remove it. Otherwise proceed to 3.

RC2000 # pkgrm FJSVcpc <Return>

3. Install FJSVcpc package.

RC2000 # pkgadd -d .pkg/8 FJSVcpc <Return>

NOTE: See the online manual for the details of pkgadd(1M) and pkginfo(1M) commands.

#### (2) For PRIMEPOWER200/400/600/650/850 and GP7000F Models 200/200R/400/400R/400A/600/600R

This is basically similar operation that described in section 5.2" For а to PRIMEPOWER200/250/400/450/600/650/850 and GP7000F Models 200/200R/400/400R/400A/600/600R." The differences are shown below:

a) For CPU performance counter installation only

Run the following instruction "Installation of FJSVcpc" in place of "2. Install Enhanced Support Facility with the esfadd command" in section 5.2.2 "Installing Enhanced Support Facility".

b) To install CPU performance counter as part of the Enhanced Support Facility Software installation.

Run the following instruction "Installation of FJSVcpc" right after "2. Install Enhanced Support Facility with the esfadd command" in section 5.2.2 "Installing Enhanced Support Facility".

- Installation of FJSVcpc

1. Check the presence of FJSVcpc package.

# pkginfo FJSVcpc <Return>

If FJSVcpc is installed, the following message is shown.

system FJSVcpc CPU Performance Counter package

Otherwise, the following message is shown.

ERROR: information for "FJSVcpc" was not found

2. If FJSVcpc has been installed, run this command to remove it. Otherwise proceed to 3.

# pkgrm FJSVcpc <Return>

3. Install FJSVcpc package.

# pkgadd -d .pkg/8 FJSVcpc <Return>

NOTE: See the online manual for the details of pkgadd(1M) and pkginfo(1M) commands.

# C.2 Uninstalling the CPU performance counter

#### (1) For PRIMEPOWER800/900/1000/1500/2000/2500 and GP7000F Models1000/2000

Basically the same as section 6.1 "For PRIMEPOWER800/900/1000/1500/

2000/2500 and GP7000F Models1000/2000" with the following variations.

a) To uninstall only the CPU performance counter.

Instead of using the esfrm command use the following command.

RC2000 # pkgrm FJSVcpc <Return>

b) To uninstall the CPU performance counter at the same time as Enhanced Support Facility Software. Run the following command right after "1.3 Remove Enhanced Support Facility with the esfrm command" in section "6.1For PRIMEPOWER800/900/1000/1500/2000/2500 and GP7000F Models 1000/2000".

RC2000 # pkgrm FJSVcpc <Return>

NOTE: See the online manual for the details of pkgrm(1M) command.

#### (2) For PRIMEPOWER200/400/600/650/850 and GP7000F odels200/200R/400/400R/400A/600/600R

Basically the same as section 6.2 "For PRIMEPOWER1/200/250/400/450/600/

650/850 and GP7000F Models 200/200R/400/400R/400A/600/600R," with the following variations.

a) To uninstall only CPU performance counter.

Instead of using the esfrm command use the following command.

# pkgrm FJSVcpc <Return>

b) To uninstall CPU performance counter at the same time as Enhanced Support Facility Software. Run the following command right after "8. Remove Enhanced Support Facility with the esfrm command" (in section 6.2 "For PRIMEPOWER1/200/250/400/450/600/650/850 and GP7000F Models200/200R/400/400R/400A/600/600R").

# pkgrm FJSVcpc <Return>

NOTE: See the online manual for details of pkgrm(1M) command.

# Appendix D Manual mount of CD-ROM in single-user mode

When installing the Enhanced Support Facility for Solaris 9, 10 and can't refer to the CD-ROM, use the following solution.

1 Create the mount directory if it is dsn't exist.

|   | <pre># mkdir /cdrom/cdrom0 <return></return></pre>                                                |
|---|---------------------------------------------------------------------------------------------------|
| 2 | Mount the CD-ROM.                                                                                 |
|   | <pre># mount -F hsfs /dev/dsk/<cdrom_device> /cdrom/cdrom0 <return></return></cdrom_device></pre> |
| 3 | Change the directory to the CD-ROM.                                                               |
|   | <pre># cd /cdrom/cdrom0 <return></return></pre>                                                   |

Also perform the following when ejecting the CD-ROM.

1 Change the directory.

2

|    | #    | cd      | / <  | Return>       |                   |
|----|------|---------|------|---------------|-------------------|
| Ur | ı-mo | ount th | ne C | D-ROM.        |                   |
|    | #    | umo     | unt  | /cdrom/cdrom0 | <return></return> |

3 Eject the CD-ROM.

# Appendix E Solaris Live Upgrade

Enhanced Support Facility 2.4.1 or later can be upgraded using Solaris Live Upgrade with procedures described in this appendix.

However, some Enhanced Support Facility components do not support Solaris Live Upgrade. If such packages are installed into or uninstalled from the "Inactive Boot Environment", problems may occur in both the "Inactive Boot Environment" and "Active Boot Environment". Before executing Solaris Live Upgrade for the Enhanced Support Facility, make sure you understand the information provided in this appendix.

For Solaris Live Upgrade, refer to the documents supplied by Sun Microsystems Before performing the procedure, ensure the appropriate version of Solaris Live Upgrade is installed.

# **E.1 Restrictions**

There are restrictions when upgrading Enhanced Support Facility using Solaris Live Upgrade:

- Solaris Live Upgrade is only possible if Enhanced Support Facility 2.4.1 or later is installed.
- Solaris Live Upgrade cannot be used to upgrade to Enhanced Support Facility 2.4.1 or later from Enhanced Support Facility 2.3 or earlier.
- Update installation cannot be used.
- The following upgrade patterns are supported:
  - From Solaris8 2/02 to Solaris9.
  - From Solaris9 to a later version of Solaris9.
  - Upgrades from Solaris 2.6, Solaris7 or Solaris8 10/01 or earlier are not supported
- Models supported are as follows:
  - PW-K (FJSV, GPUSK): PRIMEPOWER800/1000/2000 and GP7000F Models 1000/2000
  - PW-T (FJSV, GPUS): PRIMEPOWER200/400/600 and GP700F Models 200/200R/400/400R/400A/600/600R
  - PW-U (FJSV, GPUU): PRIMEPOWER1
  - PW-CM (FJSV, GPUSC-M): PRIMEPOWER650(Model equipped with SPARC64<sup>TM</sup> GP)/ 850(Model equipped with SPARC64<sup>TM</sup> GP)
  - PW-CMZ (FJSV, GPUZC-M): PRIMEPOWER650(Model equipped with SPARC64<sup>TM</sup> V)/ 850(Model equipped with SPARC64<sup>TM</sup> V)
  - PW-CL (FJSV, GPUSC-L): PRIMEPOWER1500(Model equipped with SPARC64<sup>TM</sup> GP)
  - PW-CLZ (FJSV, GPUZC-L): PRIMEPOWER900/1500(Model equipped with SPARC64<sup>TM</sup> V)/ 2500
  - PW-P (FJSV, GPUSC-M): PRIMEPOWER250/450

# E.2 Upgrading Procedure

Enhanced Support Facility can be upgraded by Solaris Live Upgrade using the following procedure:

- 1) Create an "Inactive Boot Environment" and mount it.
- 2) Back up Enhanced Support Facility configuration files.
- 3) Delete current Enhanced Support Facility from "Inactive Boot Environment".
- 4) Unmount "Inactive Boot Environment".
- 5) Update Solaris and any other software packages in the "Inactive Boot Environment".
- 6) Mount "Inactive Boot Environment".
- 7) Install this new Enhanced Support Facility to "Inactive Boot Environment".
- 8) Restore the configuration files of Enhanced Support Facility to "Inactive Boot Environment" to activate.
- 9) Unmount and activate the "Inactive Boot Environment".
- 10) Restore remaining configuration files of Enhanced Support Facility to "Active Boot Environment".

A more detailed procedure is explained in following sections.

# E.2.1 Preparation for creating "Inactive Boot Environment" and confirming environment

Some Enhanced Support Facility components (packages) do not support Solaris Live Upgrade. If Solaris Live Upgrade is executed on a system with those components installed, problems may occur in both the "Inactive Boot Environment". Before executing Solaris Live Upgrade, check the system environment.

If the ESF that is installed to the target to be live-updated is ESF2.3 or earlier, live update is not supported. Please check if ESF2.4.1 or later is installed to the target to be live-updated.

## E.2.1.1 Mounting the Enhanced Support Facility CD-ROM

For PRIMEPOWER800/900/1000/1500/2000/2500 and GP7000F Models 1000/2000, use the CD-ROM drive connected to the System Management Console to install this product.

1. Insert the Enhanced Support Facility CD-ROM in the CD-ROM drive connected to the System Management Console.

2. Mount the CD-ROM.

| E | Iost | t: Host name of System Management Console.                                          |
|---|------|-------------------------------------------------------------------------------------|
|   | #    | <pre>mkdir -p /cdrom <return></return></pre>                                        |
|   | #    | <pre>/usr/sbin/mount -F nfs -o ro host:/cdrom/cdrom0 /cdrom <return></return></pre> |

For PRIMEPOWER1/200/250/400/450/600/650/850, GP7000F Models 200/200R/400/400R/400A/600/600R, insert the Enhanced Support Facility CD-ROM in the CD-ROM drive. If the machine ds not have a CD-ROM drive, refer to "5.2 For PRIMEPOWER1/200/250/400/450/600/650/850 and GP7000F Models 200/200R/400/ 400R/400A/600/600R".

## E.2.1.2 Checking the system environment

| 1. Move to the CD-ROM drive directory. |     |                                                                                              |                                                           |                   |                                                |  |  |  |
|----------------------------------------|-----|----------------------------------------------------------------------------------------------|-----------------------------------------------------------|-------------------|------------------------------------------------|--|--|--|
|                                        |     | <pre># cd /cdrom/cdrom0 <return></return></pre>                                              |                                                           |                   |                                                |  |  |  |
|                                        | or  |                                                                                              |                                                           |                   |                                                |  |  |  |
|                                        |     | # cd /cdro                                                                                   | <b>m</b> <return></return>                                |                   |                                                |  |  |  |
| 2.                                     | Che | heck the version of the Enhanced Support Facility installed on the system.                   |                                                           |                   |                                                |  |  |  |
|                                        |     | <pre># bin/esfv</pre>                                                                        | <pre># bin/esfver <return></return></pre>                 |                   |                                                |  |  |  |
|                                        | Exa | mple: When                                                                                   | When Enhanced Support Facility 2.4.1 is installed:        |                   |                                                |  |  |  |
|                                        |     | VERSION=2.4.1 REVISION=2005.02.1800,                                                         |                                                           |                   |                                                |  |  |  |
|                                        | Cor | nfirm the displayed version. If not 2.4.1 or later, Solaris Live Upgrade cannot be executed. |                                                           |                   |                                                |  |  |  |
| 3.                                     | Che | ck the version                                                                               | of each Enh                                               | anced Support Fac | ility package installed in the running system. |  |  |  |
|                                        |     | <pre># bin/esfv</pre>                                                                        | <b>er -1</b> <ret< td=""><td>urn&gt;</td><td></td></ret<> | urn>              |                                                |  |  |  |
| The                                    | ver | sion of each pa                                                                              | ackage is disp                                            | olayed.           |                                                |  |  |  |
|                                        |     | esfver: INFO: Individual Packages Version of already installed Enhanced Support Facility.    |                                                           |                   |                                                |  |  |  |
|                                        |     | PKGNAME                                                                                      | VERSION                                                   | REVISION          |                                                |  |  |  |
|                                        |     |                                                                                              |                                                           |                   | -                                              |  |  |  |
|                                        |     | FJSVbse                                                                                      | 2.4.1                                                     | 2005.02.1800      |                                                |  |  |  |
|                                        |     | FJSVscdx                                                                                     | 1.9.1                                                     | 2003.11.1100      |                                                |  |  |  |
|                                        |     |                                                                                              | :                                                         |                   |                                                |  |  |  |
|                                        |     |                                                                                              | :                                                         |                   |                                                |  |  |  |
|                                        |     | FJSVcpupd                                                                                    | 1.3                                                       | 2003.10.0900      |                                                |  |  |  |
|                                        |     |                                                                                              |                                                           |                   | -                                              |  |  |  |

From the displayed installed Enhanced Support Facility packages. Confirm that each package is the same or a later version as the version listed in the table in Chapter 1, "Program Components." If older packages are installed, Solaris Live Upgrade cannot be executed.

## E.2.1.3 Notes

For notes, refer to "Chapter 4 Restrictions and Notes" installation guide.

# E.3 Creating a New Boot Environment and Deleting Software

Save the environment settings files for each component and then delete all components from the "Inactive Boot Environment."

## E.3.1 Creating and mounting a new boot environment

1. Use the lucreate command to create a new boot environment.

Note:

For information about installing Solaris Live Upgrade and creating a new boot environment, refer to the documents provided by Sun Microsystems,Inc.

2. Mount the new boot environment.

**ALTERNATIVE:** Boot environment name

# /usr/sbin/lumount ALTERNATIVE <Return>

A mount point is reported.

/.alt.ALTERNATIVE

# E.3.2 Saving the environment settings files

## E.3.2.1 Package containing environment settings files

Confirm whether there is a package that contains environment settings files for the installed packages. If there is such a package, save the environment settings files.

For the installed packages, see step 3 in Section 5.3.1.2, "Confirming the System Environment."

For the PRIMEPOWER800/900/1000/1500/2000/2500 and GP7000F Models 1000/2000, the following packages have environment settings files.

| Package name | Environment settings file                                                   |  |  |  |
|--------------|-----------------------------------------------------------------------------|--|--|--|
| FJSVdr       | /etc/opt/FJSVdr/reply/C/dr_op                                               |  |  |  |
| FJSVdrcmd    |                                                                             |  |  |  |
| FJSVscr2     | /etc/opt/FJSVhwr/adrc.conf                                                  |  |  |  |
| FJSVscr3     | /etc/opt/FJSVhwr/pwrctl.property                                            |  |  |  |
| FJSVscu3     | /etc/opt/FJSVhwr/scf.conf                                                   |  |  |  |
|              | /etc/opt/FJSVhwr/adrc.conf                                                  |  |  |  |
| FJSVwvbs     | Provides the wvEnvsave command to save/restore the environment setting      |  |  |  |
|              | file.                                                                       |  |  |  |
| FJSVmasv     | Provides the savelogs command to save/restore the environment setting file. |  |  |  |
| FJSVmaom     |                                                                             |  |  |  |
| FJSVkmnd     |                                                                             |  |  |  |
| FJSVcmnd     |                                                                             |  |  |  |
| FJSVapcs     | /var/opt/FJSVapcs/*                                                         |  |  |  |

For the PRIMEPOWER1/200/250/400/450/600/650/850, GP7000F Models 200/200R/400/400R/400A/600/600R, the following packages have environment settings files.

| Package name | Environment settings file                                                   |  |  |  |
|--------------|-----------------------------------------------------------------------------|--|--|--|
| FJSVscr.us   | /etc/opt/FJSVhwr/pwrct.property                                             |  |  |  |
| FJSVlscr     | /etc/opt/FJSVhwr/scf.conf                                                   |  |  |  |
| FJSVscr3     |                                                                             |  |  |  |
| FJSVpscr     |                                                                             |  |  |  |
| FJSVwvbs     | Provides the wvEnvsave command to save/restore the environment setting      |  |  |  |
|              | file.                                                                       |  |  |  |
| FJSVmand     | Provides the savelogs command to save/restore the environment setting file. |  |  |  |
| FJSVmarm     |                                                                             |  |  |  |
| FJSVmasv     |                                                                             |  |  |  |
| FJSVrlib     |                                                                             |  |  |  |
| FJSVragt     |                                                                             |  |  |  |
| FJSVrmaos    |                                                                             |  |  |  |

| FJSVcmrm |                     |
|----------|---------------------|
| FJSVcmnd |                     |
| FJSVpmrm |                     |
| FJSVpmnd |                     |
| FJSVapcs | /var/opt/FJSVapcs/* |

## E.3.2.2 Saving environment settings files

- 1. For PRIMEPOWER800/900/1000/1500/2000/2500 and GP7000F Models 1000/2000:
  - If Dynamic reconfiguration is used. Save the reply file for Dynamic Reconfiguration and then modified the reply file. Refer to "Dynamic Reconfiguration User's Guide 3.6.2 Reply file" for detail.

RC2000 # cp /etc/opt/FJSVdr/reply/C/dr\_op save\_file <Return>

Save the SCF Driver environment setting files.

- For the PRIMEPOWER800/1000/2000 and GP7000F Models 1000/2000.

RC2000 # cd /.alt.ALTERNATIVE <Return>

RC2000 # ls ./etc/opt/FJSVhwr/adrc.conf | cpio -o -0 save\_file <Return>

- For the PRIMEPOWER900/1500/2500.

RC2000 # cd /.alt.ALTERNATIVE <Return>RC2000 # ls ./etc/opt/FJSVhwr/pwrctl.property ./etc/opt/FJSVhwr/scfconf./etc/opt/FJSVhwr/adrc.conf | cpio -o -O save\_file <Return>

When Web-Based Admin View/WWW Server for Admin View is used, use the wvEnvsave command to save the environment settings file of the FJSVwvbs package.

# /etc/cpt/FJSVwvbs/etc/bin/wvEnvsave save\_file <Return>

When machine administration or remote support is used, use the savelogs command to save the environment settings file of the packages that make up machine administration and remote support.

# /usr/sbin/FJSVmadm/savelogs -mo save\_file\_directory <Return>

When an automatic power control system is used, save the environment settings file of the FJSVapcs package.

# cd /

# find /var/opt/FJSVapcs/ -print -depth | /usr/bin/cpio -o -0 save\_file
<Return>

Save the System Management Console settings <ONLY for the PRIMEPOWER900/1500/2500>.

# cp /etc/FJSVscslhostname save\_file <Return>

2. For PRIMEPOWER1/200/250/400/450/600/650/850, GP7000F Models 200/200R/400/400R/400A/600/600R:

Save the SCF driver environment settings file.

# cd /.alt.ALTERNATIVE <Return>

# bin/ls ./etc/opt/FJSVhwr/pwrctl.property ./etc/opt/FJSVhwr/scf.conf

/usr/bin/cpio -o -O save\_file <Return>

When Web-Based Admin View/WWW Server for Admin View is used, use the wvEnvsave command to save the environment settings file of the FJSVwvbs package.

# /etc/opt/FJSVwvbs/etc/bin/wvEnvsave save\_file <Return>

When machine administration or remote support is used, use the savelogs command to save the environment settings file of the packages that make up machine administration and remote support.

# /usr/sbin/FJSVmadm/savelogs -mo save\_file\_directory <Return>

When an automatic power control system is used, save the environment settings file of the FJSVapcs package.

# **cd** / <Return>

# find /var/opt/FJSVapcs/ -print -depth | /usr/bin/cpio -o -0 save\_file
<Return>

# E.3.3 Deleting the software from new boot environment

1. Move to the directory in which the CD-ROM is mounted.

|    | # | cd | /cdrom/ | cdrom0                                  | <return></return> |
|----|---|----|---------|-----------------------------------------|-------------------|
| or |   |    |         |                                         |                   |
|    | # | cđ | /cdrom  | <returr< th=""><th>1&gt;</th></returr<> | 1>                |

2. Delete the Enhanced Support Facility from the new boot environment.

/.alt.ALTERNATIVE: Boot environment mount point

```
# bin/esfrm -R /.alt.ALTERNATIVE <Return>
```

Note 1

The mount point must not be followed by a slash (/).

Error: # bin/esfrm -R /.alt.ALTERNATIVE/ <Return>

The message below appears. Type "all," "part," or "no."

| Enhanced Support Facility 2.4.1 will be removed.                       |  |  |
|------------------------------------------------------------------------|--|--|
| FJSVbse Enhanced Support Facility Information Management               |  |  |
| (sparc) 2.4.1, REV=2005.02.1800                                        |  |  |
| :                                                                      |  |  |
| :                                                                      |  |  |
| FJSVcpupd CPU patrol diagnosis                                         |  |  |
| (sparc) 1.2, REV=2003.10.0900                                          |  |  |
|                                                                        |  |  |
| There is a possibility to cause problem in the system when the         |  |  |
| packages where "*" adheres to the head of the package name is deleted. |  |  |
|                                                                        |  |  |
| Please input "all" when you want to remove all packages,input "no"     |  |  |
| when you want to interrupt the uninstallation, or input "part" when    |  |  |
| you want to remove only packages where "*" ds not adhere.              |  |  |
| Please select. [no,all or part]                                        |  |  |

The system asks for confirmation that the -R option has been specified. Type "yes".

- Important confirmation -

When some ESF packages which can not support to Remote Install exist in /.alt.ALTERNATIVE,there is a possibility that not only the installation target system but also the system operating now may be destroyed. You should delete those packages from /.alt.ALTERNATIVE according to the INSTALLATION GUIDE.

Have you Refered to the INSTALLATION GUIDE and confirmed the package versions [yes or no ?]:
When the prompt appears, type "y", then continue the delete processing. Make sure not to delete any packages with other package dependencies. If you attempt to delete such a package, the following warning message appears. Type "n".

#### Note 2

When an asterisk (\*) precedes the package name as shown below, stop esfrm, and then correct the situation that causes the asterisk (\*) to be displayed. After making the correction, restart esfrm. Use "part," to delete all packages not marked with an asterisk (\*).

Enhanced Support Facility 2.4.1 will be removed. Enhanced Support Facility Information Management FJSVbse (sparc) 2.4.1, REV=2005.02.1800 WWW Server for Admin View \*FJSVwvcnf (sparc) 2.0.3, REV=2002.04.1800 : : FJSVcpupd CPU patrol diagnosis (sparc) 1.5, REV=2002.11.2700 There is a possibility of system problems when package names marked "\*" are deleted. Please input "all" when you want to remove all packages. input "no" when you want to interrupt the uninstall, or input "part" when you want to remove only packages not marked by "\*".

#### Note 3

If following message is displayed during deletion of the SUNWvts package, you can ignore this.

Var/sadm/pkg/SUNWvts/install/preremove: usage: kill [ [ -sig ] id ... | -l ]
SMM message filter module "msgfltr" not found

#### Note 4

If the following message is displayed during deletion of the FJSVdef package, ignore it.

cron may not be running - call your system administrator

#### Note 5

This message is displayed when an old package exists in the target Boot Environment. If this message is displayed, Solaris Live Upgrade cannot be used. Please upgrade the system using the procedure described in "Chapter 5 Installation Procedures".

• There is a possibility that the current operating system may be destroyed if such packages are removed from /.alt.**ALTERNATIVE** using the "pkgrm" command.

ERROR: Failed to install. The following old ESF packages already exists in /.alt.**ALTERNATIVE**PACKAGENAME

#### FACTAGENAME

#### E.3.4 Unmounting the new boot environment

1. Move to the directory.

# cd / <Return>

2. Unmount the new boot environment.

| ALTERNATIVE: | Boot environment name                 |
|--------------|---------------------------------------|
| # /usr/sbin/ | lumount ALTERNATIVE <return></return> |

# E.4 Upgrading the Operating System

Use Solaris Live Upgrade to update the inactive boot environment.

Note:

For information about updating Solaris , refer to the documents provided by Sun Microsystems,Inc.

# E.5 Installing Software

### E.5.1 Mounting the new boot environment

- 1. Mount the created new boot environment.
  - ALTERNATIVE: Boot environment name

# /usr/sbin/lumount ALTERNATIVE <Return>

A mount point is reported.

/.alt.ALTERNATIVE

### E.5.2 Installing this software in the new boot environment

1. Move to the directory in which the CD-ROM is mounted.

# cd /cdrom/cdrom0 <Return>

# cd /cdrom <Return>

2. Install the Enhanced Support Facility in the new boot environment.

/.alt.ALTERNATIVE: Boot environment mount point

# bin/esfadd -R /.alt.ALTERNATIVE <Return>

#### Note 1

or

The mount point must not be followed by a slash (/).

Error: # bin/esfadd -R /.alt.ALTERNATIVE/ <Return>

The following message appears. Confirm the displayed information. If the information is correct, type "yes."

Example: For Enhanced Support Facility 2.4.1 PRIMEPOWER200:

```
Enhanced Support Facility 2.4.1 will be installed.
INSTALL-ROOT: /.alt.ALTERNATIVE
Platform: FJSV,GPUS
OS Release: Solaris 9
Do you want to continue with this installation? [yes or no ?]:
```

Next, the system asks for confirmation that the -R option has been specified. Type "yes".

NOTE: -R option Do you want to continue with this installation? [yes or no ?]:

Note 1

If the following message appears during installation, type n to stop installation processing. A version of the <pkginst> package is already installed on this machine. Current administration ds not allow new instances of an existing package to be created, nor existing instances to be overwritten.

No changes were made to the system.

There are n more packages to be installed.

Do you want to continue with installation [y,n,?]

For Solaris 9 or Solaris 10, if the following message appears during installation of the SUNWvts package, there is no problem.

```
var/sadm/pkg/SUNWvts/install/i.inetdconf: usage: kill [ [ -sig ] id ...
| -l ]
```

#### Note 3

If the following message appears during installation of the FJSVscr and FJSVdef packages, there is no problem.

```
cron may not be running - call your system administrator
```

### E.6 Restoring Data in the New Boot Environment

Restore environment settings files for packages. This processing is necessary only when environment settings files have been saved for the running system.

- /.alt.ALTERNATIVE: Mount point of boot environment
- 1. For the PRIMEPOWER800/900/1000/1500/2000/2500 and GP7000F Models 1000/2000.

Modify the new reply file that is located at /etc/opt/FJSVdr/reply/C/dr\_op. Please use the saved previous reply file for reference. There might be new reply messages added due to Enhanced Support Facility upgrade. Please refer to "Dynamic Reconfiguration User's Guide 6.1.3.3 or 7.1.3.3" before modifying the reply file.

Restore the environment settings file for the SCF driver.

- For the PRIMEPOWER800/1000/2000 and GP7000F Models 1000/2000.

```
RC2000 # cd /.alt.ALTERNATIVE <Return>
RC2000 # cpio -iu -I save_file <Return>
RC2000 # chown root ./etc/opt/FJSVhwr/adrc.conf <Return>
RC2000 # chgrp root ./etc/opt/FJSVhwr/adrc.conf <Return>
```

- For the PRIMEPOWER900/1500/2500.

```
RC2000 # cd /.alt.ALTERNATIVE <Return>
RC2000 # cpio -iu -I save_file <Return>
RC2000 # chown root ./etc/opt/FJSVhwr/pwrctl.property
./etc/opt/FJSVhwr/scf.conf ./etc/opt/FJSVhwr/adrc.conf <Return>
RC2000 # chgrp sys ./etc/opt/FJSVhwr/pwrctl.property
./etc/opt/FJSVhwr/scf.conf <Return>
RC2000 # chgrp root ./etc/opt/FJSVhwr/adrc.conf <Return>
```

Restore the environment settings file for the automatic power control system.

RC2000 # cd / <Return> RC2000 # find var/opt/FJSVapcs/ -print -depth | cpio -pud /.alt.ALTNATIVE

After starting the system in the new boot environment, restore the environment settings files for Web-Based Admin View/WWW Server for Admin View, machine administration, and remote support.

RC2000 # /usr/sbin/FJSVmadm/savelogs -r -R /.alt.ALTERNATIVE
save\_file\_directory <Return>

Restore the System Management Console setting <ONLY for the PRIMEPOWER900/1500/2500>

RC2000 # cp save\_file /.alt.ALTERNATIVE/etc/FJSVscslhostname <Return>

2. For the PRIMEPOWER1/200/250/400/450/600/650/850 and GP7000F Models 200/200R/400/400R/400A/600/600R.

Restore the environment settings file for the SCF driver.

# cd /.alt.ALTERNATIVE <Return>
# cpio -iu -I save\_file <Return>
# chownroot ./etc/opt/FJSVhwr/pwrctl.property
./etc/opt/FJSVhwr/scf.conf <Return>
# chgrp sys ./etc/opt/FJSVhwr/pwrctl.property
./etc/opt/FJSVhwr/scf.conf <Return>

Restore the environment settings file for the automatic power control system.

# cd / <Return>
# find var/opt/FJSVapcs/ -print -depth | cpio -pud /.alt.ALTNATIVE

After starting the system in the new boot environment, restore the environment settings files for Web-Based Admin View/WWW Server for Admin View, machine administration, and remote support.

# /usr/sbin/FJSVmadm/savelogs -r -R /.alt.ALTERNATIVE save\_file\_directory
<Return>

# E.7 Switching the Boot Environment

### E.7.1 Unmounting the new boot environment

- 1. Move to the directory.
  - # cd / <Return>
- 2. Use the luumount command to unmount the new boot environment.
  ALTERNATIVE: Boot environment name
  # /usr/sbin/luumount ALTERNATIVE <Return>

### E.7.2 Switching the active boot environment

1. Use the luactivate command to switch from the active boot environment to the new one.
# /usr/sbin/luactivate ALTERNATIVE <Return>

### E.7.3 Starting the system in the new boot environment

After switching of the active boot environment, the system restarts with the new boot environment. Before this processing, confirm that all jobs in the running system have terminated.

- 1. Execute the command below, then remove the Enhanced Support Facility CD-ROM.
  - # cd / <Return>
    # eject cdrom <Return>
- 2. Reboot the system.

# /usr/sbin/shutdown -y -g0 -i6 <Return>

#### Note

If the system is restarted with the reboot command, the boot environment will not be switched correctly. For query messages displayed after the boot environment has been switched, refer to the documents provided by Sun Microsystems,Inc.

## E.8 Restoring the Environment after Starting the New Boot Environment

After you have started the new boot environment, restore the environments for Web-Based Admin View /WWW Server for Admin View, machine administration, and remote support. This is necessary only when environment settings files have been saved.

### E.8.1 Restoring the environment

When an environment settings file has been saved from the boot environment before switching, mount the Inactive boot environment.

- 1. Mount the Inactive boot environment.
  - **ORIGINAL:** Boot environment name

| A mount point is reported. |  |
|----------------------------|--|
| /.alt.ORIGINAL             |  |

The boot environment is mounted at the reported mount point.

When an environment settings file has been saved from the boot environment before switching, restore saved files as follows. (i.e. save destination is under the reported mounted point.)

Use the wvEnvload command to restore the environment settings file for Web-Based Admin View /WWW Server for Admin View.

# /etc/opt/FJSVwvbs/etc/bin/wvEnvload save\_file <Return>

### E.8.2 Restoring the system

Restart the system so that the settings in the restored settings file take effect.

1. Use the luumount command to unmount the boot environment.

- # /usr/sbin/luumount ORIGINAL <Return>
- 2. Reboot the system
  # /etc/opt/FJSVwvbs/etc/bin/wvCntl restart
  # /etc/init.d/fjswvcnf restart

### E.8.3 Environment setting after installation

Refer to "5.1.5 Environment setting after installation" or "5.2.5 Environment setting after installation"

# Appendix F Model Name Abbreviation and Platform Names

This document uses unique abbreviations for the names of supported models. The following table shows the correspondence between the abbreviations and platform names used in documents for Enhanced Support Facility 2.2 and earlier versions.

| Model name                                     | Abbreviation | Platform     | Remarks          |
|------------------------------------------------|--------------|--------------|------------------|
| GP7000F Models 200/200R/400/400R/400A/         | PW-T         | FJSV,GPUS    |                  |
| 600/600R                                       |              |              |                  |
| PREMEPOWER200/400/600                          |              |              |                  |
| GP7000F Models 1000/2000                       | PW-K         | FJSV,GPUSK   |                  |
| PREMEPOWER800/1000/2000                        |              |              |                  |
| PRIMEPOWER650(Model equipped with              | PW-CM        | FJSV,GPUSC-M |                  |
| SPARC64 <sup>™</sup> GP)/PRIMEPOWER850(Model   |              |              |                  |
| equipped with SPARC64 <sup>™</sup> GP)         |              |              |                  |
| PRIMEPOWER650(Model equipped with              | PW-CMZ       | FJSV,GPUZC-M | Supported from   |
| SPARC64 <sup>™</sup> V)/PRIMEPOWER850(Model    |              |              | Enhanced Support |
| equipped with SPARC64 <sup>™</sup> V)          |              |              | Facility 2.3     |
| PREMEPOWER250/450                              | PW-P         | FJSV,GPUZC-M | Supported from   |
|                                                |              |              | Enhanced Support |
|                                                |              |              | Facility 2.3     |
| PREMEPOWER1500(Model equipped with             | PW-CL        | FJSV,GPUSC-L |                  |
| SPARC64™ GP)                                   |              |              |                  |
| PRIMEPOWER900/PRIMEPOWER1500                   | PW-CLZ       | FJSV,GPUZC-L | Supported from   |
| (Model equipped with SPARC64 <sup>TM</sup> V)/ |              |              | Enhanced Support |
| PRIMEPOWER2500                                 |              |              | Facility 2.3     |
| PRIMEPOWER1                                    | PW-U         | FJSV.GPUU    |                  |

# Appendix G Specifying a Component Group for Installation

For a normal installation, you would install all the packages provided for the target system. In some cases, however, you may wish to install only the required minimum number of packages for a certain requirement level. In such cases, this software provides for installation of packages defined in a component group. You can choose packages to install by specifying a component group based on system requirements.

This appendix explains how to specify an installation component group.

#### Note:

When an installation component group is specified some components supplied as functions of this software are not installed. As a result, you will not be able to use some user commands and the online manual.

# G.1 Notes on Using the Component Group Specification Option

- Update installation cannot be used.
   Delete this software, then perform initial installation.
   To delete this software, save any environment settings files if as required
- This option ds not support Solaris Live Upgrade. Use the normal installation procedure.
- Only supported with Solaris 8, 9, 10.
- Cannot be used on partition installer of "System Console Software".

## G.2 Component Groups

The components to be installed are determined by specifying a component group. The following two component groups are provided by this software. If a component group is not specified, the Full component group will be installed.

| Component-group | Description                                                                        |
|-----------------|------------------------------------------------------------------------------------|
| CORE            | Mandatory components for system operation of system such as DR command, SCF        |
|                 | driver, Machine Administration, Reliability Driver, Server Default Configuration,  |
|                 | System Data Output Tool, Crash Dump Assistant, and Auto Dump Analyze Tool will     |
|                 | be installed. These components make hardware and software operation more reliable. |
| BASIC           | CORE component group plus user utility components such as SunVTS/FJVTS, Auto       |
|                 | Power Control System, License Manager, and CPU Patrol Diagnosis will be installed. |
| Full            | All components including Web-Based Admin View /WWW Server for Admin View,          |
|                 | Machine Administration GUI package and Auto Power Control System GUI package       |
|                 | will be installed.                                                                 |
|                 | Ensured GUI machine management is possible.                                        |

See "Security System Building Guide Enhanced Support Facility" for more detail information on components. **Note:** 

The component groups are mutually exclusive; only one can be selected at a time.

The table below lists the packages installed when the option specifies a BASIC component group. Note :

For package functions and unit abbreviations, see Chapter 1, "Program Components".

| No. | Component                                           | Package name | PW<br>-P | PW-<br>CLZ | PW<br>-CL  | PW-<br>CMZ | PW-<br>CM | PW<br>-K | PW<br>-T | PW<br>-U |
|-----|-----------------------------------------------------|--------------|----------|------------|------------|------------|-----------|----------|----------|----------|
| 1   | Enhanced Support Facility<br>Information Management | FJSVbse      | 0        | 0          | 0          | 0          | 0         | 0        | 0        | 0        |
| 2   | DR Command                                          | FJSVdrcmd    | -        | 0          | -<br>Note1 | -          | -         | 0        | -        | -        |
| 3   | SCF Driver                                          | FJSVscdx.us  | -        | -          | -          | -          | -         | -        | 0        | -        |
|     |                                                     | FJSVscd.us   | -        | -          | -          | -          | -         | -        | 0        | -        |
|     |                                                     | FJSVscr.us   | -        | -          | -          | -          | -         | -        | 0        | -        |
|     |                                                     | FJSVscu.us   | -        | -          | -          | -          | -         | -        | 0        | -        |
|     |                                                     | FJSVscuja    | -        | -          | -          | -          | -         | -        | 0        | -        |
|     |                                                     | FJSViomp     | 0        | 0          | 0          | 0          | 0         | 0        | -        | -        |
|     |                                                     | FJSVscd2     | -        | -          | -          | -          | -         | 0        | -        | -        |
|     |                                                     | FJSVscr2     | -        | -          | -          | -          | -         | 0        | -        | -        |
|     |                                                     | FJSVscu2     | -        | -          | -          | -          | -         | 0        | -        | -        |
|     |                                                     | FJSVscuj2    | -        | -          | -          | -          | -         | 0        | -        | -        |
|     |                                                     | FJSVlscdx    | -        | -          | -          | -          | -         | -        | -        | 0        |
|     |                                                     | FJSVlscd     | -        | -          | -          | -          | -         | -        | -        | 0        |
|     |                                                     | FJSVlscr     | -        | -          | -          | -          | -         | -        | -        | 0        |
|     |                                                     | FJSVlscu     | -        | -          | -          | -          | -         | -        | -        | 0        |
|     |                                                     | FJSVlscuj    | -        | -          | -          | -          | -         | -        | -        | 0        |
|     |                                                     | FJSVscd3     | -        | 0          | 0          | 0          | 0         | -        | -        | -        |
|     |                                                     | FJSVscr3     | -        | 0          | 0          | 0          | 0         | -        | -        | -        |
|     |                                                     | FJSVscu3     | -        | 0          | 0          | 0          | 0         | -        | -        | -        |
|     |                                                     | FJSVscuj3    | -        | 0          | 0          | 0          | 0         | -        | -        | -        |
|     |                                                     | FJSVpscd     | 0        | -          | -          | -          | -         | -        | -        | -        |
|     |                                                     | FJSVpscr     | 0        | -          | -          | -          | -         | -        | -        | -        |
|     |                                                     | FJSVpscu     | 0        | -          | -          | -          | -         | -        | -        | -        |
|     |                                                     | FJSVpscuj    | 0        | -          | -          | -          | -         | -        | -        | -        |
| 4   | SunVTS,FJVTS                                        | SUNWvts      | 0        | 0          | 0          | 0          | 0         | 0        | 0        | 0        |
|     |                                                     | SUNWvtsmn    | 0        | 0          | 0          | 0          | 0         | 0        | 0        | 0        |
|     |                                                     | SUNWvtsx     | 0        | 0          | 0          | 0          | 0         | 0        | 0        | 0        |
|     |                                                     | FJSVvts      | 0        | 0          | 0          | 0          | 0         | 0        | 0        | 0        |
| 5   | Web-Based Admin View                                | FJSVwvcnf    | -        | -          | -          | -          | -         | -        | -        | -        |
|     | /WWW Server for Admin<br>View                       | FJSVwvbs     | -        | -          | -          | -          | -         | -        | -        | -        |
| 6   | Machine Administration                              | FJSVmasv     | -        | -          | -          | -          | -         | -        | -        | -        |
|     |                                                     | FJSVmand     | -        | -          | -          | -          | -         | -        | 0        | 0        |
|     |                                                     | FJSVmadm     | 0        | 0          | 0          | 0          | 0         | 0        | 0        | 0        |
|     |                                                     | FJSVmaom     | -        | -          | -          | -          | -         | -        | -        | -        |
|     |                                                     | FJSVkmnd     | -        | -          | -          | -          | -         | 0        | -        | -        |
|     |                                                     | FJSVkmsv     | -        | -          | -          | -          | -         | -        | -        | -        |

O: Supported -: Not supported

| -   |                                   |              | 1       | 1          | 1   | 1          | 1   | 1       | 1       | 1  |
|-----|-----------------------------------|--------------|---------|------------|-----|------------|-----|---------|---------|----|
| No. | Component                         | Package name | PW<br>D | PW-        | PW  | PW-        | PW- | PW<br>V | PW<br>T | PW |
|     |                                   | FISVemnd     | -1      |            | -CL | 0          | 0   | -K<br>- | -1      | -0 |
|     |                                   | FJSVpmnd     | 0       | -          | -   | -          | -   | -       | _       | -  |
| 7   | Remote Support                    | FJSVmarm     | -       | -          | _   | -          | -   | -       | 0       | 0  |
|     |                                   | FJSVkmrm     | -       | -          | _   | _          | -   | 0       | -       | -  |
|     |                                   | FJSVrlib     | 0       | -          | -   | 0          | 0   | -       | 0       | 0  |
|     |                                   | FJSVragt     | 0       | -          | -   | 0          | 0   | -       | 0       | 0  |
|     |                                   | FJSVrmaos    | 0       | -          | -   | 0          | 0   | -       | 0       | 0  |
|     |                                   | FJSVrrda     | 0       | 0          | 0   | 0          | 0   | 0       | 0       | 0  |
|     |                                   | FJSVracm     | 0       | 0          | 0   | 0          | 0   | 0       | 0       | 0  |
|     |                                   | FJSVsirms    | 0       | 0          | 0   | 0          | 0   | 0       | 0       | 0  |
|     |                                   | FJSVcmrm     | -       | -          | -   | 0          | 0   | -       | -       | -  |
|     |                                   | FJSVcmrm2    | -       | 0          | 0   | -          | -   | -       | -       | -  |
|     |                                   | FJSVpmrm     | 0       | -          | -   | -          | -   | -       | -       | -  |
| 8   | Auto Power Control                | FJSVapcs     | 0       | 0          | 0   | 0          | 0   | 0       | 0       | -  |
|     | System                            | FJSVapcwv    | -       | -          | -   | -          | -   | -       | -       | -  |
| 9   | Server Default                    | FJSVdef      | 0       | 0          | 0   | 0          | 0   | 0       | 0       | 0  |
|     | Configuration                     | FJSVssf      | 0       | 0          | 0   | 0          | 0   | 0       | 0       | 0  |
|     |                                   | FJSVpnlx.us  | 0       | 0          | 0   | 0          | 0   | 0       | -       | -  |
|     |                                   | FJSVpnl.us   | 0       | 0          | 0   | 0          | 0   | 0       | -       | -  |
|     |                                   | FJSVwarn.us  | 0       | 0          | 0   | 0          | 0   | 0       | 0       | -  |
| 10  | System Data Output Tool           | FJSVsnap     | 0       | 0          | 0   | 0          | 0   | 0       | 0       | 0  |
| 11  | License Manager                   | FSUNlic      | 0       | 0          | 0   | 0          | 0   | 0       | 0       | 0  |
| 12  | Crash Dump Assistant              | FJSVdmp      | 0       | 0          | 0   | 0          | 0   | 0       | 0       | 0  |
| 13  | Auto Dump Analyze Tool            | FJSVana      | 0       | 0          | 0   | 0          | 0   | 0       | 0       | 0  |
| 14  | Reliability Driver                | FJSVse       | -       | -          | -   | -          | -   | 0       | -       | -  |
|     |                                   | FJSVsec      | -       | 0          | 0   | -          | -   | -       | -       | -  |
| 15  | CPU Patrol Diagnosis              | FJSVcpupd    | -       | -<br>Note2 | 0   | -<br>Note2 | Ο   | 0       | 0       | -  |
| 16  | G-LAN error notification          | FJSVgidad    | 0       | 0          | 0   | 0          | 0   | 0       | 0       | -  |
| 17  | G-LAN MTU setting                 | FJSVgidr     | 0       | 0          | 0   | 0          | 0   | 0       | 0       | -  |
| 18  | НСР                               | FJSVhcp      | 0       | -          | -   | -          | -   | -       | -       | -  |
| 19  | System Parameter<br>Diagnosis     | FJSVparam    | 0       | 0          | 0   | 0          | 0   | 0       | 0       | 0  |
| 20  | HRM-S                             | FJSVhrm      | -       | -          | -   | -          | -   | -       | -       | -  |
| 21  | Tape Driver<br>Configuration Tool | FJSVdcnf     | 0       | 0          | 0   | 0          | 0   | 0       | 0       | 0  |

Note1: DR command FJSVdrcmd is installed, but not supported.

Note2:FJSVcpupd CPU patrol diagnosis, all PW-CLZ and PW-CMZ models are installed, but they are not supported.

 $O: Supported \quad \because Not \ supported$ 

| No. | Component                                           | Package name | PW<br>-P | PW-<br>CLZ<br>Note1 | PW-<br>CL  | PW-<br>CMZ | PW-<br>CM | PW<br>-K | PW<br>-T | PW<br>-U |
|-----|-----------------------------------------------------|--------------|----------|---------------------|------------|------------|-----------|----------|----------|----------|
| 1   | Enhanced Support Facility<br>Information Management | FJSVbse      | 0        | 0                   | 0          | 0          | 0         | 0        | 0        | 0        |
| 2   | NGDR Command                                        | FJSVdr       | -        | 0                   | -<br>Note2 | -          | -         | 0        | -        | -        |
| 3   | SCF Driver                                          | FJSVscdx.us  | -        | -                   | -          | -          | -         | -        | 0        | -        |
|     |                                                     | FJSVscd.us   | -        | -                   | -          | -          | -         | -        | 0        | -        |
|     |                                                     | FJSVscr.us   | -        | -                   | -          | -          | -         | -        | 0        | -        |
|     |                                                     | FJSVscu.us   | -        | -                   | -          | -          | -         | -        | 0        | -        |
|     |                                                     | FJSVscuja    | -        | -                   | -          | -          | -         | -        | 0        | -        |
|     |                                                     | FJSViomp     | 0        | 0                   | 0          | 0          | 0         | 0        | -        | -        |
|     |                                                     | FJSVscd2     | -        | -                   | -          | -          | -         | 0        | -        | -        |
|     |                                                     | FJSVscr2     | -        | -                   | -          | -          | -         | 0        | -        | -        |
|     |                                                     | FJSVscu2     | -        | -                   | -          | -          | -         | 0        | -        | -        |
|     |                                                     | FJSVscuj2    | -        | -                   | -          | -          | -         | 0        | -        | -        |
|     |                                                     | FJSVlscdx    | -        | -                   | -          | -          | -         | -        | -        | 0        |
|     |                                                     | FJSVlscd     | -        | -                   | -          | -          | -         | -        | -        | 0        |
|     |                                                     | FJSVlscr     | -        | -                   | -          | -          | -         | -        | -        | 0        |
|     |                                                     | FJSVlscu     | -        | -                   | -          | -          | -         | -        | -        | 0        |
|     |                                                     | FJSVlscuj    | -        | -                   | -          | -          | -         | -        | -        | 0        |
|     |                                                     | FJSVscd3     | -        | 0                   | 0          | 0          | 0         | -        | -        | -        |
|     |                                                     | FJSVscr3     | -        | 0                   | 0          | 0          | 0         | -        | -        | -        |
|     |                                                     | FJSVscu3     | -        | 0                   | 0          | 0          | 0         | -        | -        | -        |
|     |                                                     | FJSVscuj3    | -        | 0                   | 0          | 0          | 0         | -        | -        | -        |
|     |                                                     | FJSVpscd     | 0        | -                   | -          | -          | -         | -        | -        | -        |
|     |                                                     | FJSVpscr     | 0        | -                   | -          | -          | -         | -        | -        | -        |
|     |                                                     | FJSVpscu     | 0        | -                   | -          | -          | -         | -        | -        | -        |
|     |                                                     | FJSVpscuj    | 0        | -                   | -          | -          | -         | -        | -        | -        |
| 4   | SunVTS,FJVTS                                        | SUNWvts      | 0        | 0                   | 0          | 0          | 0         | 0        | 0        | 0        |
|     |                                                     | SUNWvtsmn    | 0        | 0                   | 0          | 0          | 0         | 0        | 0        | 0        |
|     |                                                     | SUNWvtsx     | 0        | 0                   | 0          | 0          | 0         | 0        | 0        | 0        |
|     |                                                     | FJSVvts      | 0        | 0                   | 0          | 0          | 0         | 0        | 0        | 0        |
| 5   | Web-Based Admin View                                | FJSVwvcnf    | -        | -                   | -          | -          | -         | -        | -        | -        |
|     | /WWW Server for Admin<br>View                       | FJSVwvbs     | -        | -                   | -          | -          | -         | -        | -        | -        |
| 6   | Machine Administration                              | FJSVmasv     | -        | -                   | -          | -          | -         | -        | -        | -        |
|     |                                                     | FJSVmand     | -        | -                   | -          | -          | -         | -        | 0        | 0        |
|     |                                                     | FJSVmadm     | 0        | 0                   | 0          | 0          | 0         | 0        | 0        | 0        |
|     |                                                     | FJSVmaom     | -        | -                   | -          | -          | -         | -        | -        | -        |
|     |                                                     | FJSVkmnd     | -        | -                   | -          | -          | -         | 0        | -        |          |
|     |                                                     | FJSVkmsv     | -        | -                   | -          | -          | -         | -        | -        | -        |
|     |                                                     | FJSVcmnd     | -        | 0                   | 0          | 0          | 0         | -        | -        | -        |

| No. | Component                         | Package name | PW<br>-P | PW-<br>CLZ<br>Note1 | PW-<br>CL | PW-<br>CMZ | PW-<br>CM | PW<br>-K | PW<br>-T | PW<br>-U |
|-----|-----------------------------------|--------------|----------|---------------------|-----------|------------|-----------|----------|----------|----------|
|     |                                   | FJSVpmnd     | 0        | -                   | -         | -          | -         | -        | -        | -        |
| 7   | Remote Support                    | FJSVmarm     | -        | -                   | -         | -          | -         | -        | 0        | 0        |
|     |                                   | FJSVkmrm     | -        | -                   | -         | -          | -         | 0        | -        | -        |
|     |                                   | FJSVrlib     | 0        | -                   | -         | 0          | 0         | -        | 0        | 0        |
|     |                                   | FJSVragt     | 0        | -                   | -         | 0          | 0         | -        | 0        | 0        |
|     |                                   | FJSVrmaos    | 0        | -                   | -         | 0          | 0         | -        | 0        | 0        |
|     |                                   | FJSVrrda     | 0        | 0                   | 0         | 0          | 0         | 0        | 0        | 0        |
|     |                                   | FJSVracm     | 0        | 0                   | 0         | 0          | 0         | 0        | 0        | 0        |
|     |                                   | FJSVsirms    | 0        | 0                   | 0         | 0          | 0         | 0        | 0        | 0        |
|     |                                   | FJSVcmrm     | -        | -                   | -         | 0          | 0         | -        | -        | -        |
|     |                                   | FJSVcmrm2    | -        | 0                   | 0         | -          | -         | -        | -        | -        |
|     |                                   | FJSVpmrm     | 0        | -                   | -         | -          | -         | -        | -        | -        |
| 8   | Auto Power Control System         | FJSVapcs     | 0        | 0                   | 0         | 0          | 0         | 0        | 0        | -        |
|     |                                   | FJSVapcwv    | -        | -                   | -         | -          | -         | -        | -        | -        |
| 9   | Server Default                    | FJSVdef      | 0        | 0                   | 0         | 0          | 0         | 0        | 0        | 0        |
|     | Configuration                     | FJSVssf      | 0        | 0                   | 0         | 0          | 0         | 0        | 0        | 0        |
|     |                                   | FJSVpnlx.us  | 0        | 0                   | 0         | 0          | -         | 0        | -        | -        |
|     |                                   | FJSVpnl.us   | 0        | 0                   | 0         | 0          | -         | 0        | -        | -        |
|     |                                   | FJSVwarn.us  | 0        | 0                   | 0         | 0          | 0         | 0        | 0        | -        |
| 10  | System Data Output Tool           | FJSVsnap     | 0        | 0                   | 0         | 0          | 0         | 0        | 0        | 0        |
| 11  | License Manager                   | FSUNlic      | 0        | 0                   | 0         | 0          | 0         | 0        | 0        | 0        |
| 12  | Crash Dump Assistant              | FJSVdmp      | 0        | 0                   | 0         | 0          | 0         | 0        | 0        | 0        |
| 13  | Auto Dump Analyze Tool            | FJSVana      | 0        | 0                   | 0         | 0          | 0         | 0        | 0        | 0        |
| 14  | Reliability Driver                | FJSVse       | -        | -                   | -         | -          | -         | 0        | -        | -        |
|     |                                   | FJSVsec      | -        | 0                   | 0         | -          | -         | -        | -        | -        |
| 15  | CPU Patrol Diagnosis              | FJSVcpupd    | -        | -<br>Note3          | 0         | -<br>Note3 | 0         | 0        | 0        | -        |
| 16  | G-LAN error notification          | FJSVgidad    | 0        | 0                   | 0         | 0          | 0         | 0        | 0        | -        |
| 17  | НСР                               | FJSVhcp      | 0        | -                   | -         | -          | -         | -        | -        | -        |
| 18  | System Parameter<br>Diagnosis     | FJSVparam    | 0        | 0                   | 0         | 0          | 0         | 0        | 0        | 0        |
| 19  | HRM-S                             | FJSVhrm      | -        | -                   | -         | -          | -         | -        | -        | -        |
| 20  | Tape Driver Configuration<br>Tool | FJSVdcnf     | 0        | 0                   | 0         | 0          | 0         | 0        | 0        | 0        |

Note1: PRIMEPOWER2500 are excluded.

Note2: NGDR command FJSVdr is installed, but supported.

Note3: FJSVcpupd CPU patrol diagnosis, all PW-CLZ and PW-CMZ models are installed, but they are not supported.

 $O: Supported \quad \because Not \ supported$ 

| No. | Component                                           | Package name | PW<br>-P | PW-<br>CLZ<br>Note1 | PW-<br>CL  | PW-<br>CMZ | PW-<br>CM | PW<br>-K | PW<br>-T | PW<br>-U |
|-----|-----------------------------------------------------|--------------|----------|---------------------|------------|------------|-----------|----------|----------|----------|
| 1   | Enhanced Support Facility<br>Information Management | FJSVbse      | 0        | 0                   | 0          | 0          | 0         | 0        | 0        | 0        |
| 2   | NGDR Command                                        | FJSVdr       | -        | 0                   | -<br>Note2 | -          | -         | 0        | -        | -        |
| 3   | SCF Driver                                          | FJSVscdx.us  | -        | -                   | -          | -          | -         | -        | 0        | -        |
|     |                                                     | FJSVscd.us   | -        | -                   | -          | -          | -         | -        | 0        | -        |
|     |                                                     | FJSVscr.us   | -        | -                   | -          | -          | -         | -        | 0        | -        |
|     |                                                     | FJSVscu.us   | -        | -                   | -          | -          | -         | -        | 0        | -        |
|     |                                                     | FJSVscuja    | -        | -                   | -          | -          | -         | -        | 0        | -        |
|     |                                                     | FJSViomp     | 0        | 0                   | 0          | 0          | 0         | 0        | -        | -        |
|     |                                                     | FJSVscd2     | -        | -                   | -          | -          | -         | 0        | -        | -        |
|     |                                                     | FJSVscr2     | -        | -                   | -          | -          | -         | 0        | -        | -        |
|     |                                                     | FJSVscu2     | -        | -                   | -          | -          | -         | 0        | -        | -        |
|     |                                                     | FJSVscuj2    | -        | -                   | -          | -          | -         | 0        | -        | -        |
|     |                                                     | FJSVlscdx    | -        | -                   | -          | -          | -         | -        | -        | 0        |
|     |                                                     | FJSVlscd     | -        | -                   | -          | -          | -         | -        | -        | 0        |
|     |                                                     | FJSVlscr     | -        | -                   | -          | -          | -         | -        | -        | 0        |
|     |                                                     | FJSVlscu     | -        | -                   | -          | -          | -         | -        | -        | 0        |
|     |                                                     | FJSVlscuj    | -        | -                   | -          | -          | -         | -        | -        | 0        |
|     |                                                     | FJSVscd3     | -        | 0                   | 0          | 0          | 0         | -        | -        | -        |
|     |                                                     | FJSVscr3     | -        | 0                   | 0          | 0          | 0         | -        | -        | -        |
|     |                                                     | FJSVscu3     | -        | 0                   | 0          | 0          | 0         | -        | -        | -        |
|     |                                                     | FJSVscuj3    | -        | 0                   | 0          | 0          | 0         | -        | -        | -        |
|     |                                                     | FJSVpscd     | 0        | -                   | -          | -          | -         | -        | -        | -        |
|     |                                                     | FJSVpscr     | 0        | -                   | -          | -          | -         | -        | -        | -        |
|     |                                                     | FJSVpscu     | 0        | -                   | -          | -          | -         | -        | -        | -        |
|     |                                                     | FJSVpscuj    | 0        | -                   | -          | -          | -         | -        | -        | -        |
| 4   | SunVTS,FJVTS                                        | SUNWvts      | 0        | 0                   | 0          | 0          | 0         | 0        | 0        | 0        |
|     |                                                     | SUNWvtsmn    | 0        | 0                   | 0          | 0          | 0         | 0        | 0        | 0        |
|     |                                                     | SUNWvtsx     | 0        | 0                   | 0          | 0          | 0         | 0        | 0        | 0        |
|     |                                                     | FJSVvts      | 0        | 0                   | 0          | 0          | 0         | 0        | 0        | 0        |
| 5   | Web-Based Admin View                                | FJSVwvcnf    | -        | -                   | -          | -          | -         | -        | -        | -        |
|     | /WWW Server for Admin<br>View                       | FJSVwvbs     | -        | -                   | -          | -          | -         | -        | -        | -        |
| 6   | Machine Administration                              | FJSVmasv     | -        | -                   | -          | -          | -         | -        | -        | -        |
|     |                                                     | FJSVmand     | -        | -                   | -          | -          | -         | -        | 0        | 0        |
|     |                                                     | FJSVmadm     | 0        | 0                   | 0          | 0          | 0         | 0        | 0        | 0        |
|     |                                                     | FJSVmaom     | -        | -                   | -          | -          | -         | -        | -        | -        |
|     |                                                     | FJSVkmnd     | -        | -                   | -          | -          | -         | 0        | -        | -        |
|     |                                                     | FJSVkmsv     | -        | -                   | -          | -          | -         | -        | -        | -        |
|     |                                                     | FJSVcmnd     | -        | 0                   | 0          | 0          | 0         | -        | -        | -        |

| No. | Component                         | Package name | PW<br>-P | PW-<br>CLZ<br>Note1 | PW-<br>CL | PW-<br>CMZ | PW-<br>CM | PW<br>-K | PW<br>-T | PW<br>-U |
|-----|-----------------------------------|--------------|----------|---------------------|-----------|------------|-----------|----------|----------|----------|
|     |                                   | FJSVpmnd     | 0        | -                   | -         | -          | -         | -        | -        | -        |
| 7   | Remote Support                    | FJSVmarm     | -        | -                   | -         | -          | -         | -        | 0        | 0        |
|     |                                   | FJSVkmrm     | -        | -                   | -         | -          | -         | 0        | -        | -        |
|     |                                   | FJSVrlib     | 0        | -                   | -         | 0          | 0         | -        | 0        | 0        |
|     |                                   | FJSVragt     | 0        | -                   | -         | 0          | 0         | -        | 0        | 0        |
|     |                                   | FJSVrmaos    | 0        | -                   | -         | 0          | 0         | -        | 0        | 0        |
|     |                                   | FJSVrrda     | 0        | 0                   | 0         | 0          | 0         | 0        | 0        | 0        |
|     |                                   | FJSVracm     | 0        | 0                   | 0         | 0          | 0         | 0        | 0        | 0        |
|     |                                   | FJSVsirms    | 0        | 0                   | 0         | 0          | 0         | 0        | 0        | 0        |
|     |                                   | FJSVcmrm     | -        | -                   | -         | 0          | 0         | -        | -        | -        |
|     |                                   | FJSVcmrm2    | -        | 0                   | 0         | -          | -         | -        | -        | -        |
|     |                                   | FJSVpmrm     | 0        | -                   | -         | -          | -         | -        | -        | -        |
| 8   | Auto Power Control System         | FJSVapcs     | 0        | 0                   | 0         | 0          | 0         | 0        | 0        | -        |
|     |                                   | FJSVapcwv    | -        | -                   | -         | -          | -         | -        | -        | -        |
| 9   | Server Default                    | FJSVdef      | 0        | 0                   | 0         | 0          | 0         | 0        | 0        | 0        |
|     | Configuration                     | FJSVssf      | 0        | 0                   | 0         | 0          | 0         | 0        | 0        | 0        |
|     |                                   | FJSVpnl.us   | 0        | 0                   | 0         | 0          | -         | 0        | -        | -        |
|     |                                   | FJSVwarn.us  | 0        | 0                   | 0         | 0          | 0         | 0        | 0        | -        |
| 10  | System Data Output Tool           | FJSVsnap     | 0        | 0                   | 0         | 0          | 0         | 0        | 0        | 0        |
| 11  | License Manager                   | FSUNlic      | 0        | 0                   | 0         | 0          | 0         | 0        | 0        | 0        |
| 12  | Crash Dump Assistant              | FJSVdmp      | 0        | 0                   | 0         | 0          | 0         | 0        | 0        | 0        |
| 13  | Auto Dump Analyze Tool            | FJSVana      | 0        | 0                   | 0         | 0          | 0         | 0        | 0        | 0        |
| 14  | Reliability Driver                | FJSVse       | -        | -                   | -         | -          | -         | 0        | -        | -        |
|     |                                   | FJSVsec      | -        | 0                   | 0         | -          | -         | -        | -        | -        |
| 15  | CPU Patrol Diagnosis              | FJSVcpupd    | -        | -<br>Note3          | 0         | -<br>Note3 | 0         | 0        | 0        | -        |
| 16  | G-LAN error notification          | FJSVgidad    | 0        | 0                   | 0         | 0          | 0         | 0        | 0        | -        |
| 17  | НСР                               | FJSVhcp      | 0        | -                   | -         | -          | -         | -        | -        | -        |
| 18  | System Parameter<br>Diagnosis     | FJSVparam    | 0        | 0                   | 0         | 0          | 0         | 0        | 0        | 0        |
| 19  | HRM-S                             | FJSVhrm      | -        | -                   | -         | -          | -         | -        | -        | -        |
| 20  | Tape Driver Configuration<br>Tool | FJSVdcnf     | 0        | 0                   | 0         | 0          | 0         | 0        | 0        | 0        |

Note1: PRIMEPOWER2500 are excluded.

Note2: NGDR command FJSVdr is installed, but supported.

Note3: FJSVcpupd CPU patrol diagnosis, all PW-CLZ and PW-CMZ models are installed, but they are not supported.

# G.2.2 Program components (CORE component group)

The table below lists the packages installed when the option specifies the CORE component group. Note : For package functions and unit abbreviations, see Chapter 1, "Program Components".

| No. | Component                                           | Package name | PW<br>-P | PW-<br>CLZ | PW-<br>CL  | PW-<br>CMZ | PW-<br>CM | PW<br>-K | PW<br>-T | PW<br>-U |
|-----|-----------------------------------------------------|--------------|----------|------------|------------|------------|-----------|----------|----------|----------|
| 1   | Enhanced Support Facility<br>Information Management | FJSVbse      | 0        | 0          | 0          | 0          | 0         | 0        | 0        | 0        |
| 2   | DR Command                                          | FJSVdrcmd    | -        | 0          | O<br>Note1 | -          | -         | 0        | -        | -        |
| 3   | SCF Driver                                          | FJSVscdx.us  | -        | -          | -          | -          | -         | -        | 0        | -        |
|     |                                                     | FJSVscd.us   | -        | -          | -          | -          | -         | -        | 0        | -        |
|     |                                                     | FJSVscr.us   | -        | -          | -          | -          | -         | -        | 0        | -        |
|     |                                                     | FJSVscu.us   | -        | -          | -          | -          | -         | -        | 0        | -        |
|     |                                                     | FJSVscuja    | -        | -          | -          | -          | -         | -        | 0        | -        |
|     |                                                     | FJSViomp     | 0        | 0          | 0          | 0          | 0         | 0        | -        | -        |
|     |                                                     | FJSVscd2     | -        | -          | -          | -          | -         | 0        | -        | -        |
|     |                                                     | FJSVscr2     | -        | -          | -          | -          | -         | 0        | -        | -        |
|     |                                                     | FJSVscu2     | -        | -          | -          | -          | -         | 0        | -        | -        |
|     |                                                     | FJSVscuj2    | -        | -          | -          | -          | -         | 0        | -        | -        |
|     |                                                     | FJSVlscdx    | -        | -          | -          | -          | -         | -        | -        | 0        |
|     |                                                     | FJSVlscd     | -        | -          | -          | -          | -         | -        | -        | 0        |
|     |                                                     | FJSVlscr     | -        | -          | -          | -          | -         | -        | -        | 0        |
|     |                                                     | FJSVlscu     | -        | -          | -          | -          | -         | -        | -        | 0        |
|     |                                                     | FJSVlscuj    | -        | -          | -          | -          | -         | -        | -        | 0        |
|     |                                                     | FJSVscd3     | -        | 0          | 0          | 0          | 0         | -        | -        | -        |
|     |                                                     | FJSVscr3     | -        | 0          | 0          | 0          | 0         | -        | -        | -        |
|     |                                                     | FJSVscu3     | -        | 0          | 0          | 0          | 0         | -        | -        | -        |
|     |                                                     | FJSVscuj3    | -        | 0          | 0          | 0          | 0         | -        | -        | -        |
|     |                                                     | FJSVpscd     | 0        | -          | -          | -          | -         | -        | -        | -        |
|     |                                                     | FJSVpscr     | 0        | -          | -          | -          | -         | -        | -        | -        |
|     |                                                     | FJSVscu      | 0        | -          | -          | -          | -         | -        | -        | -        |
|     |                                                     | FJSVscuj     | 0        | -          | -          | -          | -         | -        | -        | -        |
| 4   | SunVTS,FJVTS                                        | SUNWvts      | -        | -          | -          | -          | -         | -        | -        | -        |
|     |                                                     | SUNWvtsmn    | -        | -          | -          | -          | -         | -        | -        | -        |
|     |                                                     | SUNWvtsx     | -        | -          | -          | -          | -         | -        | -        | -        |
|     |                                                     | FJSVvts      | -        | -          | -          | -          | -         | -        | -        | -        |
| 5   | Web-Based Admin View                                | FJSVwvcnf    | -        | -          | -          | -          | -         | -        | -        | -        |
|     | /WWW Server for Admin<br>View                       | FJSVwvbs     | -        | -          | -          | -          | -         | -        | -        | -        |
| 6   | Machine Administration                              | FJSVmasv     | -        | -          | -          | -          | -         | -        | -        | -        |
|     |                                                     | FJSVmand     | -        | -          | -          | -          | -         | -        | 0        | 0        |
|     |                                                     | FJSVmadm     | 0        | 0          | 0          | 0          | 0         | 0        | 0        | 0        |
|     |                                                     | FJSVmaom     | -        | -          | -          | -          | -         | -        | -        | -        |
|     |                                                     | FJSVkmnd     | -        | -          | -          | -          | -         | 0        | -        | -        |

O: Supported -: Not supported

| No. | Component                         | Package name | PW<br>-P | PW-<br>CLZ | PW-<br>CL | PW-<br>CMZ | PW-<br>CM | PW<br>-K | PW<br>-T | PW<br>-U |
|-----|-----------------------------------|--------------|----------|------------|-----------|------------|-----------|----------|----------|----------|
|     |                                   | FJSVkmsv     | -        | -          | -         | -          | -         | -        | -        | -        |
|     |                                   | FJSVcmnd     | -        | 0          | 0         | 0          | 0         | -        | -        | -        |
|     |                                   | FJSVpmnd     | 0        | -          | -         | -          | -         | -        | -        | -        |
| 7   | Remote Support                    | FJSVmarm     | -        | -          | -         | -          | -         | -        | 0        | 0        |
|     |                                   | FJSVkmrm     | -        | -          | -         | -          | -         | 0        | -        | -        |
|     |                                   | FJSVrlib     | 0        | -          | -         | 0          | 0         | -        | 0        | 0        |
|     |                                   | FJSVragt     | 0        | -          | -         | 0          | 0         | -        | 0        | 0        |
|     |                                   | FJSVrmaos    | 0        | -          | -         | 0          | 0         | -        | 0        | 0        |
|     |                                   | FJSVrrda     | 0        | 0          | 0         | 0          | 0         | 0        | 0        | 0        |
|     |                                   | FJSVracm     | 0        | 0          | 0         | 0          | 0         | 0        | 0        | 0        |
|     |                                   | FJSVsirms    | 0        | 0          | 0         | 0          | 0         | 0        | 0        | 0        |
|     |                                   | FJSVcmrm     | -        | -          | -         | 0          | 0         | -        | -        | -        |
|     |                                   | FJSVcmrm2    | -        | 0          | 0         | -          | -         | -        | -        | -        |
|     |                                   | FJSVpmrm     | 0        | -          | -         | -          | -         | -        | -        | -        |
| 8   | Auto Power Control                | FJSVapcs     | -        | -          | -         | -          | -         | -        | -        | -        |
|     | System                            | FJSVapcwv    | -        | -          | -         | -          | -         | -        | -        | -        |
| 9   | Server Default                    | FJSVdef      | 0        | 0          | 0         | 0          | 0         | 0        | 0        | 0        |
|     | Configuration                     | FJSVssf      | 0        | 0          | 0         | 0          | 0         | 0        | 0        | 0        |
|     |                                   | FJSVpnlx.us  | 0        | 0          | 0         | 0          | 0         | 0        | -        | -        |
|     |                                   | FJSVpnl.us   | 0        | 0          | 0         | 0          | 0         | 0        | -        | -        |
|     |                                   | FJSVwarn.us  | 0        | 0          | 0         | 0          | 0         | 0        | 0        | -        |
| 10  | System Data Output Tool           | FJSVsnap     | 0        | 0          | 0         | 0          | 0         | 0        | 0        | 0        |
| 11  | License Manager                   | FSUNlic      | -        | -          | -         | -          | -         | -        | -        | -        |
| 12  | Crash Dump Assistant              | FJSVdmp      | 0        | 0          | 0         | 0          | 0         | 0        | 0        | 0        |
| 13  | Auto Dump Analyze Tool            | FJSVana      | 0        | 0          | 0         | 0          | 0         | 0        | 0        | 0        |
| 14  | Reliability Driver                | FJSVse       | -        | -          | -         | -          | -         | 0        | -        | -        |
|     |                                   | FJSVsec      | -        | 0          | 0         | -          | -         | -        | -        | -        |
| 15  | CPU Patrol Diagnosis              | FJSVcpupd    | -        | -          | -         | -          | -         | -        | -        | -        |
| 16  | G-LAN error notification          | FJSVgidad    | 0        | 0          | 0         | 0          | 0         | 0        | 0        | -        |
| 17  | G-LAN MTU setting                 | FJSVgidr     | 0        | 0          | 0         | 0          | 0         | 0        | 0        | -        |
| 18  | НСР                               | FJSVhcp      | 0        | -          | -         | -          | -         | -        | -        | -        |
| 19  | System Parameter<br>Diagnosis     | FJSVparam    | 0        | 0          | 0         | 0          | 0         | 0        | 0        | 0        |
| 20  | HRM-S                             | FJSVhrm      | -        | -          | -         | -          | -         | -        | -        | -        |
| 21  | Tape Driver<br>Configuration Tool | FJSVdcnf     | 0        | 0          | 0         | 0          | 0         | 0        | 0        | 0        |

Note2: DR command FJSVdrcmd is installed, but not supported.

 $O: Supported \quad \neg: Not \ supported$ 

| No. | Component                                           | Package name | PW<br>-P | PW-<br>CLZ<br>Note1 | PW-<br>CL  | PW-<br>CMZ | PW-<br>CM | PW<br>-K | PW<br>-T | PW<br>-U |
|-----|-----------------------------------------------------|--------------|----------|---------------------|------------|------------|-----------|----------|----------|----------|
| 1   | Enhanced Support Facility<br>Information Management | FJSVbse      | 0        | 0                   | 0          | 0          | 0         | 0        | 0        | 0        |
| 2   | NGDR Command                                        | FJSVdr       | -        | 0                   | O<br>Note2 | -          | -         | 0        | -        | -        |
| 3   | SCF Driver                                          | FJSVscdx.us  | -        | -                   | -          | -          | -         | -        | 0        | -        |
|     |                                                     | FJSVscd.us   | -        | -                   | -          | -          | -         | -        | 0        | -        |
|     |                                                     | FJSVscr.us   | -        | -                   | -          | -          | -         | -        | 0        | -        |
|     |                                                     | FJSVscu.us   | -        | -                   | -          | -          | -         | -        | 0        | -        |
|     |                                                     | FJSVscuja    | -        | -                   | -          | -          | -         | -        | 0        | -        |
|     |                                                     | FJSViomp     | 0        | 0                   | 0          | 0          | 0         | 0        | -        | -        |
|     |                                                     | FJSVscd2     | -        | -                   | -          | -          | -         | 0        | -        | -        |
|     |                                                     | FJSVscr2     | -        | -                   | -          | -          | -         | 0        | -        | -        |
|     |                                                     | FJSVscu2     | -        | -                   | -          | -          | -         | 0        | -        | -        |
|     |                                                     | FJSVscuj2    | -        | -                   | -          | -          | -         | 0        | -        | -        |
|     |                                                     | FJSVlscdx    | -        | -                   | -          | -          | -         | -        | -        | 0        |
|     |                                                     | FJSVlscd     | -        | -                   | -          | -          | -         | -        | -        | 0        |
|     |                                                     | FJSVlscr     | -        | -                   | -          | -          | -         | -        | -        | 0        |
|     |                                                     | FJSVlscu     | -        | -                   | -          | -          | -         | -        | -        | 0        |
|     |                                                     | FJSVlscuj    | -        | -                   | -          | -          | -         | -        | -        | 0        |
|     |                                                     | FJSVscd3     | -        | 0                   | 0          | 0          | 0         | -        | -        | -        |
|     |                                                     | FJSVscr3     | -        | 0                   | 0          | 0          | 0         | -        | -        | -        |
|     |                                                     | FJSVscu3     | -        | 0                   | 0          | 0          | 0         | -        | -        | -        |
|     |                                                     | FJSVscuj3    | -        | 0                   | 0          | 0          | 0         | -        | -        | -        |
|     |                                                     | FJSVpscd     | 0        | -                   | -          | -          | -         | -        | -        | -        |
|     |                                                     | FJSVpscr     | 0        | -                   | -          | -          | -         | -        | -        | -        |
|     |                                                     | FJSVpscu     | 0        | -                   | -          | -          | -         | -        | -        | -        |
|     |                                                     | FJSVpscuj    | 0        | -                   | -          | -          | -         | -        | -        | -        |
| 4   | SunVTS,FJVTS                                        | SUNWvts      | -        | -                   | -          | -          | -         | -        | -        | -        |
|     |                                                     | SUNWvtsmn    | -        | -                   | -          | -          | -         | -        | -        | -        |
|     |                                                     | SUNWvtsx     | -        | -                   | -          | -          | -         | -        | -        | -        |
|     |                                                     | FJSVvts      | -        | -                   | -          | -          | -         | -        | -        | -        |
| 5   | Web-Based Admin View                                | FJSVwvcnf    | -        | -                   | -          | -          | -         | -        | -        | -        |
|     | /WWW Server for Admin<br>View                       | FJSVwvbs     | -        | -                   | -          | -          | -         | -        | -        | -        |
| 6   | Machine Administration                              | FJSVmasv     | -        | -                   | -          | -          | -         | -        | -        | -        |
|     |                                                     | FJSVmand     | -        | -                   | -          | -          | -         | -        | 0        | 0        |
|     |                                                     | FJSVmadm     | 0        | 0                   | 0          | 0          | 0         | 0        | 0        | 0        |
|     |                                                     | FJSVmaom     | -        | -                   | -          | -          | -         | -        | -        | -        |
|     |                                                     | FJSVkmnd     | -        | -                   | -          | -          | -         | 0        | -        | -        |
|     |                                                     | FJSVkmsv     | -        | -                   | -          | -          | -         | -        | -        | -        |
|     |                                                     | FJSVcmnd     | -        | 0                   | 0          | 0          | 0         | -        | -        | -        |

| No. | Component                        | Package name | PW<br>-P | PW-<br>CLZ<br>Note1 | PW-<br>CL | PW-<br>CMZ | PW-<br>CM | PW<br>-K | PW<br>-T | PW<br>-U |
|-----|----------------------------------|--------------|----------|---------------------|-----------|------------|-----------|----------|----------|----------|
|     |                                  | FJSVpmnd     | 0        | -                   | -         | -          | -         | -        | -        | -        |
| 7   | Remote Support                   | FJSVmarm     | -        | -                   | -         | -          | -         | -        | 0        | 0        |
|     |                                  | FJSVkmrm     | -        | -                   | -         | -          | -         | 0        | -        | -        |
|     |                                  | FJSVrlib     | 0        | -                   | -         | 0          | 0         | -        | 0        | 0        |
|     |                                  | FJSVragt     | 0        | -                   | -         | 0          | 0         | -        | 0        | 0        |
|     |                                  | FJSVrmaos    | 0        | -                   | -         | 0          | 0         | -        | 0        | 0        |
|     |                                  | FJSVrrda     | 0        | 0                   | 0         | 0          | 0         | 0        | 0        | 0        |
|     |                                  | FJSVracm     | 0        | 0                   | 0         | 0          | 0         | 0        | 0        | 0        |
|     |                                  | FJSVsirms    | 0        | 0                   | 0         | 0          | 0         | 0        | 0        | 0        |
|     |                                  | FJSVcmrm     | -        | -                   | -         | 0          | 0         | -        | -        | -        |
|     |                                  | FJSVcmrm2    | -        | 0                   | 0         | -          | -         | -        | -        | -        |
|     |                                  | FJSVpmrm     | 0        | -                   | -         | -          | -         | -        | -        | -        |
| 8   | Auto Power Control               | FJSVapcs     | -        | -                   | -         | -          | -         | -        | -        | -        |
|     | System                           | FJSVapcwv    | -        | -                   | -         | -          | -         | -        | -        | -        |
| 9   | Server Default                   | FJSVdef      | 0        | 0                   | 0         | 0          | 0         | 0        | 0        | 0        |
|     | Configuration                    | FJSVssf      | 0        | 0                   | 0         | 0          | 0         | 0        | 0        | 0        |
|     |                                  | FJSVpnlx.us  | 0        | 0                   | 0         | 0          | 0         | 0        | -        | -        |
|     |                                  | FJSVpnl.us   | 0        | 0                   | 0         | 0          | 0         | 0        | -        | -        |
|     |                                  | FJSVwarn.us  | 0        | 0                   | 0         | 0          | 0         | 0        | 0        | -        |
| 10  | System Data Output Tool          | FJSVsnap     | 0        | 0                   | 0         | 0          | 0         | 0        | 0        | 0        |
| 11  | License Manager                  | FSUNlic      | -        | -                   | -         | -          | -         | -        | -        | -        |
| 12  | Crash Dump Assistant             | FJSVdmp      | 0        | 0                   | 0         | 0          | 0         | 0        | 0        | 0        |
| 13  | Auto Dump Analyze Tool           | FJSVana      | 0        | 0                   | 0         | 0          | 0         | 0        | 0        | 0        |
| 14  | Reliability Driver               | FJSVse       | -        | -                   | -         | -          | -         | 0        | -        | -        |
|     |                                  | FJSVsec      | -        | 0                   | 0         | -          | -         | -        | -        | -        |
| 15  | CPU Patrol Diagnosis             | FJSVcpupd    | -        | -                   | -         | -          | -         | -        | -        | -        |
| 16  | G-LAN error notification         | FJSVgidad    | 0        | 0                   | 0         | 0          | 0         | 0        | 0        | -        |
| 17  | НСР                              | FJSVhcp      | 0        | -                   | -         | -          | -         | -        | -        | -        |
| 18  | System Parameter<br>Diagnosis    | FJSVparam    | 0        | 0                   | 0         | 0          | 0         | 0        | 0        | 0        |
| 19  | HRM-S                            | FJSVhrm      | -        | -                   | -         | -          | -         | -        | -        | -        |
| 20  | Tape Driver<br>ConfigurationTool | FJSVdcnf     | 0        | 0                   | 0         | 0          | 0         | 0        | 0        | 0        |

Note1: PRIMEPOWER2500 are excluded.

Note2: NGDR command FJSVdr is installed, but not supported.

 $O: Supported \quad \neg: Not \ supported$ 

| No. | Component                                           | Package name | PW<br>-P | PW-<br>CLZ<br>Note1 | PW-<br>CL  | PW-<br>CMZ | PW-<br>CM | PW<br>-K | PW<br>-T | PW<br>-U |
|-----|-----------------------------------------------------|--------------|----------|---------------------|------------|------------|-----------|----------|----------|----------|
| 1   | Enhanced Support Facility<br>Information Management | FJSVbse      | 0        | 0                   | 0          | 0          | 0         | 0        | 0        | 0        |
| 2   | NGDR Command                                        | FJSVdr       | -        | 0                   | O<br>Note2 | -          | -         | 0        | -        | -        |
| 3   | SCF Driver                                          | FJSVscdx.us  | -        | -                   | -          | -          | -         | -        | 0        | -        |
|     |                                                     | FJSVscd.us   | -        | -                   | -          | -          | -         | -        | 0        | -        |
|     |                                                     | FJSVscr.us   | -        | -                   | -          | -          | -         | -        | 0        | -        |
|     |                                                     | FJSVscu.us   | -        | -                   | -          | -          | -         | -        | 0        | -        |
|     |                                                     | FJSVscuja    | -        | -                   | -          | -          | -         | -        | 0        | -        |
|     |                                                     | FJSViomp     | 0        | 0                   | 0          | 0          | 0         | 0        | -        | -        |
|     |                                                     | FJSVscd2     | -        | -                   | -          | -          | -         | 0        | -        | -        |
|     |                                                     | FJSVscr2     | -        | -                   | -          | -          | -         | 0        | -        | -        |
|     |                                                     | FJSVscu2     | -        | -                   | -          | -          | -         | 0        | -        | -        |
|     |                                                     | FJSVscuj2    | -        | -                   | -          | -          | -         | 0        | -        | -        |
|     |                                                     | FJSVlscdx    | -        | -                   | -          | -          | -         | -        | -        | 0        |
|     |                                                     | FJSVlscd     | -        | -                   | -          | -          | -         | -        | -        | 0        |
|     |                                                     | FJSVlscr     | -        | -                   | -          | -          | -         | -        | -        | 0        |
|     |                                                     | FJSVlscu     | -        | -                   | -          | -          | -         | -        | -        | 0        |
|     |                                                     | FJSVlscuj    | -        | -                   | -          | -          | -         | -        | -        | 0        |
|     |                                                     | FJSVscd3     | -        | 0                   | 0          | 0          | 0         | -        | -        | -        |
|     |                                                     | FJSVscr3     | -        | 0                   | 0          | 0          | 0         | -        | -        | -        |
|     |                                                     | FJSVscu3     | -        | 0                   | 0          | 0          | 0         | -        | -        | -        |
|     |                                                     | FJSVscuj3    | -        | 0                   | 0          | 0          | 0         | -        | -        | -        |
|     |                                                     | FJSVpscd     | 0        | -                   | -          | -          | -         | -        | -        | -        |
|     |                                                     | FJSVpscr     | 0        | -                   | -          | -          | -         | -        | -        | -        |
|     |                                                     | FJSVpscu     | 0        | -                   | -          | -          | -         | -        | -        | -        |
|     |                                                     | FJSVpscuj    | 0        | -                   | -          | -          | -         | -        | -        | -        |
| 4   | SunVTS,FJVTS                                        | SUNWvts      | -        | -                   | -          | -          | -         | -        | -        | -        |
|     |                                                     | SUNWvtsmn    | -        | -                   | -          | -          | -         | -        | -        | -        |
|     |                                                     | SUNWvtsx     | -        | -                   | -          | -          | -         | -        | -        | -        |
|     |                                                     | FJSVvts      | -        | -                   | -          | -          | -         | -        | -        | -        |
| 5   | Web-Based Admin View                                | FJSVwvcnf    | -        | -                   | -          | -          | -         | -        | -        | -        |
|     | /WWW Server for Admin<br>View                       | FJSVwvbs     | -        | -                   | -          | -          | -         | -        | -        | -        |
| 6   | Machine Administration                              | FJSVmasv     | -        | -                   | -          | -          | -         | -        | -        | -        |
|     |                                                     | FJSVmand     | -        | -                   | -          | -          | -         | -        | 0        | 0        |
|     |                                                     | FJSVmadm     | 0        | 0                   | 0          | 0          | 0         | 0        | 0        | 0        |
|     |                                                     | FJSVmaom     | -        | -                   | -          | -          | -         | -        | -        | -        |
|     |                                                     | FJSVkmnd     | -        | -                   | -          | -          | -         | 0        | -        | -        |
|     |                                                     | FJSVkmsv     | -        | -                   | -          | -          | -         | -        | -        | -        |
|     |                                                     | FJSVcmnd     | -        | 0                   | 0          | 0          | 0         | -        | -        | -        |

| No. | Component                        | Package name | PW<br>-P | PW-<br>CLZ<br>Note1 | PW-<br>CL | PW-<br>CMZ | PW-<br>CM | PW<br>-K | PW<br>-T | PW<br>-U |
|-----|----------------------------------|--------------|----------|---------------------|-----------|------------|-----------|----------|----------|----------|
|     |                                  | FJSVpmnd     | 0        | -                   | -         | -          | -         | -        | -        | -        |
| 7   | Remote Support                   | FJSVmarm     | -        | -                   | -         | -          | -         | -        | 0        | 0        |
|     |                                  | FJSVkmrm     | -        | -                   | -         | -          | -         | 0        | -        | -        |
|     |                                  | FJSVrlib     | 0        | -                   | -         | 0          | 0         | -        | 0        | 0        |
|     |                                  | FJSVragt     | 0        | -                   | -         | 0          | 0         | -        | 0        | 0        |
|     |                                  | FJSVrmaos    | 0        | -                   | -         | 0          | 0         | -        | 0        | 0        |
|     |                                  | FJSVrrda     | 0        | 0                   | 0         | 0          | 0         | 0        | 0        | 0        |
|     |                                  | FJSVracm     | 0        | 0                   | 0         | 0          | 0         | 0        | 0        | 0        |
|     |                                  | FJSVsirms    | 0        | 0                   | 0         | 0          | 0         | 0        | 0        | 0        |
|     |                                  | FJSVcmrm     | -        | -                   | -         | 0          | 0         | -        | -        | -        |
|     |                                  | FJSVcmrm2    | -        | 0                   | 0         | -          | -         | -        | -        | -        |
|     |                                  | FJSVpmrm     | 0        | -                   | -         | -          | -         | -        | -        | -        |
| 8   | Auto Power Control               | FJSVapcs     | -        | -                   | -         | -          | -         | -        | -        | -        |
|     | System                           | FJSVapcwv    | -        | -                   | -         | -          | -         | -        | -        | -        |
| 9   | Server Default                   | FJSVdef      | 0        | 0                   | 0         | 0          | 0         | 0        | 0        | 0        |
|     | Configuration                    | FJSVssf      | 0        | 0                   | 0         | 0          | 0         | 0        | 0        | 0        |
|     |                                  | FJSVpnl.us   | 0        | 0                   | 0         | 0          | 0         | 0        | -        | -        |
|     |                                  | FJSVwarn.us  | 0        | 0                   | 0         | 0          | 0         | 0        | 0        | -        |
| 10  | System Data Output Tool          | FJSVsnap     | 0        | 0                   | 0         | 0          | 0         | 0        | 0        | 0        |
| 11  | License Manager                  | FSUNlic      | -        | -                   | -         | -          | -         | -        | -        | -        |
| 12  | Crash Dump Assistant             | FJSVdmp      | 0        | 0                   | 0         | 0          | 0         | 0        | 0        | 0        |
| 13  | Auto Dump Analyze Tool           | FJSVana      | 0        | 0                   | 0         | 0          | 0         | 0        | 0        | 0        |
| 14  | Reliability Driver               | FJSVse       | -        | -                   | -         | -          | -         | 0        | -        | -        |
|     |                                  | FJSVsec      | -        | 0                   | 0         | -          | -         | -        | -        | -        |
| 15  | CPU Patrol Diagnosis             | FJSVcpupd    | -        | -                   | -         | -          | -         | -        | -        | -        |
| 16  | G-LAN error notification         | FJSVgidad    | 0        | 0                   | 0         | 0          | 0         | 0        | 0        | -        |
| 17  | НСР                              | FJSVhcp      | 0        | -                   | -         | -          | -         | -        | -        | -        |
| 18  | System Parameter<br>Diagnosis    | FJSVparam    | 0        | 0                   | 0         | 0          | 0         | 0        | 0        | 0        |
| 19  | HRM-S                            | FJSVhrm      | -        | -                   | -         | -          | -         | -        | -        | -        |
| 20  | Tape Driver<br>ConfigurationTool | FJSVdcnf     | 0        | 0                   | 0         | 0          | 0         | 0        | 0        | 0        |

Note1: PRIMEPOWER2500 are excluded.

Note2: NGDR command FJSVdr is installed, but not supported.

## G.3 Specifying a Component Group for Installation

To specify a component group for installation, use the following component group specification option. Format esfadd [-c] [-O COMPONENT–GROUP]

For COMPONENT-GROUP, specify the component group to be installed.

If the -c option is specified, you can confirm the package that will be installed.

Execution example (PRIMEPOWER400, Solaris 8, and BASIC component installation)

1. Confirm the package to be installed.

|      | # bin/esfadd -c -O BASIC <return></return>                           |
|------|----------------------------------------------------------------------|
| The  | e following message is displayed.                                    |
|      | Check the package that will be updated.                              |
|      | Platform: FJSV,GPUS                                                  |
|      | OS Release: Solaris 8                                                |
|      | COMPONENT GROUP: BASIC                                               |
|      | Do you want to continue? [yes or no ?]: <b>yes</b> <return></return> |
| If t | his software is not installed, the following message is displayed.   |
|      | esfadd: INFO: This software is not installed on the system.          |

2. To perform installation, specify the option in the esfadd command.

# # bin/esfadd -O BASIC <Return> The following message is displayed.

| 6 | e following message is displayed.                                                    |
|---|--------------------------------------------------------------------------------------|
|   | Enhanced Support Facility 2.5 will be installed.                                     |
|   | Platform: FJSV,GPUS                                                                  |
|   | OS Release: Solaris 8                                                                |
|   | COMPONENT GROUP: BASIC                                                               |
|   | Do you want to continue with this installation? [yes or no ?]: yes <return></return> |

Note 1

The following message is displayed when a package component which is not included in the specified component group, is installed on the system.

```
Enhanced Support Facility 2.5 will be installed.
```

```
Platform: FJSV,GPUS
OS Release: Solaris 8
```

COMPONENT GROUP: BASIC NOTE: The following package(s) not included in the specified component group is installed.

PACKAGENAME1 PACKAGENAME2

Do you want to continue with this installation? [yes or no ?]:

Type "no" to exit the installation and check the system environment.

If the package has been installed by other software, there is no problem about this message. Please continue the installation.

For notes on installation, see Section 5.1.2 or 5.2.2, "Installing the Software."

# 3. To check the version of each installed package, use the esfver command (as in a normal installation). # bin/esfver -1 <Return>

| The | ne version of each package is displayed. |       |         |        |           |         |    |         |           |          |  |  |
|-----|------------------------------------------|-------|---------|--------|-----------|---------|----|---------|-----------|----------|--|--|
|     | esfver:                                  | INFO  | : Indi  | vidual | Packages  | Version | of | already | installed | Enhanced |  |  |
|     | Support                                  | Faci  | lity.   |        |           |         |    |         |           |          |  |  |
|     | COMPONEN                                 | NT-GR | OUP:BAS | SIC    |           |         |    |         |           |          |  |  |
|     | PKGNAME                                  | V     | ERSION  | REV    | ISION     |         |    |         |           |          |  |  |
|     |                                          |       |         |        |           |         |    |         |           |          |  |  |
|     | FJSVbse                                  | 2     | .5      | 2005.  | 02.1800   |         |    |         |           |          |  |  |
|     | FJSVscdz                                 | ĸ 1   | .9.1    | 200    | 3.11.1100 |         |    |         |           |          |  |  |
|     |                                          |       | :       |        |           |         |    |         |           |          |  |  |
|     |                                          |       | :       |        |           |         |    |         |           |          |  |  |
|     | FJSVcpup                                 | pd 1  | .3      | 200    | 2.10.0900 |         |    |         |           |          |  |  |
|     |                                          |       |         |        |           |         |    |         |           |          |  |  |

4. To delete a package, use the esfrm command (as in a normal installation). No options are required,
 # bin/esfrm <Return>

```
The following message is displayed. Type "all," "part," or "no."
```

```
Enhanced Support Facility 2.5 will be removed.
COMPONENT-GROUP:BASIC
FJSVbse Enhanced Support Facility Information Management
(sparc) 2.5,REV=2005.02.1800
:
:
FJSVcpupd CPU patrol diagnosis
(sparc) 1.3,REV=2002.10.0900
There is a possibility system problem(s) when the package(s) marked with
an "*"
are deleted.
Please input "all" when you want to remove all packages. Input "part"
when you want to remove only package(s) not marked with an "*",
and input "no" if you want to interrupt the uninstall.
Please select. [all, no or part]:
```

### Appendix H When the corrective patches fail to be applied

See the README in the patch directory for corrective patch information.

- 1. The following messages will be displayed when applying of the patch was failed.
  - a. when the package ds not exist
  - (xxxxxx-xx is patch ID)

```
One or more patch packages included in
xxxxxx-xx are not installed on this system.
WARNING: Skipping patch xxxxxx-xx
```

```
\mathbf{or}
```

```
None of the packages included in patch xxxxxx-xx
are installed on this system.
WARNING: Skipping patch xxxxxx-xx
```

If these messages are displayed, packages that would be corrected by the patch have not been installed on the system. Please check the environment of the system.

If you installed the software by specifying a component group that excluded the package being corrected, this message will be displayed. but in that case, there is no problem.

b. when the patch has already been applied

```
Patch xxxxxx-xx has already been applied.
See patchadd(1M) for instructions.
WARNING: Skipping patch xxxxxx-xx
```

If this message is displayed, the patch has already been applied to the system.

If you are doing an update installation of this software, this is not a problem

- 2. Execute the following procedures to apply the patch again
  - 1) Remove the FJSVbse package.

```
# pkgrm FJSVbse <Return>
```

2) Go on to step 2 provided in "5.1.2 Installing Enhanced Support Facility" or "5.2.2 Installing Enhanced Support Facility."

# Appendix I Custom JumpStart

Enhanced Support Facility 2.4.1 can be installed using Custom JumpStart with the procedures described in this appendix.

## I.1 Support Environment

Operating Environment:

Solaris 9 Solaris 10

- Models:
  - PW-CMZ (FJSV, GPUZC-M): PRIMEPOWER650(Model equipped with SPARC64<sup>TM</sup> V)/ 850(Model equipped with SPARC64<sup>TM</sup> V)
  - PW-CLZ (FJSV, GPUZC-L): PRIMEPOWER900/1500(Model equipped with SPARC64<sup>TM</sup> V)/ 2500
  - PW-P (FJSV, GPUSC-M): PRIMEPOWER250/450

# I.2 Procedure

### I.2.1 How to use the CD-ROM drive of installation server

For information on how to use the CD-ROM drive, refer to the following manual in Solaris Documentation:

- Solaris 9 System Administrator Collection
  - "Accessing Removable Media (Tasks)" in "System Administration Guide: Basic Administration"

#### Note

If you need to make local CDs available to other systems, add the following line to the /etc/rmmount.conf file.

share cdrom\* -o ro,anon=0

If you add the line "share cdrom\*," you cannot invoke the esfadd command.

### I.2.2 Installation script for Enhanced Support Facility

Enhanced Support Facility can be installed by using a JumpStart finish script. The finish script should contain the following procedures.

- 1) Mount the Enhanced Support Facility directory (CD-ROM) on the installation server to the target system.
- 2) Execute the esfadd command with the following options:
  - -R <root directory>

Specify the root directory where Enhanced Support Facility is installed (/a for JumpStart)

-d <directory>

Specify the directory where the packages of Enhanced Support Facility exist with a full pathname.

The package directories are as follows:

(NOTE: Be sure to specify the correct package directory. Using an incorrect package directory may cause the system to be damaged.)

| Platform         | OS version | package directory                             |  |  |
|------------------|------------|-----------------------------------------------|--|--|
| PW-CLZ           | Solaris 9  | <mount_point>/Platform/C_L_Z/9</mount_point>  |  |  |
|                  | Solaris 10 | <mount_point>/Platform/C_L_Z/10</mount_point> |  |  |
| PW-CMZ Solaris 9 |            | <mount_point>/Platform/C_M_Z/9</mount_point>  |  |  |
|                  | Solaris 10 | <mount_point>/Platform/C_M_Z/10</mount_point> |  |  |
| PW-P             | Solaris 9  | <mount_point>/Platform/P/9</mount_point>      |  |  |
|                  | Solaris 10 | <mount_point>/Platform/P/10</mount_point>     |  |  |

-n

Indicates non-interactive mode. User intervention will not be required during the installation.

Example : Finish script for PRIMEPOWER250/450 Solaris 9

mount -F nfs <install\_server\_IP>:<mount\_point> /a/mnt /a/mnt/bin/esfadd -R /a -d /a/mnt/Platform/P/9 -n

# I.3 Notes

• For initial install only.

Please specify initial\_install or flash\_install for the JumpStart Install\_type profile keyword.(Upgrade installation is not supported for either Solaris or Enhanced Support Facility). If the installation of Enhanced Support Facility fails, reinstall the operating system, then install Enhanced Support Facility.

-d option must be specified with the esfadd command for JumpStart installation

Using the incorrect directory can cause the system to be damaged or not to function correctly.

# Appendix J Solaris network installation using DHCP service

If network installation is performed using DHCP service, the system behaves as a DHCP client. Enhanced Support Facility should be installed after the system is configured to use a static IP address.

Note:

Network installation using DHCP is supported for Solaris 9, 10 only. Please refer to Hardware Platform Guide for more information about DHCP support on PRIMEPOWER system.

If Enhanced Support Facility is installed while the system is running as a DHCP client, the following symptoms may occur.

- Web-Based Admin View
  - Symptom: The following messages are displayed on the client system and Web-Based Admin View ds not work correctly.

0005 Cannot connect to Management. Server. Do you want to re-connect?

- Recommended action: After configuring the system to use a static IP address, modify the IP address configuration of Web-Based Admin View. See "6.1 Changing an IP Address on the Public LAN" in Web Based Admin View Operation Guide for more details.
- Remote support

Influence: Reporting using Point-to-Point (PtoP) connection (ISDN) cannot be performed. Recommended action: After configuring the system to use a static IP address, please request a service

engineer to change the setting of the router for REMCS PtoP (ISDN) connection.

# Appendix K Solaris Zone

#### Note1

Please install Enhanced Support Facility in global zone.

It is not possible to install it in non-global zone.

The following messages are displayed when "esfadd" command is executed by non-global zone and it ends.

esfadd: ERROR: This software cannot be installed in non-global zone.

#### **Note2 License Manager**

When zones are created in the Solaris 10 system, start the license manager in the global zone. Install the FSUNlic package and set the license file in the global zone, and copy the license file into non-global zones.

global# cd /etc/opt global# find FSUNlicense ! -name bin -print | cpio -pdm **zone\_path**/root/etc/opt

#### Note3 Registering the License Server

When zones are created in the Solaris 10 system, input the node name of the global zone to Node Name.

#### Note4 Dynamic Reconfiguration (DR)

Please note the followings when using DR in zones.

- DR operation is only possible in a global zone. DR operation is not available in a non-global zone.
- If physical devices are assigned to the non-global zone, DR disconnect operation might be failed. When using DR in zones, please consider about these limitations prior to the system deployment.

#### Note5 PCI Hot Plug (PHP)

Please note the followings when using PCI Hot Plug in zones.

- PCI Hot Plug operation is only possible in a global zone. PCI Hot Plug operation is not available in a non-global zone.
- If physical devices are assigned to the non-global zone, PCI Hot Plug disconnect operation might be failed. When using PCI Hot Plug in zones, please consider about these limitations prior to the system deployment.

#### See Also

- Solaris 10 System Administrator Collection

"System Administration Guide: Solaris Containers -- Resource Management and Solaris Zones "

### Appendix L Notes on FJVTS

L1. Notes under Solaris 10 installation

Do not install the SunVTS (Sun Validation Test Suite) when you install Solaris 10.

[Screen view (Example)]

Select Products ------Select the products you would like to install. V Γ ] Solaris 10 Extra Value Software..... 0.00 MB Sun Validation Test Suite 6.0..... Sun Install Check 2.0.2.... 68.46 MB 16.21 MB SRS Net Connect 3.1..... Solaris 10 Documentation..... 42.59 MB [ 1 0.00 MB 0.00 MB > ] [ Java Enterprise System..... > Solaris Software Companion CD..... Γ 1 0.00 MB Press Return to hide components Esc-2\_Continue F3\_Go Back Esc-4\_Product Info F5\_Exit F6\_Help

\* Do not install the SunVTS here. Otherwise, the FJVTS installed later will fail to run.

[Example of failure in start of the FJVTS]

```
# /opt/FJSVvts/bin/fjvts
Now, FJVTS system is under construction.
Apr 20 14:58:20 katana SunVTS6.0: entry = .customtest
Apr 20 14:58:20 katana SunVTS6.0: entry = .customtest_OtherDevices
Apr 20 14:58:21 katana SunVTS6.0: dlopen() for probe shared library ../../lib/pr
obe/sparcv9/jnifctest_probe.so failed. ld.so.1: ./vtsk: fatal: relocation error:
    file ../../lib/probe/sparcv9/jnifctest_probe.so: symbol vts_set_test_concurrenc
y: referenced symbol not found
sunvts: Can't start vtsk properly. Stop.
#
```

L2. Action at the FJVTS failure

Take the following steps to solve the problem.

1) Stop the FJVTS related processes. Kill whole the FJVTS related processes with the command below. [Example]

| # | ps -ef  | grep     | -v gr                                                                   | ep   grep  | vts | <return></return> |    |
|---|---------|----------|-------------------------------------------------------------------------|------------|-----|-------------------|----|
|   | root    | 3416     | 1 (                                                                     | 0 15:01:41 | ?   | 0:00 ./vt;        | sk |
| # | kill -Þ | KILL 341 | <b>L6</b> <re< th=""><th>turn&gt;</th><th></th><th></th><th></th></re<> | turn>      |     |                   |    |

2) Save the environment setting file.

Save the environment setting file, using the procedures in "5.1.1.2 Saving the environment setting file" or "5.2.1.2 Saving the environment setting file."

3) Remove packages related to the SunVTS/FJVTS. Execute the following command.

| #                                                                                                    | pkgrm                                         | FJSVvts    | SUNWvtsx   | SUNWvtsts   | SUNWvtsr       | SUNWvtsmn    | SUNWvts                                           | <return></return> |  |  |
|----------------------------------------------------------------------------------------------------|-----------------------------------------------|------------|------------|-------------|----------------|--------------|---------------------------------------------------|-------------------|--|--|
| <sup>*</sup> Continue the removal of the package with "y", though you may see the following messages. |                                               |            |            |             |                |              |                                                   |                   |  |  |
| Th                                                                                                    | The following products depend on the package: |            |            |             |                |              |                                                   |                   |  |  |
| ID                                                                                                    | )                                             |            |            | Na          | me             |              |                                                   |                   |  |  |
| xx                                                                                                    | xxxxxx-                                       | -xxxx-xxxx | -xxxx-xxxx | xxxxxxx xx  | XXXXX<br>XXXXX |              |                                                   |                   |  |  |
| xx                                                                                                    | xxxxxx-                                       | -xxxx-xxxx | -xxxx-xxxx | *****       | xxxxx          |              |                                                   |                   |  |  |
| Do                                                                                                    | you wa                                        | ant to con | tinue with | the removal | of this pa     | ackage [y,n, | ?,q] <b>y</b> <re< td=""><td>eturn&gt;</td></re<> | eturn>            |  |  |

4) Remove the FJSVbse package. Execute the following command.

# pkgrm FJSVbse <Return>

\*It is not necessary to delete other packages.

- 5) Reinstall Enhanced Support Facility. Go to the single user mode. Then go on to step 2 in "5.1.2 Installing Enhanced Support Facility" or "5.2.2 Installing Enhanced Support Facility."
- 6) Restore the saved environment setting file. Restore the saved environment setting file, using the procedures in "5.1.3 Environment restoration after installation" or "5.2.3 Environment restoration after installation."